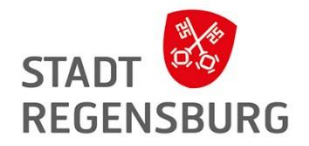

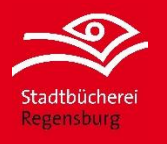

# Digitale Angebote in der Stadtbücherei Regensburg

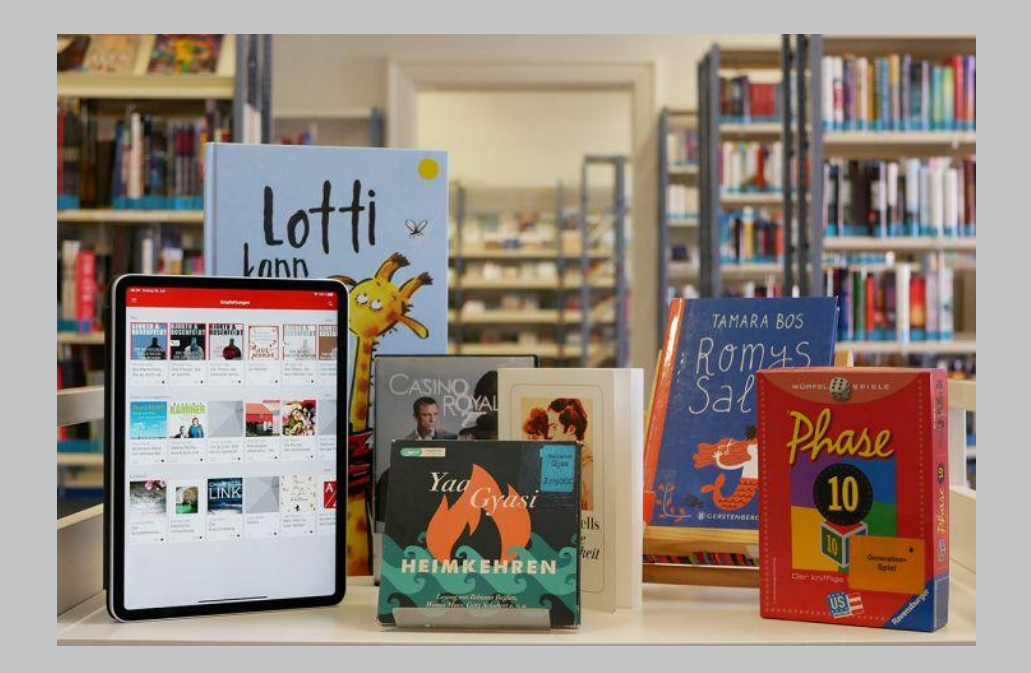

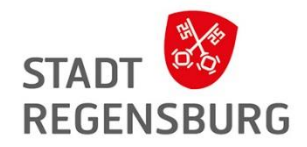

# Ablauf:

- 1. Fragerunde
- 2. Die Stadtbücherei Regensburg
- 3. Was ist die digitale Bücherei?
- 4. Vorteile von digitalen Medien
- 5. Voraussetzungen für die Ausleihe
- 6. Overdrive
- 7. Ausleihe über den PC / Laptop
- 8. Ausleihe über die Libby App
- 9. Ausleihe mit dem E-Book Reader
- 10. Craftsy und Classica in der Libby App

- 11. Munzinger online
- 12. Der Spiegel und die Süddeutsche im Munzinger
- 13. PressReader im Munzinger
- 14. Naxos Music Library im Munzinger
- 15. Freegal Music
- 16. Filmfriend
- 17. Brockhaus
- 18. RiffReporter
- 19. Offene Fragen?

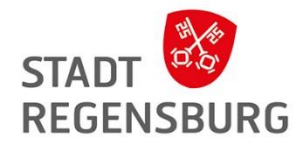

# Fragerunde

Sind Sie bereits Mitglied bei uns? Kennen Sie schon etwas?

Haben Sie schon mal ein E-Book gelesen? Wie sehen Ihre bisherigen Erfahrungen aus?

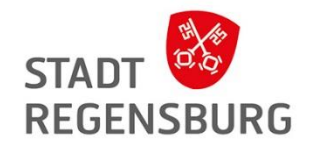

# Die Stadtbücherei Regensburg

#### Wer sind wir?

- Eine öffentliche Bücherei der Stadt Regensburg mit fünf Stadtteilbüchereien
- Medienbestand: 228.551 Medien
- davon: 63.540 E-Medien (Stand 2022)

Ausweisoptionen:

- Regulärer Jahresausweis: 17 Euro bis zu 30 Medien
- Ermäßigter Jahresausweis: 10 Euro
- Partnerausweis: 3 Euro
- Kinderausweis bis 18 Jahre: kostenlos bis zu 20 Medien

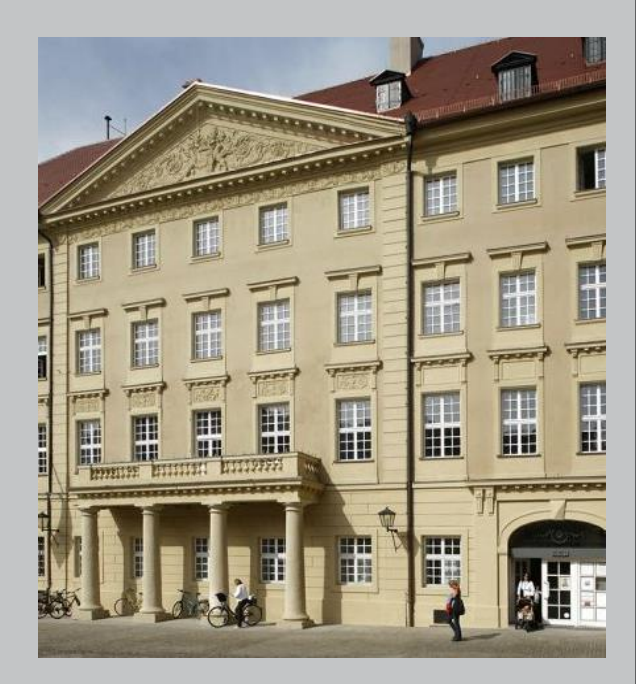

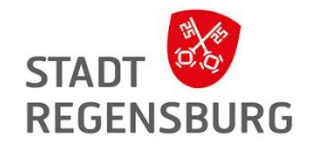

## Was ist die digitale Bücherei?

Medien und Beratung in einer Bücherei vor Ort ...

... aber auch online im Netz, wo Sie sich Medien von überall und zu jeder Tageszeit ausleihen können.

Die digitale Bücherei wächst stark: Digitale Ausleihen 2019: 144.625 Digitale Ausleihen 2022: 182.276

Kauf von Lizenzen für E-Books

→ ähnlich wie mit den Medien im Regal

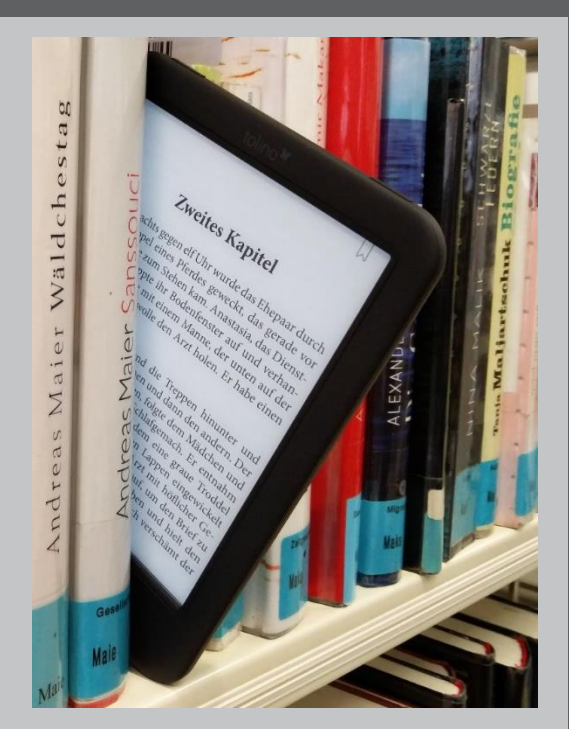

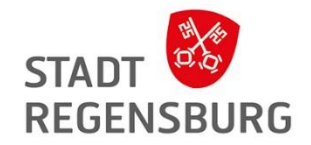

# Vorteile von digitalen Medien

- Keine Säumnisgebühren, da Medien automatisch zurückgegeben werden
- Kostenlos beim Büchereiausweis dabei
- Zugriff von allen Standorten
- Zugriff zu jeder Tageszeit
- Leichter als ein normales Buch für den Urlaub
- Nach dem Herunterladen offline lesbar

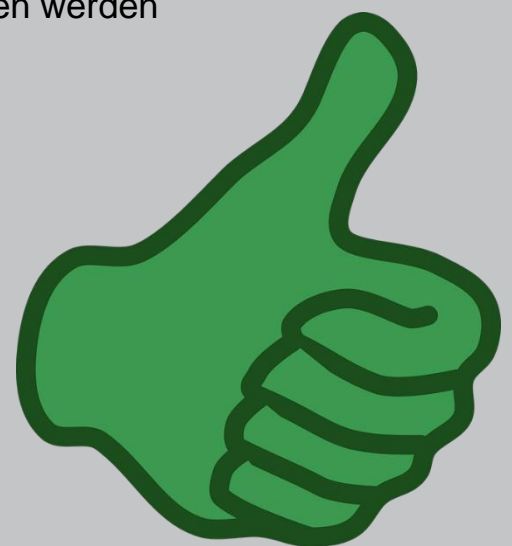

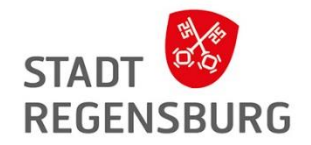

# Voraussetzungen für die Ausleihe von E-Books mit OverDrive

- Ein Gerät zum Lesen
- → E-Book Reader
- → Tablet oder Smartphone
- → PC oder Laptop
- Ein gültiger Büchereiausweis
- Ein über den OPAC geändertes Passwort
- Ein Internetzugang zum Herunterladen

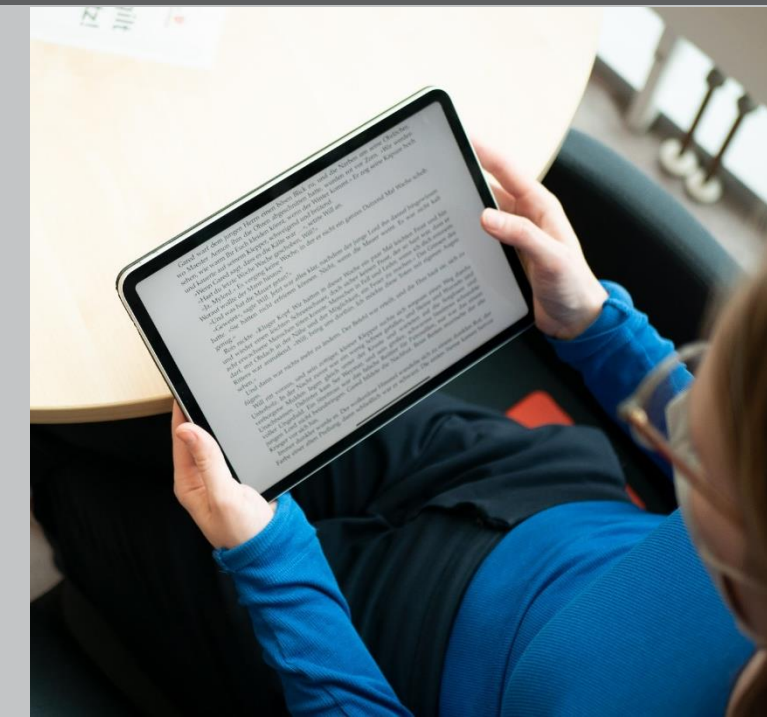

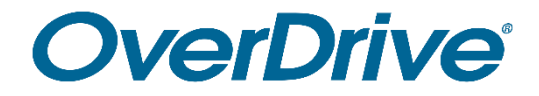

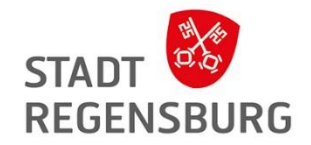

## OverDrive (App: Libby)

für deutschsprachige und fremdsprachige E-Medien

Leihen mit Libby

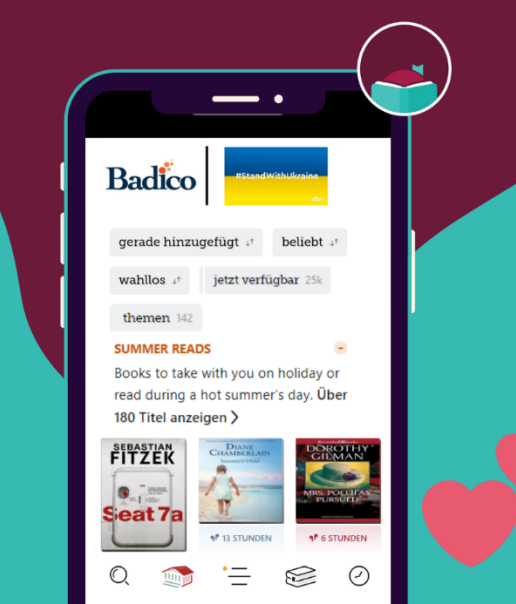

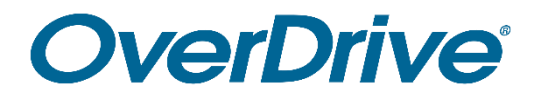

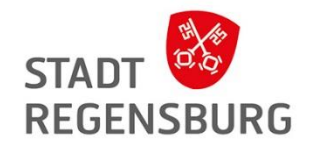

Website: <u>https://badico.overdrive.com/</u> Was ist das?

- Eine Plattform über die Sie digitale Medien herunterladen können
- Mehr als 25.000 E-Medien
- Sprachen: Englisch, Deutsch, Französisch, Spanisch, Italienisch, Arabisch, Ukrainisch und Russisch

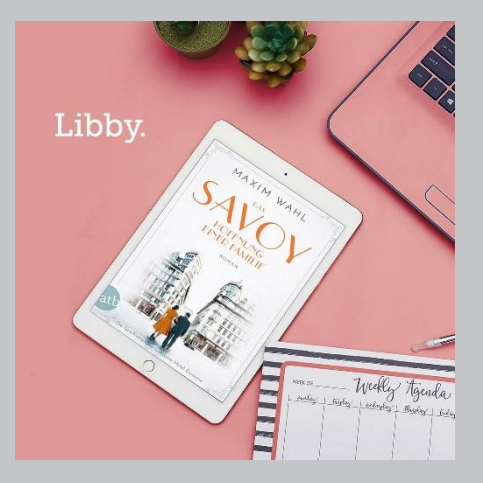

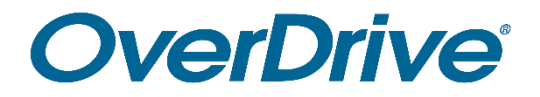

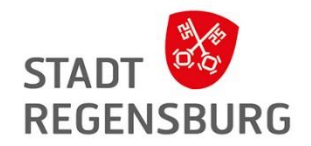

#### Hintergrund:

Die Stadtbücherei Regensburg ist Mitglied des Bibliotheksverbundes Bayern Digital Collection, der die Plattform des US-amerikanischen Betreibers OverDrive nutzt.

#### Was finde ich dort?

- E-Books im epub-Format
- E-Audios, also Hörbücher
- Digitale Musik-Noten
- E-Paper (aktuelle Zeitschriften)

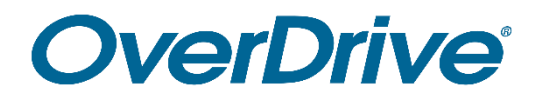

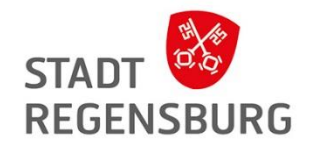

Wie kann ich das nutzen:

- über den PC über die Website
- über die App Libby
- über den E-Book Reader
  - > Webbrowser: <u>https://badico.overdrive.com/</u>
  - > per Kabel über Adobe Digital Editions

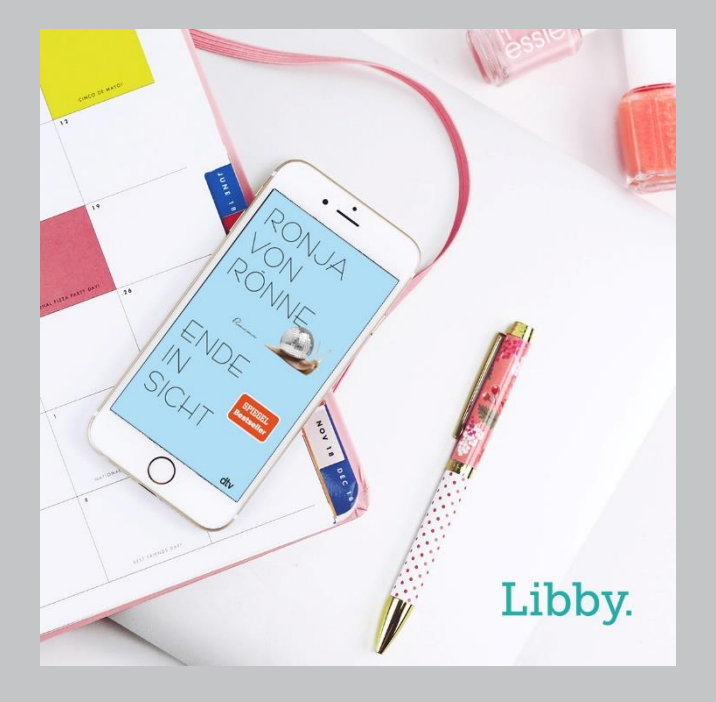

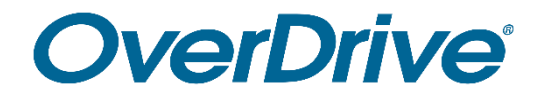

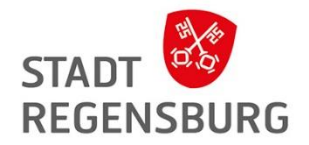

# Ausleihe über den PC / Laptop

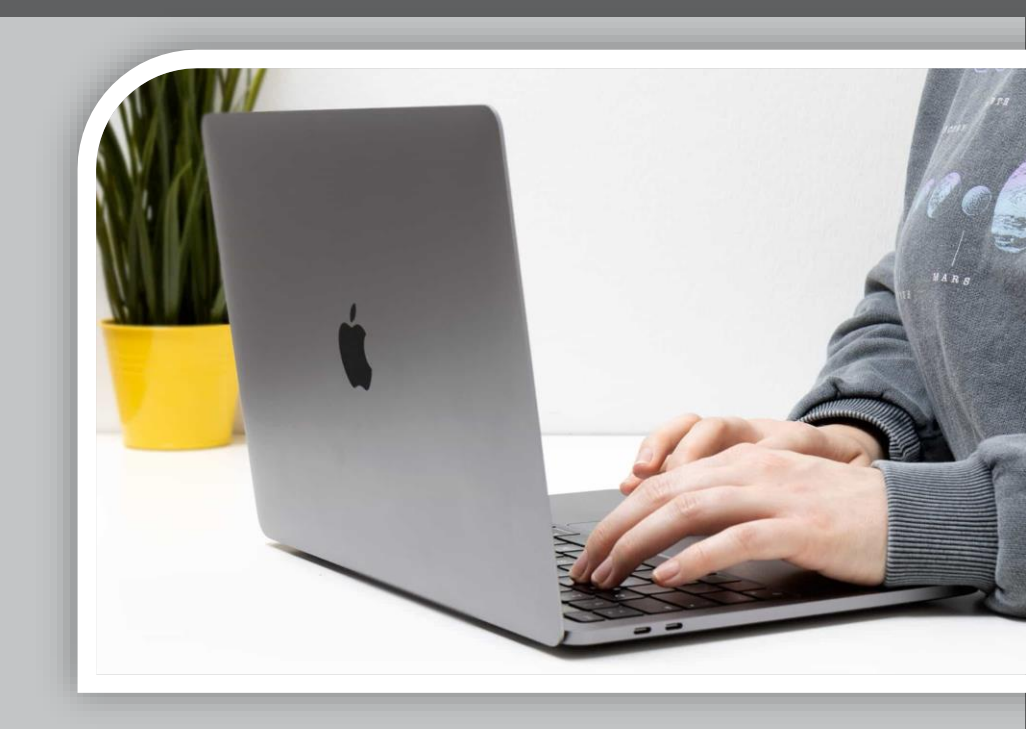

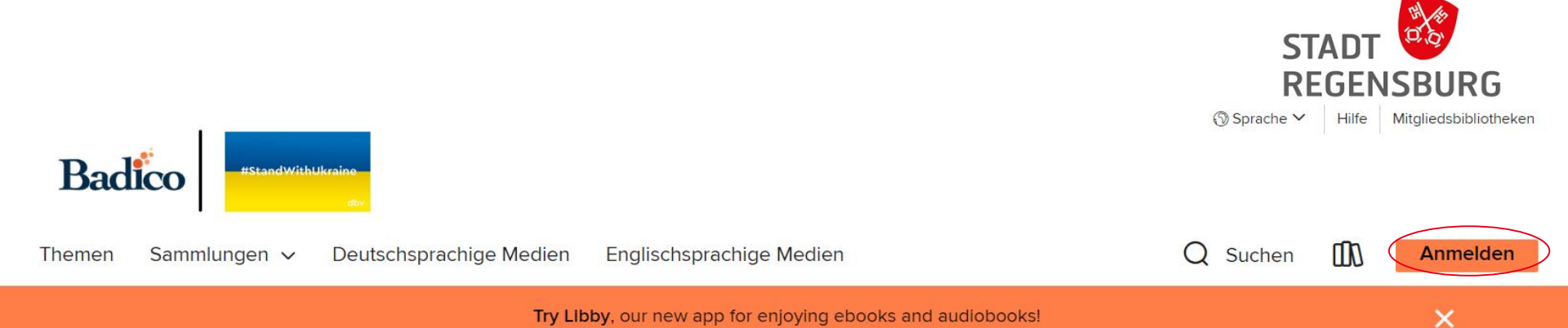

#### Head to toe

#### K TIMES R DUKE classics When the dead speak, she listens .... 0 Penquin's HighBridge KATHY GF REICHS AT THE GENA BONES Poetry to Remember and Love For Ever ARE FOREVER LAURA BARBER EYENEWORLD Turner Α. THE FIRST BOOK IN THE BRAND NEW SERIES IMMORTAL ENEMIES THE INTERNATIONAL PUBESTSELLER Spellbinding storytelling' Val McDermid Heartless **Bones Are Forever** At the Foot of the R ... Body Language The Eye of the World : Penguin's Poems by ... : von Gene Stratton-Port... von A. K. Turner von Robert Jordan von Laura Barber von Gena Showalter von Kathy Reichs **HÖRBUCH** A HÖRBUCH M EBOOK EBOOK EBOOK EBOOK

#### Anmeldung Beispiel Webseite

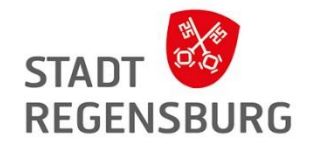

Wählen Sie die Stadtbücherei Regensburg aus, gehen Sie auf "Anmelden" und geben Sie in der sich öffnenden Maske Ihre Benutzernummer und Ihr Passwort ein.

## Herzlich willkommen!

Bitte melden Sie sich an.

| Wählen Sie Ihre Bibliothek aus. |   |  |
|---------------------------------|---|--|
| Stadtbücherei Regensburg        | ~ |  |

Sie müssen sich auf einer anderen Website bei dieser Bibliothek anmelden.

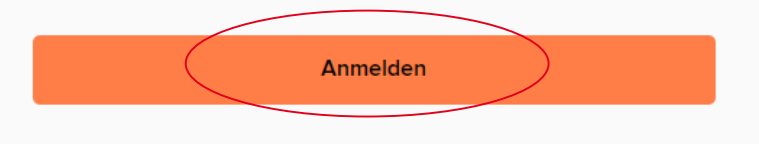

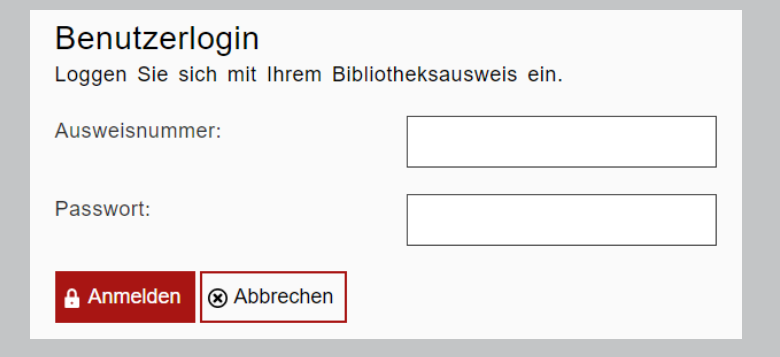

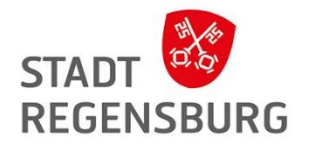

## Übersicht Webseite

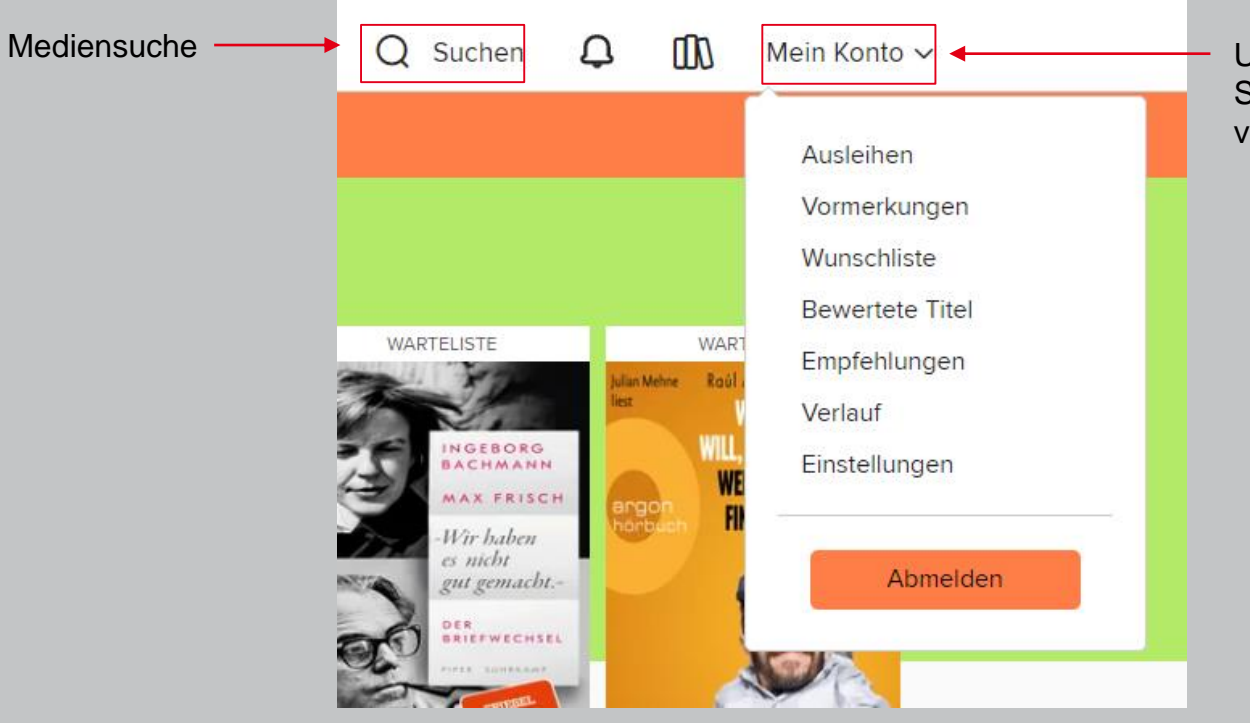

Unter "Mein Konto" finden Sie Ihre ausgeliehenen und vorgemerkten Medien.

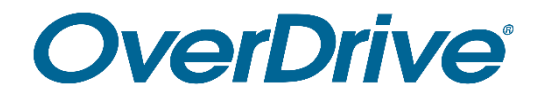

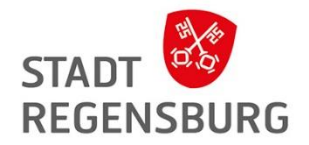

# Ausleihe über die Libby-App

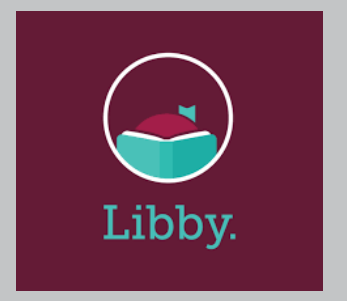

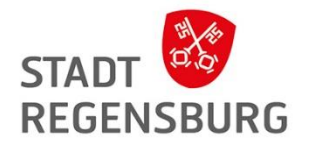

#### Erste Schritte mit Libby

- Laden Sie sich die App "Libby" im App-Store herunter
- Wählen Sie die Stadtbibliothek Regensburg aus und loggen Sie sich mit Ihren Zugangsdaten ein
- Einfach stöbern und ausleihen. Die Medien können Sie direkt in der App herunterladen und lesen.
- Über das Bücherregal haben Sie Zugriff auf Ihre gesamten Entleihungen.

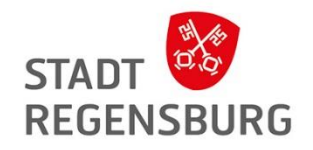

#### Aufbau der App

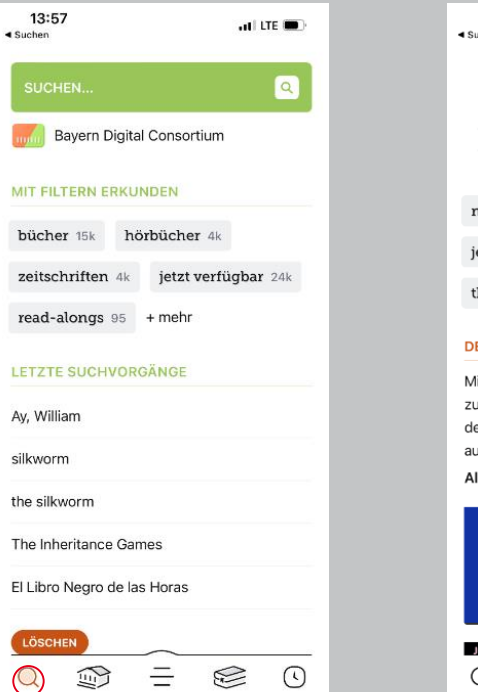

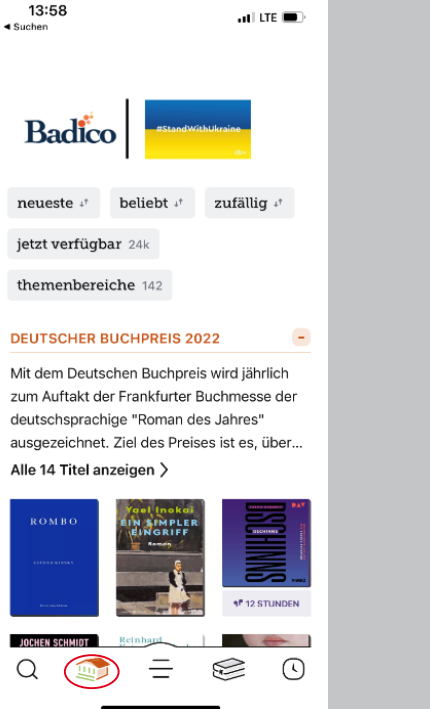

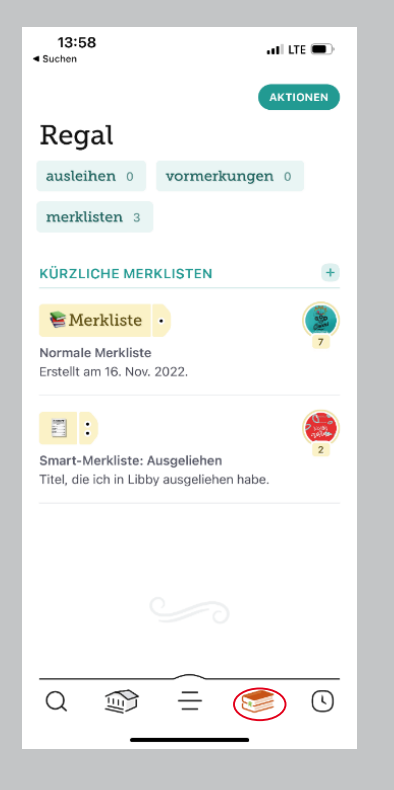

|                    | usleihen 2                                                                                               |         |
|--------------------|----------------------------------------------------------------------------------------------------|---------|
|                    |                                                                                                    |         |
| NOVEMBE            | R 2022                                                                                                   |         |
| rucette            | Il piccolo libro delle ricette<br>dal mondo                                                              | +       |
| mpyuum             | Vegologi                                                                                                 |         |
| 00                 | Am Fälligkeitsdatum zurüc                                                                                | 1       |
| SEPTEMB            | Am Fälligkeitsdatum zurüc                                                                                | •       |
| SEPTEMB            | Am Fälligkeitsdatum zurüc                                                                                | 4       |
| SEPTEMB            | Am Fälligkeitsdatum zurüc<br>ER 2022                                                                     | +       |
| SEPTEMB            | Am Fälligkeitsdatum zurüc<br>ER 2022<br>A Boy Called Christmas<br>Matt Haig                              | +       |
| SEPTEMB<br>RATTING | Am Fälligkeitsdatum zurüc<br>ER 2022<br>A Boy Called Christmas<br>Matt Haig<br>Am Fälligkeitsdatum zurüc | ۱۹<br>۲ |

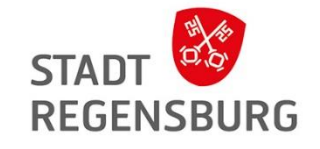

## Ausleihe über Libby

- Über das Lupen-Symbol unten links können Sie Medien suchen oder in Kategorien stöbern
- Wenn Sie sich einen Titel ausgesucht haben, klicken Sie auf "Ausleihen"
- Wählen Sie die Ausleihdauer aus und laden Sie den Titel herunter
- Sie können ihn direkt in der App öffnen

| Medientyp  | Anzahl  |           | Leihfrist |           |
|------------|---------|-----------|-----------|-----------|
|            | Onleihe | Overdrive | Onleihe   | Overdrive |
| E-Book     | 8       | 15        | 21 Tage   | 21 Tage   |
| E-Audio    | 8       | 15        | 14 Tage   | 21 Tage   |
| E-Music    | 8       |           | 7 Tage    |           |
| E-Video    | 8       |           | 7 Tage    |           |
| E-Magazine | 8       | 15        | 1 Tag     | 21 Tage   |
| E-Paper    | 8       |           | 1 Stunde  |           |

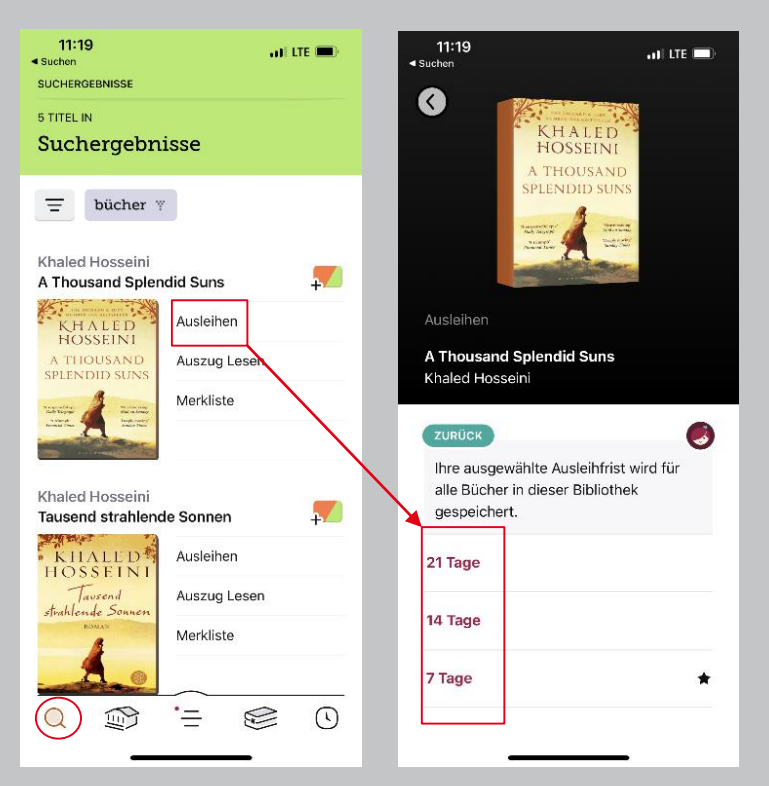

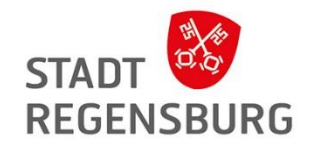

#### Lucky Day

Immer wieder gibt es die Möglichkeit die Warteliste bei besonders beliebten Titeln (z.B. bei Spiegel-Bestsellern) zu überspringen.

Die sogenannten Lucky Day Titel werden mit einem Kleeblatt angezeigt und können vom Leser sofort ausgeliehen werden.

Sie sind auch unter dem Menüpunkt <sup>2</sup> unter dem Stichwort "Glückstreffer" zu finden.

Achtung: Lucky Day Titel können immer nur 7 Tage ausgeliehen und nicht verlängert werden!

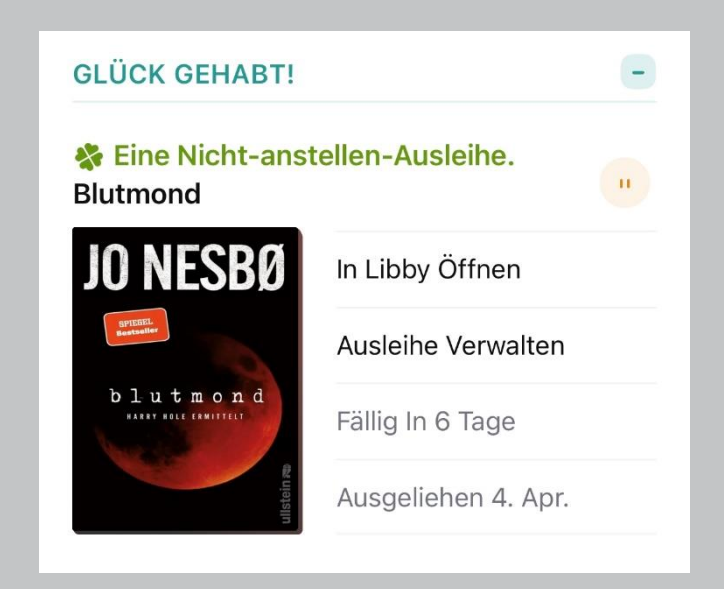

#### Leseeinstellungen

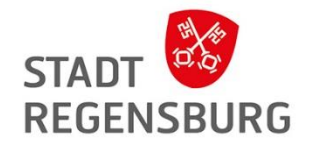

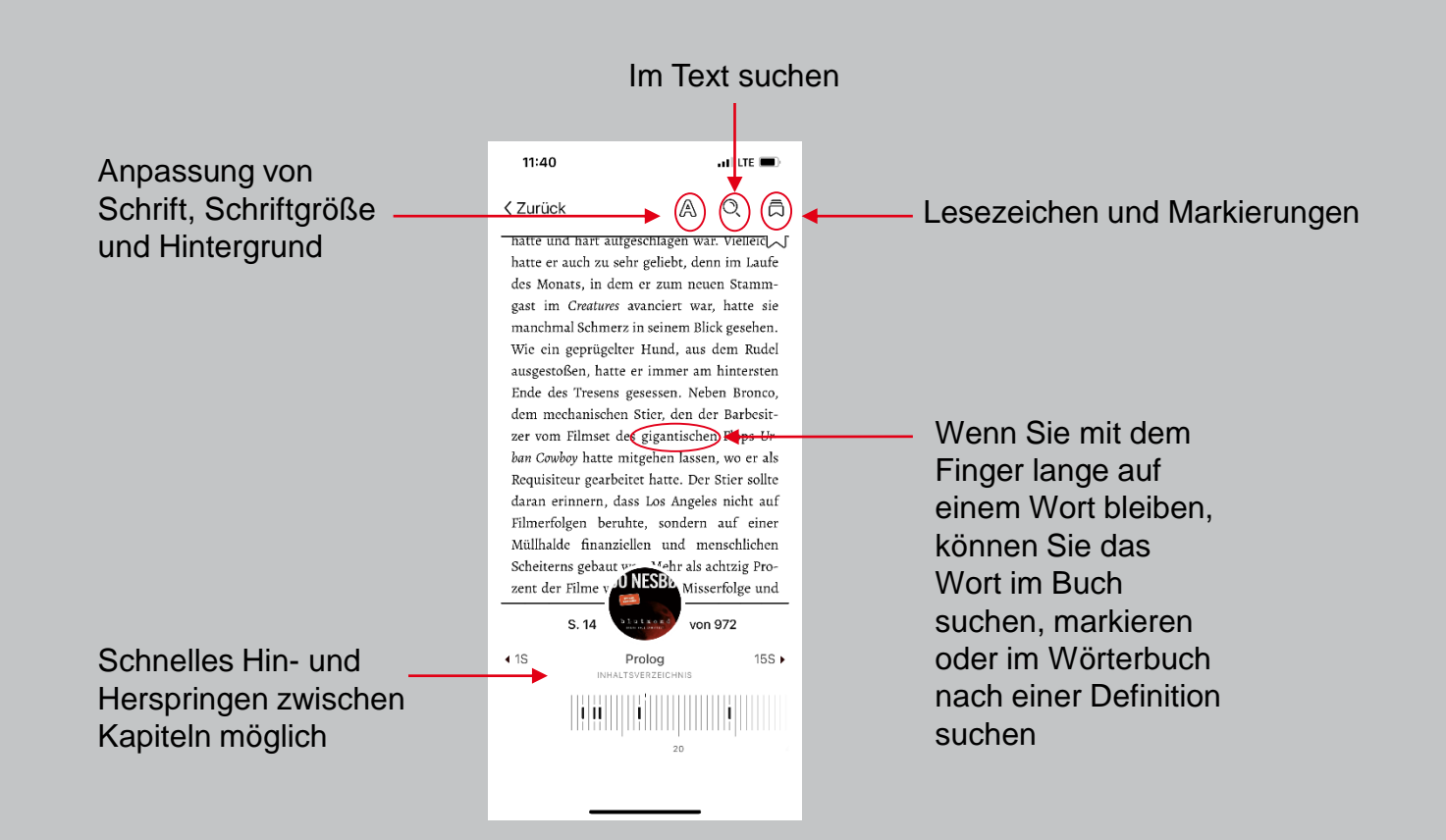

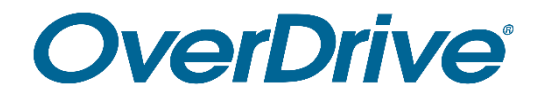

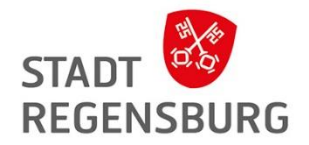

# Ausleihe mit dem E-Book Reader

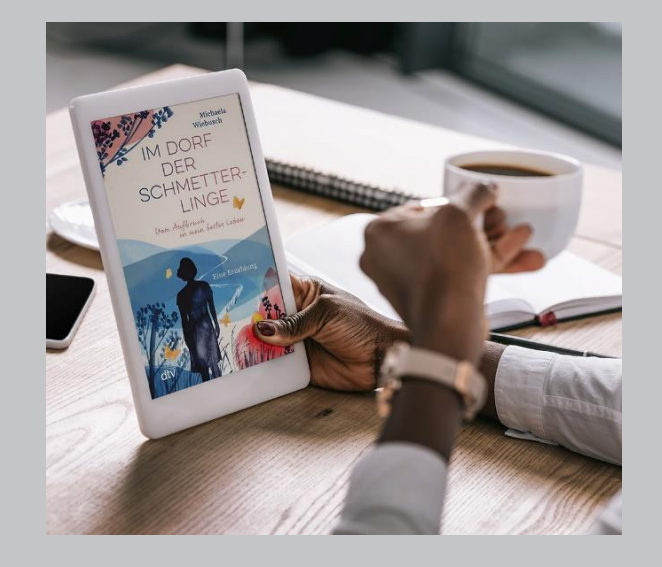

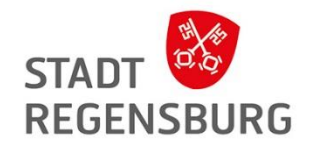

Beispiele für E-Book Reader:

- NOOK GlowLight 4; 3; NOOK GlowLight Plus
- Kobo Sage
- Libra 2, Libra H2O,
- Forma, Nia, Elipsa, Aura ONE, Aura H2O Edition 2, Aura Edition 2 und Clara HD
- PocketBook
- Tolino
- Kindle

Kompatible Software:

• Adobe Digital Editions (ADE) für Mac oder Windows

## E-Book Reader

STADT

- Grundsätzlich funktionieren (fast) alle E-Book Reader mit einer W-LAN Verbindung
- Am häufigsten genutzt: Kindle oder PocketBook einer neueren Generation (Tolinos funktionieren ebenso)

→ E-Book Reader können Sie sich bei uns ausleihen!

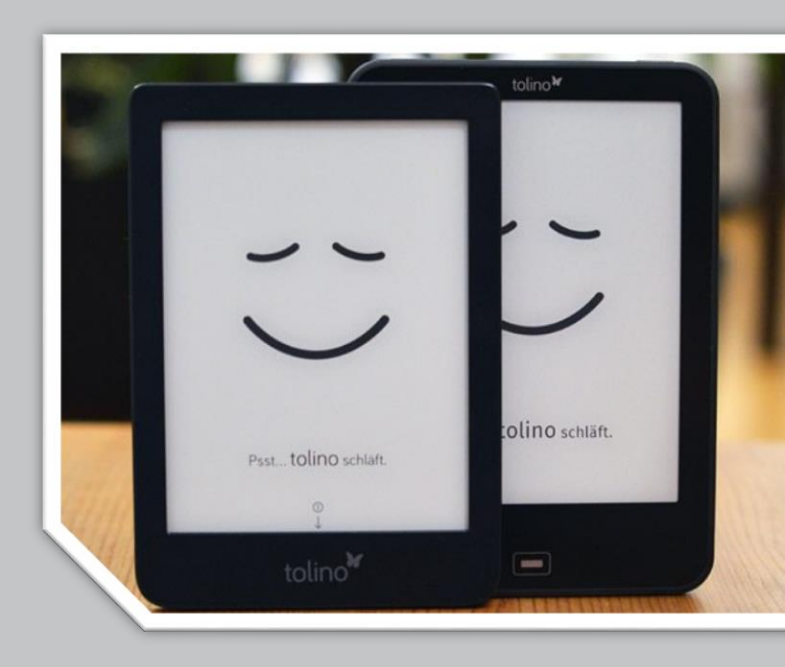

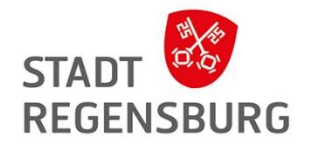

## **Digital Rights Management**

Unterschied CARE-DRM und DRM mit Adobe-ID

- Bei den Readern mit CARE-DRM genügt eine Authentifizierung mit einem Code
- Nicht alle E-Book Reader unterstützen das CARE-DRM -Für die Nutzung benötigen Sie dann eine Adobe ID (auch bei allen E-Books im PDF-Format)

Achtung: Die E-Reader sind nicht für die Nutzung von E-Audios ausgelegt!

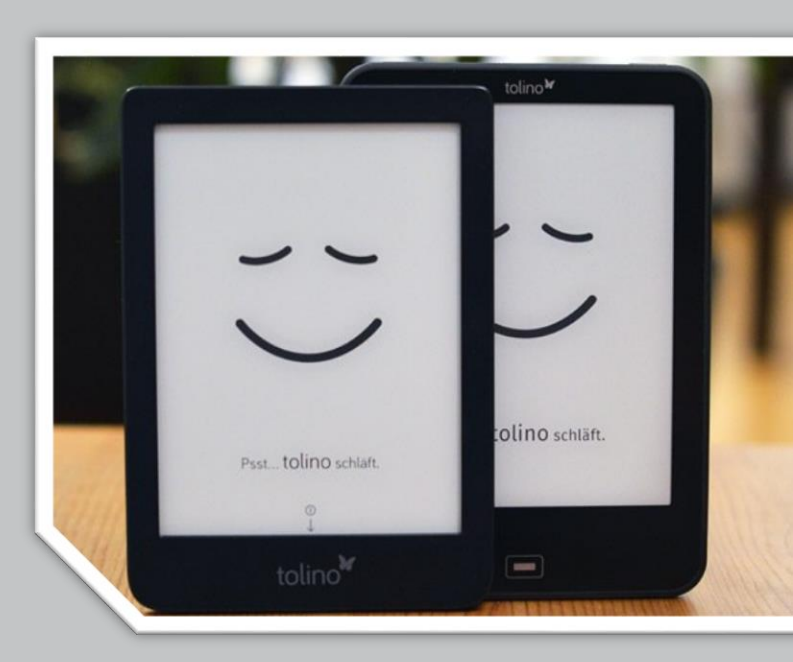

## Erste Ausleihe mit dem E-Book Reader

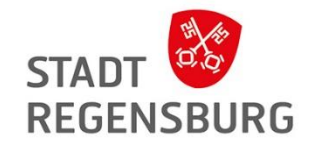

- Starten Sie Ihren Tolino
- Klicken Sie immer auf weiter
- **Tipp:** Klicken Sie auf W-LAN später einrichten, dann benötigen Sie keinen Thalia-Account

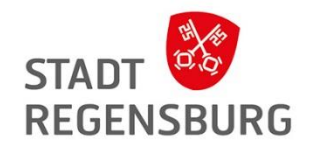

## Erste Ausleihe mit dem E-Book Reader

**Einschalten des W-LANs:** 

- Tippen Sie in Ihrem Tolino oben links auf "Menü" und wählen Sie im Menü den Punkt "Einstellungen"→"WLAN".
- Schieben Sie den Schieberegler nach links um das WLAN einzuschalten und suchen Sie dann das in der Liste f
  ür Sie zutreffende Netz aus.
- Geben Sie, wenn nötig, den zugehörigen WLAN-Schlüssel ein.
- Ob das WLAN eingeschaltet ist, erkennen Sie auch an dem Symbol oben rechts.

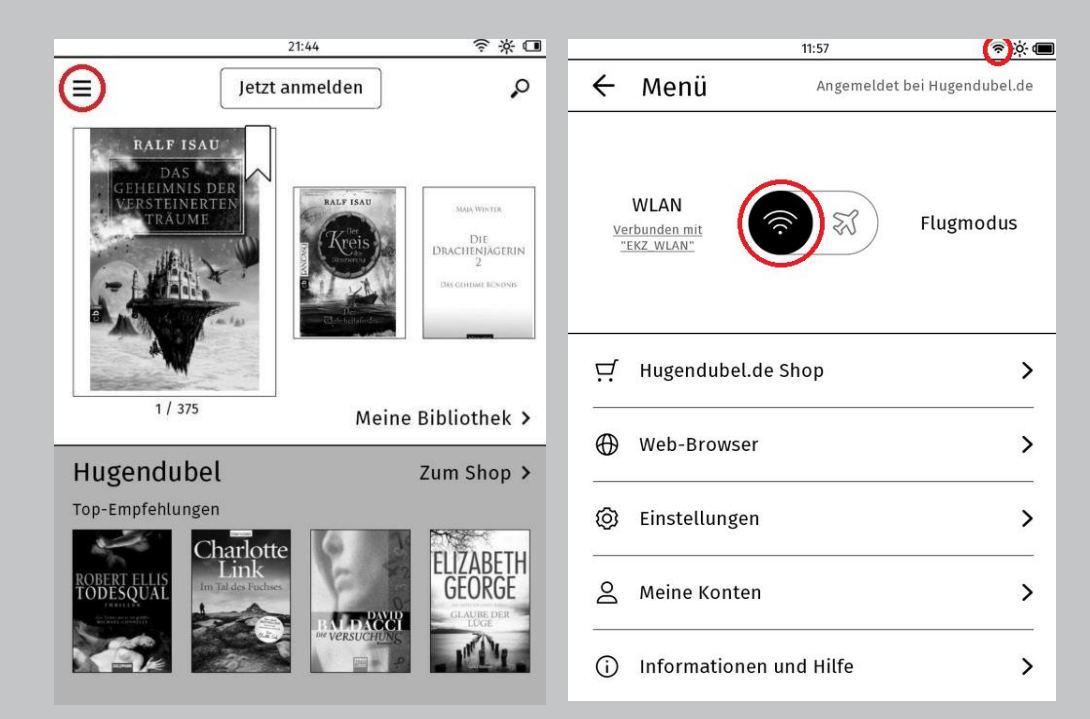

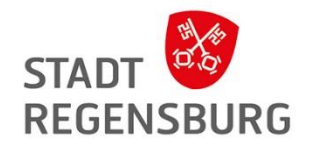

Anlegen einer Adobe ID

- 1. Rufen Sie im Internetbrowser die Internetadresse <u>https://accounts.adobe.com/</u> auf. Sie gelangen daraufhin auf die Anmeldeseite für die Adobe-ID.
- 2. Auf der Anmeldeseite von Adobe klicken Sie unterhalb der Eingabefelder auf den Link Adobe-ID anlegen, um eine neue Adobe-ID anzulegen.
- 3. Füllen Sie das nachfolgende Formular aus. Achten Sie hier insbesondere auf die richtige Schreibweise Ihrer E-Mail-Adresse und denken Sie daran, die Nutzungsbedingungen sowie die Datenschutzrichtlinien zu akzeptieren.
- 4. Klicken Sie danach auf die Schaltfläche "Registrieren".
- 5. Sie müssen auf der folgenden Seite den Datenschutzrichtlinien erneut zustimmen. Klicken Sie dazu auf die Schaltfläche "Akzeptieren".
- 6. Bevor Sie Ihre Adobe-ID nutzen können, müssen Sie nun Ihre E-Mail-Adresse verifizieren. Das bedeutet: Adobe hat Ihnen eine E-Mail geschickt, in der sich ein Link befindet, den Sie anklicken müssen. Wechseln Sie also in Ihr E-Mail-Programm oder rufen Sie die Webseite Ihres E-Mail-Anbieters auf, um sich Ihren Posteingang anzuschauen und klicken Sie auf den Link in der Mail von Adobe.

## Erste Ausleihe mit dem E-Book Reader

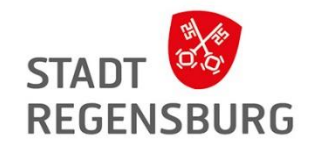

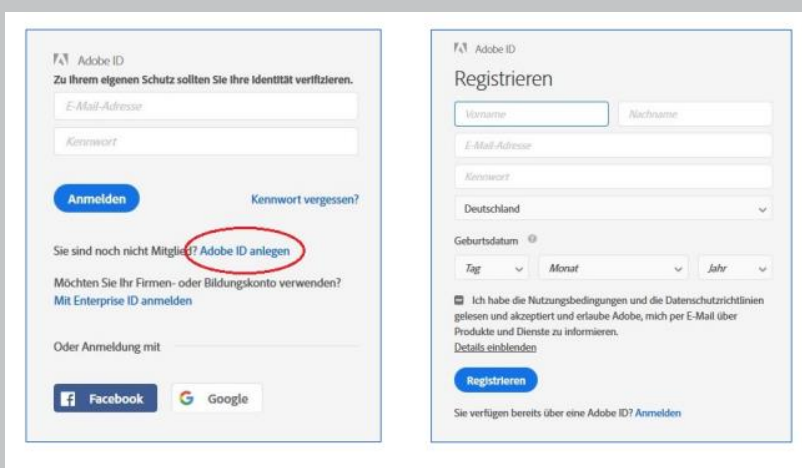

Ihr Kennwort muss folgende Voraussetzungen erfüllen:

- ✓ Es darf nicht Ihren Namen, Ihre E-Mail-Adresse oder geläufige Kennwörter enthalten.
- ✓ Es enthält mindestens eine Ziffer oder ein Sonderzeichen.
- ✓ Es enthält lateinische Groß- und Kleinbuchstaben.
- ✓ Es muss mindestens 8 Zeichen umfassen.

#### Wichtig!

Mail-Adresse und Passwort werden zur Autorisierung benötigt, daher unbedingt merken oder aufschreiben!

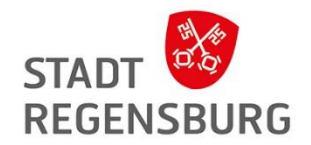

Nun haben Sie eine gültige Adobe ID und müssen den Tolino damit autorisieren:

- 1. Verbinden Sie den Tolino mit einem Drahtlosen Netzwerk
- 2. Tippen Sie auf der Startseite auf das Menü-Symbol oben links
- 3. Tippen Sie auf "Meine Konten & meine Familie", dann auf "Adobe DRM"
- 4. Tragen Sie Ihre Adobe-ID und Ihr Kennwort ein und tippen Sie auf "Autorisieren"

| ÷                                          | Adobe DRM                                                                                                 |                                           |
|--------------------------------------------|----------------------------------------------------------------------------------------------------|-------------------------------------------|
| Einige digit<br>unautorisie<br>Ihrem tolin | tale Leseinhalte sind durch Adobe<br>ertem Öffnen geschützt. Um diese<br>10 anzeigen zu können, müssen Si | DRM vor<br>Inhalte auf<br>ie Ihren tolino |
| mithilfe Ihr                               | rer Adobe ID autorisieren.                                                                                |                                           |
| mithilfe Ihr<br>Ac                         | rer Adobe ID autorisieren.<br>dobe ID                                                                     |                                           |
| mithilfe Ihr<br>Ac                         | rer Adobe ID autorisieren.<br>dobe ID<br>E-Mail-Adresse                                                   |                                           |
| mithilfe Ihr<br>Ac<br>L<br>Ac              | rer Adobe ID autorisieren.<br>dobe ID<br>E-Mail-Adresse<br>dobe Kennwort                                  |                                           |

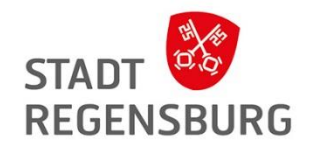

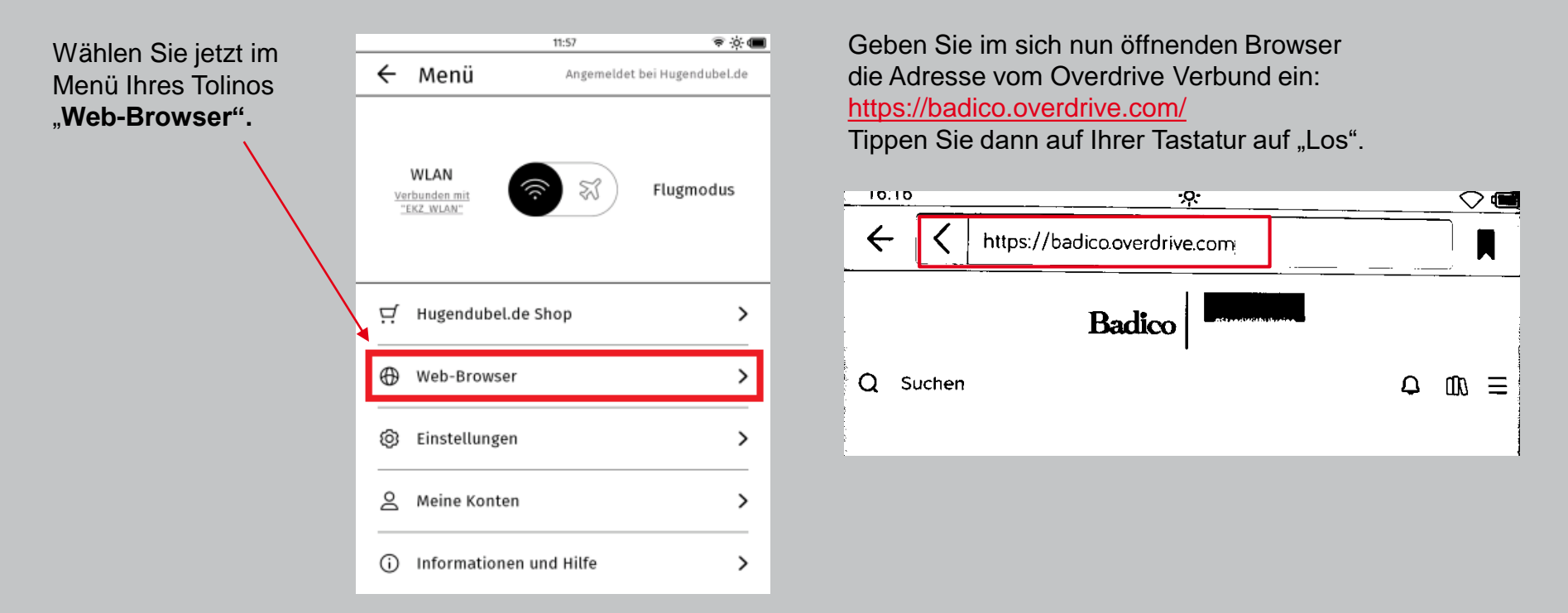

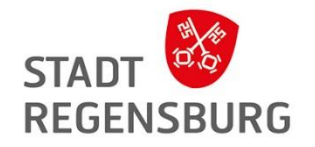

**Tipp:** Tippen Sie im Anschluss lange auf das Lesezeichen-Symbol. Damit wird die aktuelle Seite als Favorit gespeichert und das Symbol färbt sich schwarz.

Wenn Sie in Zukunft Ihren Browser öffnen, müssen Sie die Adresse dann nicht erneut eingeben. Tippen Sie einfach kurz auf das Lesezeichen-Symbol und wählen Sie die Seite Ihrer Onleihe aus der Liste Ihrer Favoriten aus.

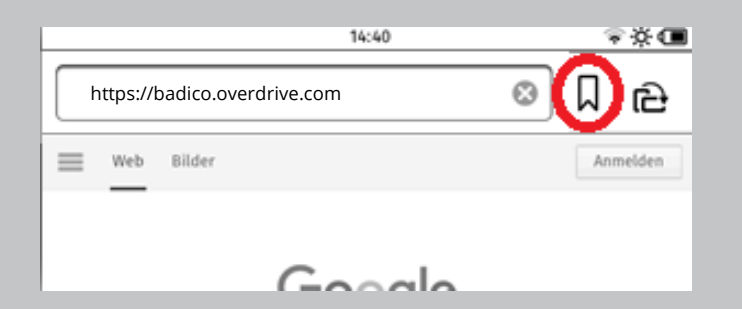

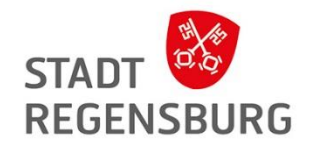

Geben Sie Ihre Login Daten ein und wählen Sie Ihre Bibliothek aus

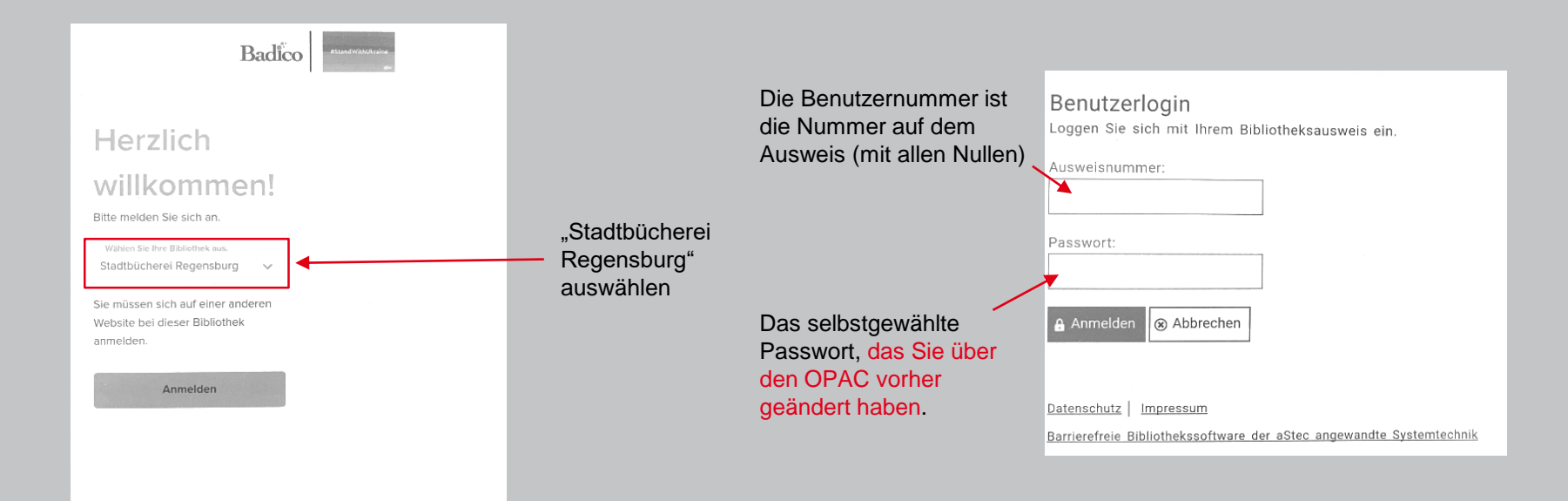

Jetzt sind sie angemeldet und es kann mit der Ausleihe losgehen! ©

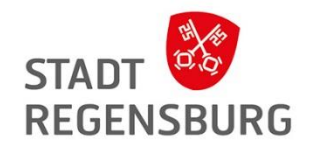

#### **Einstellen von Suchfiltern**

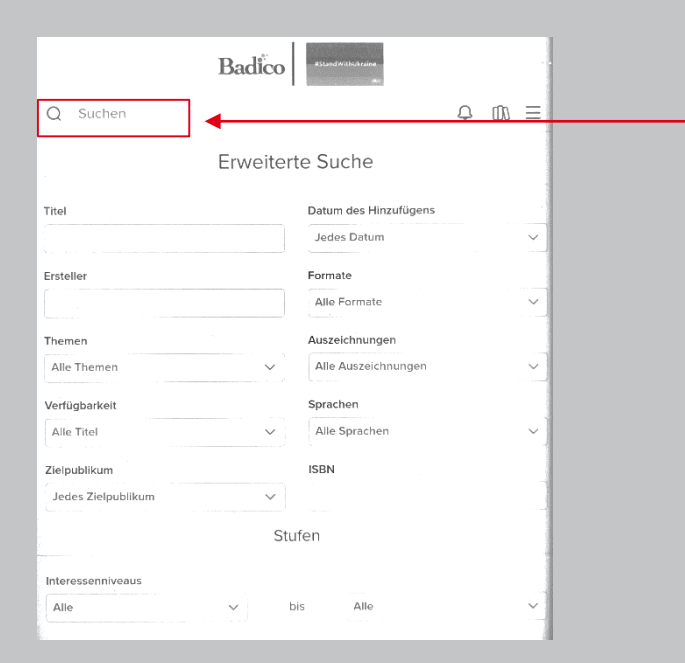

Erst auf "Suche" gehen, dann auf das darunter erscheinende Feld "Erweiterte Suche" tippen.

Hier können Sie zum Beispiel Sprache, Thema oder die Verfügbarkeit des Titels auswählen.

Nach der Einstellung aller Filter, runterscrollen und **mit dem Feld** "**Suchen" bestätigen**.

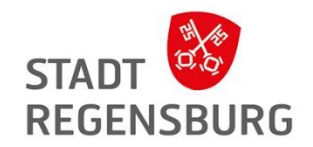

#### **Einen Titel ausleihen**

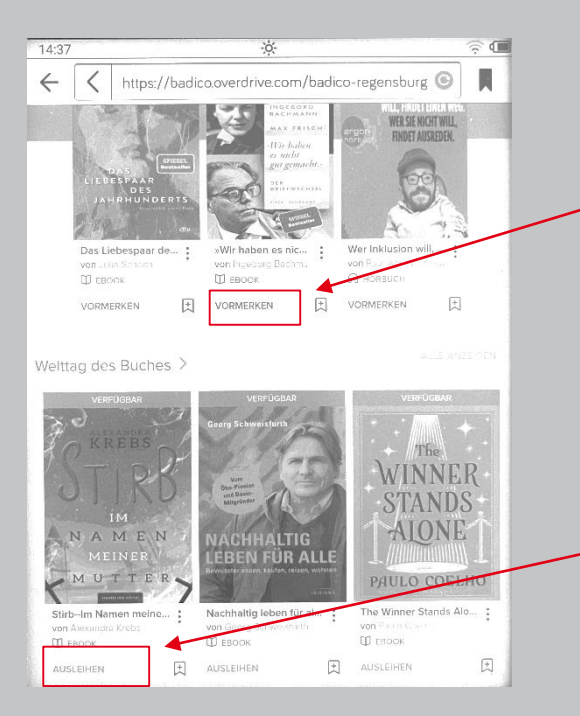

Medium ist gerade von anderem Benutzer ausgeliehen und kann vorgemerkt werden. Sie bekommen eine Benachrichtigung, wenn es wieder verfügbar ist.

Medium kann vom Benutzer ausgeliehen werden.

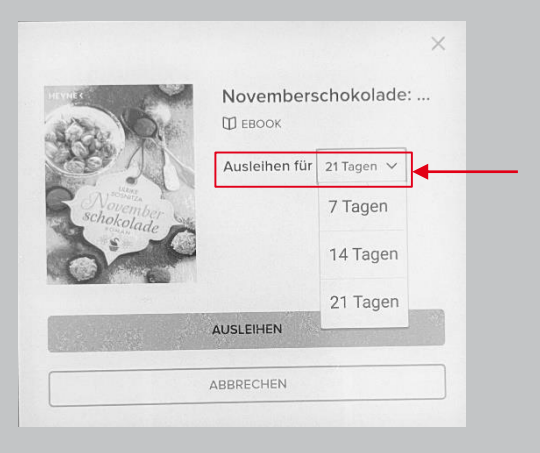

Gewünschte Ausleihdauer festlegen

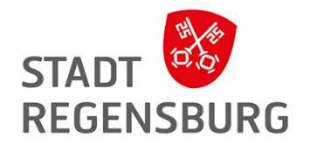

#### **Mein Konto**

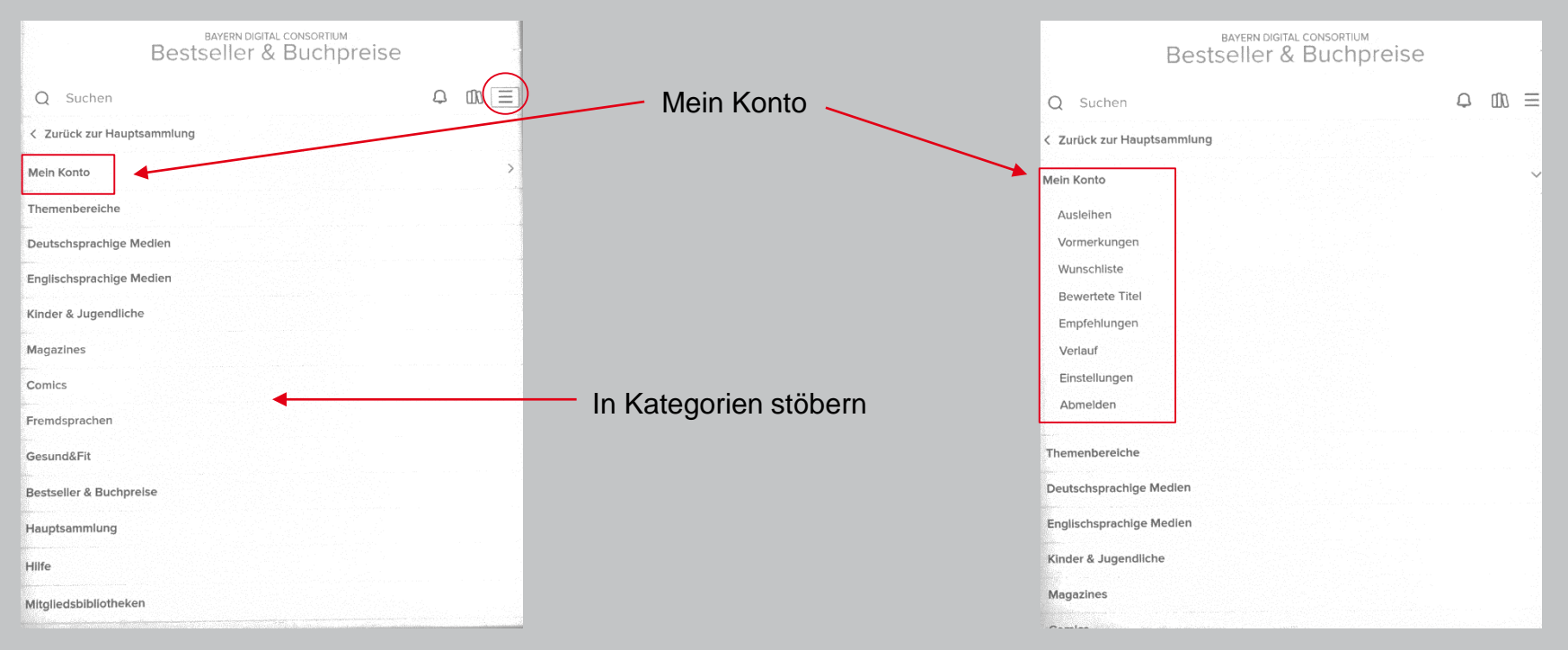
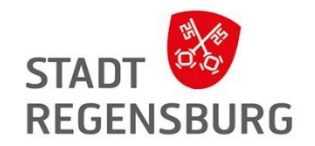

### Ausleihe über den E-Book Reader

#### Wo finde ich meine ausgeliehenen Bücher?

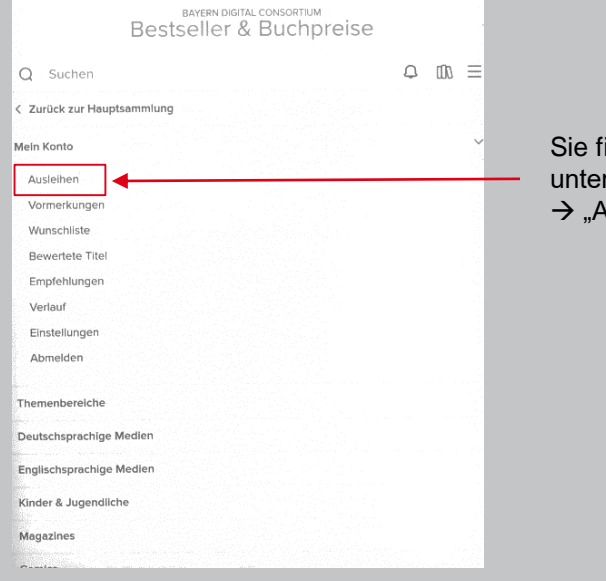

Sie finden Ihre Medien unter "Mein Konto" → "Ausleihen"

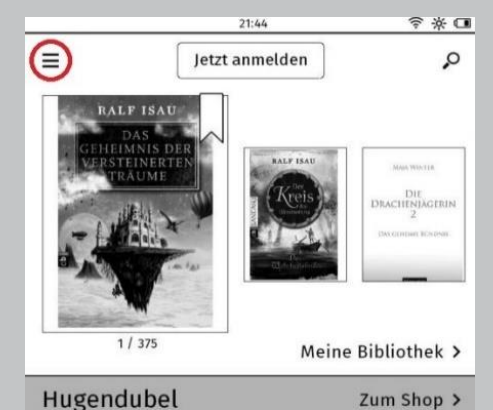

Sie finden heruntergeladene Bücher aber auch immer auf der Startseite des Tolinos.

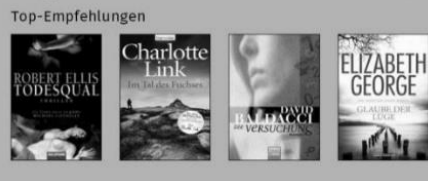

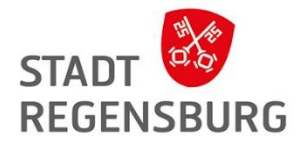

## Weitere digitale Angebote der Stadtbücherei Regensburg

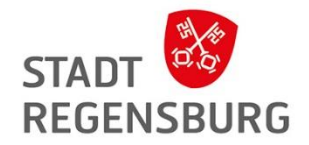

## Neu: Classica in der Libby App

#### Was ist das?

- Musikplattform für klassische Musik
- Musik, Opern, Ballette der ganzen Welt streamen

Wie kann ich das nutzen?

- Sie finden den Dienst in der Libby App
- Gehen Sie auf das Haus, scrollen Sie zu "Extras" und holen Sie sich den kostenlosen 7-Tage-Pass

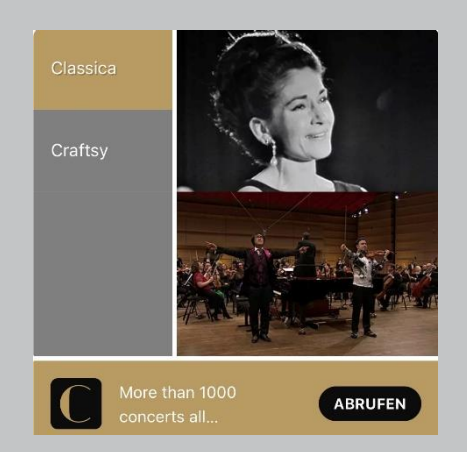

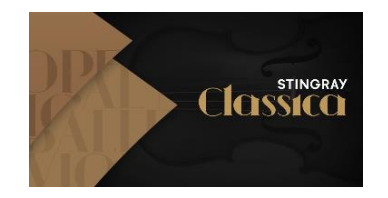

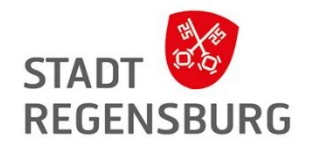

Suche nach Künstler, Titel, Komponisten usw. oder Stöbern in Kategorien z.B. Best of 2022, Meisterwerke, Konzerte, Dokumentationen, Ballett etc.

Außerdem kann Classica Live TV über die App gestreamt werden.

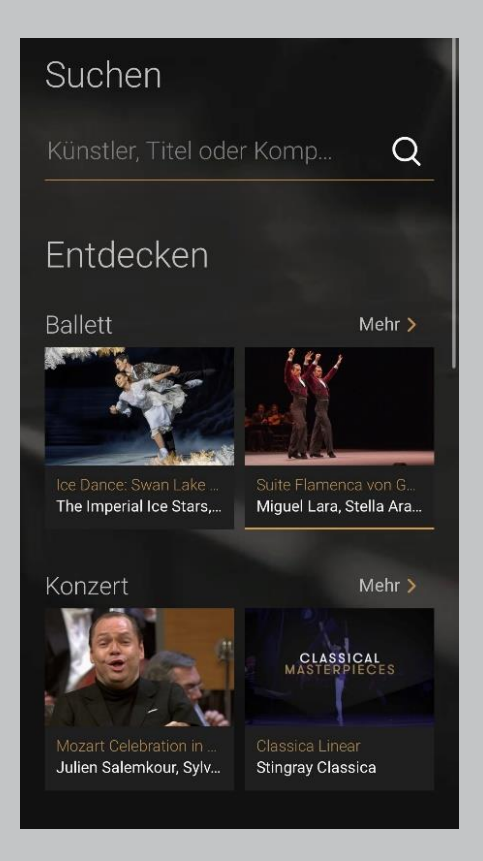

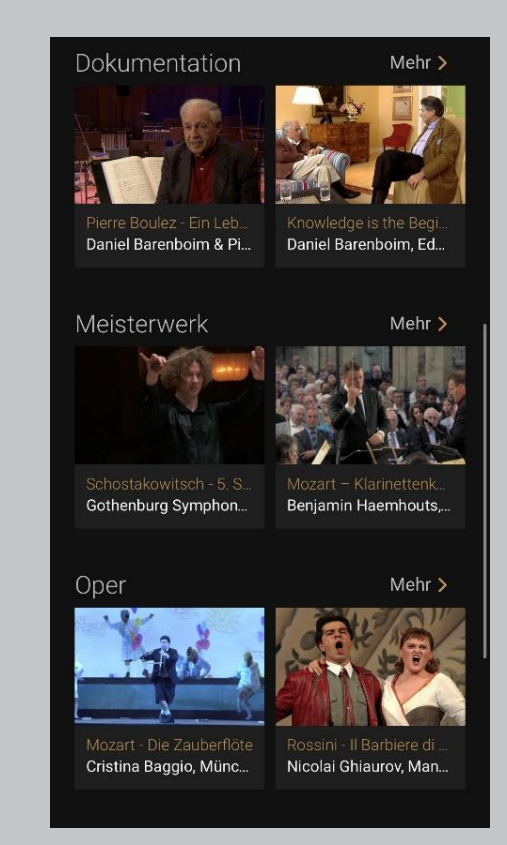

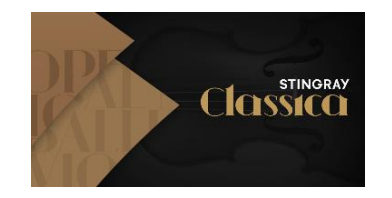

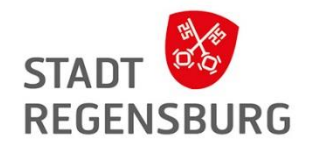

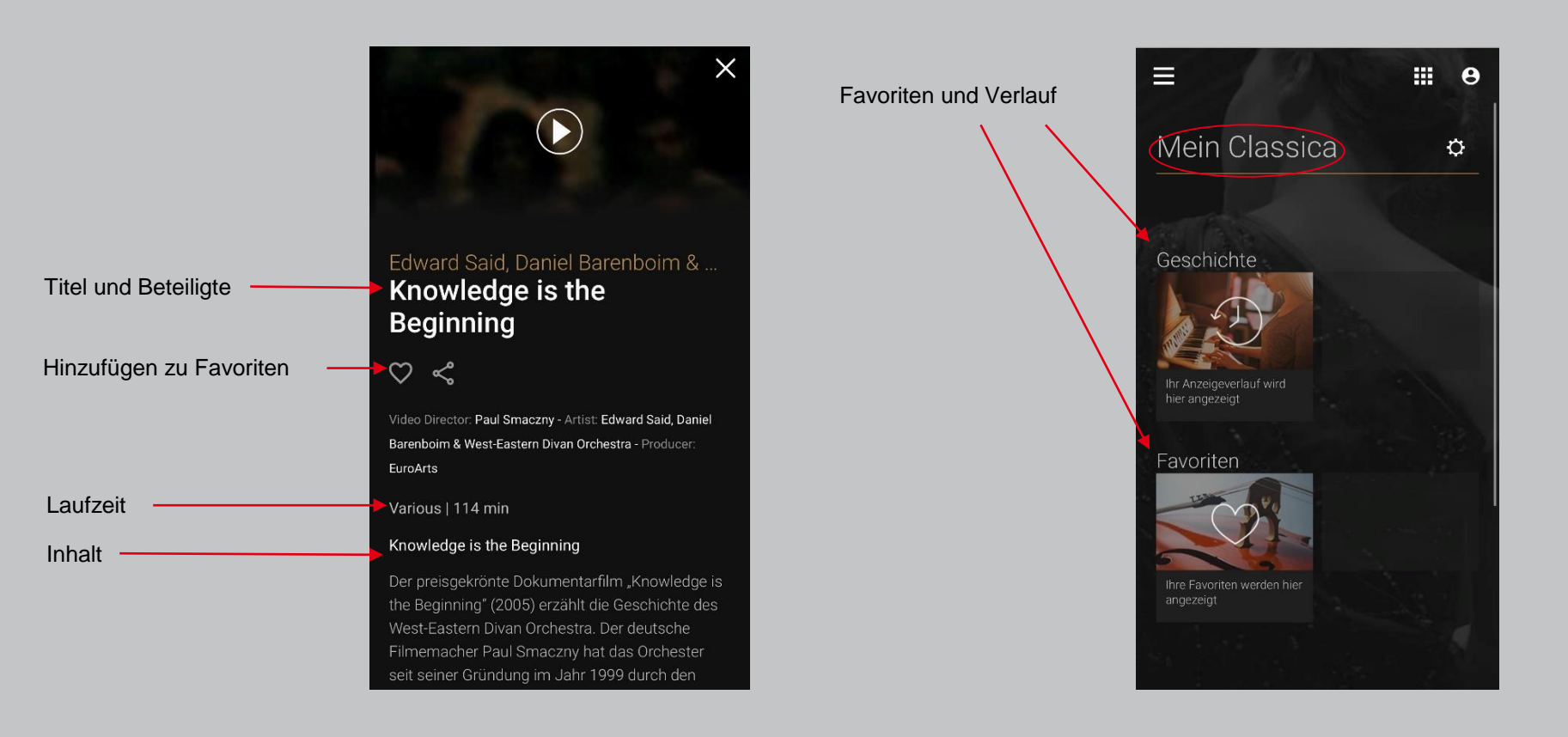

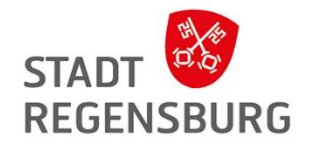

## Neu: Craftsy in der Libby App

#### Was ist das?

- Video-on-Demand Dienst
- Experten zeigen in einfach verständlichen Videos wie man bestimmte handwerkliche Skills erlernt (z.B. Stricken, Kochen, Handwerk etc.)
- Geeignet für kreative Köpfe

#### Wie kann ich das nutzen?

- Sie finden den Dienst ebenfalls in der Libby App
- Gehen Sie auf das Haus, scrollen Sie zu "Extras" und holen Sie sich den kostenlosen 7-Tage-Pass

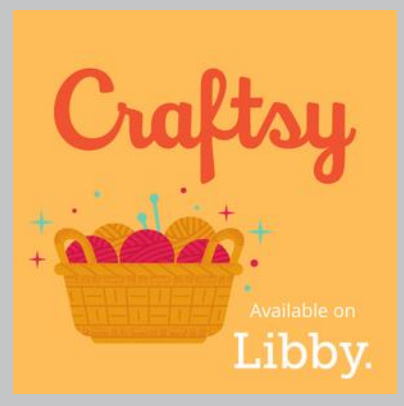

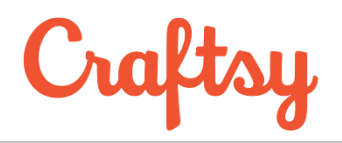

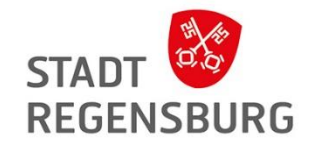

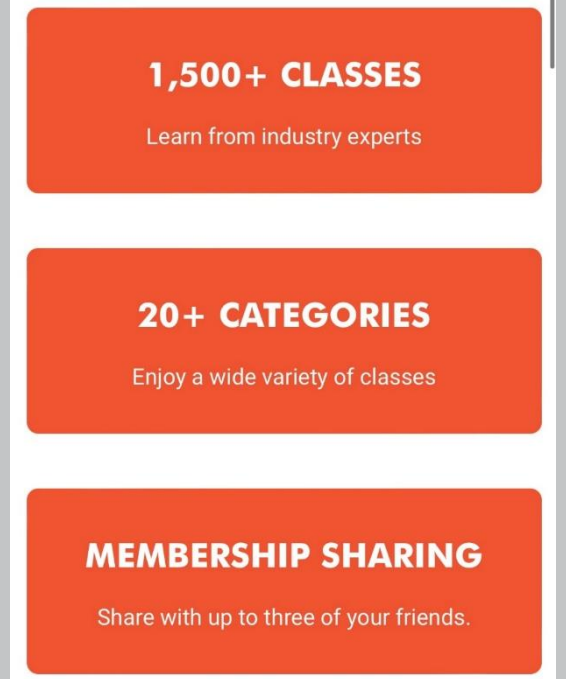

| ×          | Craftsy | ম             |
|------------|---------|---------------|
|            |         |               |
| Fabric Cra | fts     | $\rightarrow$ |
| Yarn Craft | S       | $\rightarrow$ |
| Food       |         | $\rightarrow$ |
| Art        |         | $\rightarrow$ |
| Living     |         | $\rightarrow$ |
| Resources  | 3       | $\rightarrow$ |
|            |         |               |

Die jeweiligen Kategorien sind jeweils nochmal in Unterkategorien unterteilt.

#### Bsp. Food

- Cake Decorating
- Baking
- Cooking

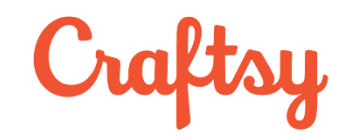

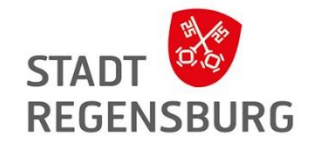

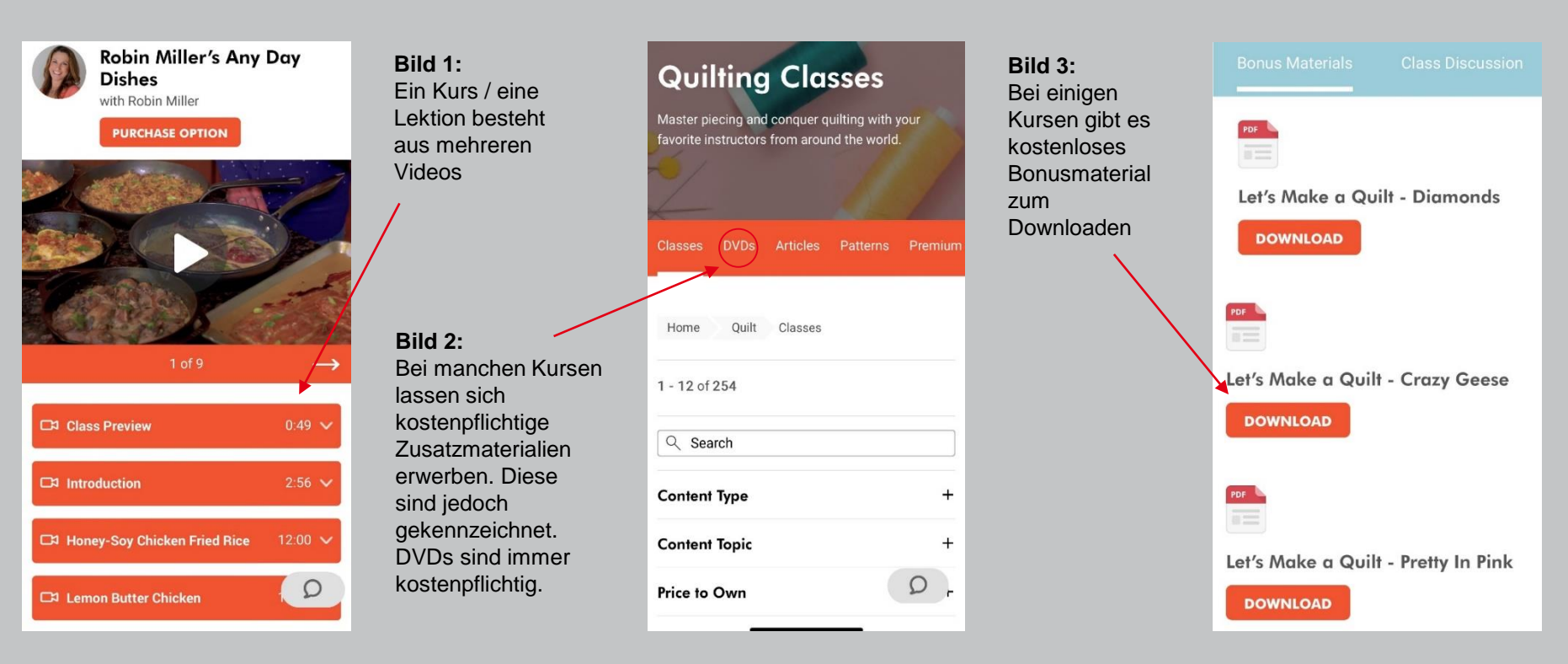

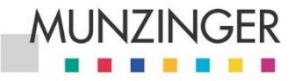

Wissen, das zählt.

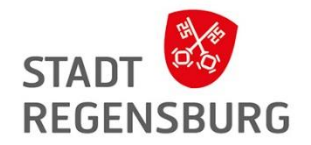

## Munzinger Online

eine Rechercheplattform

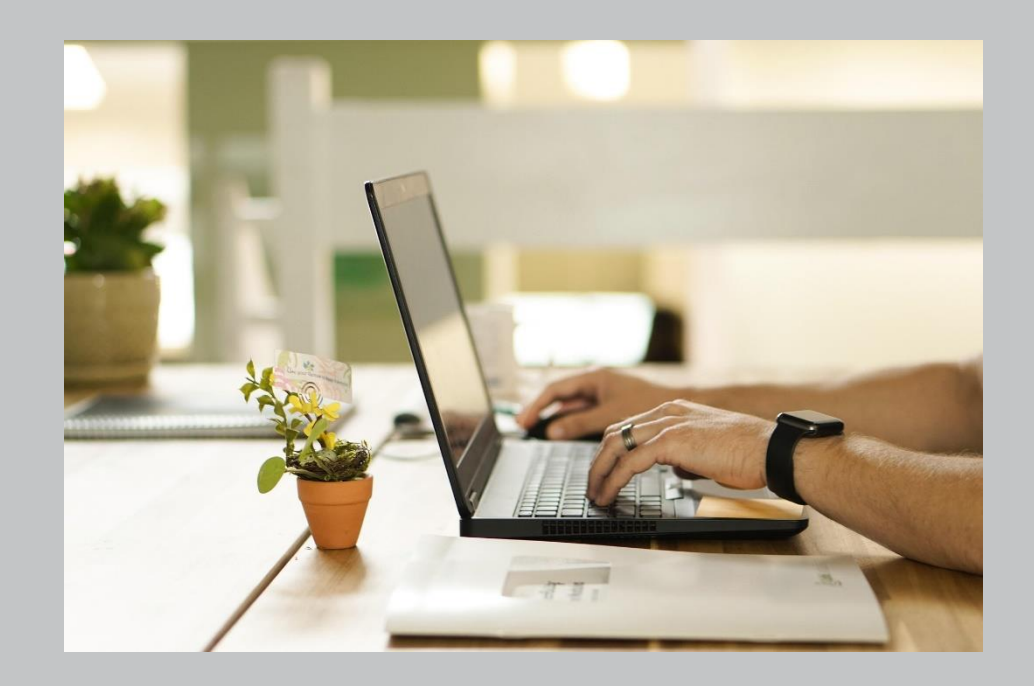

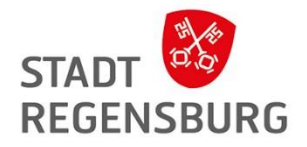

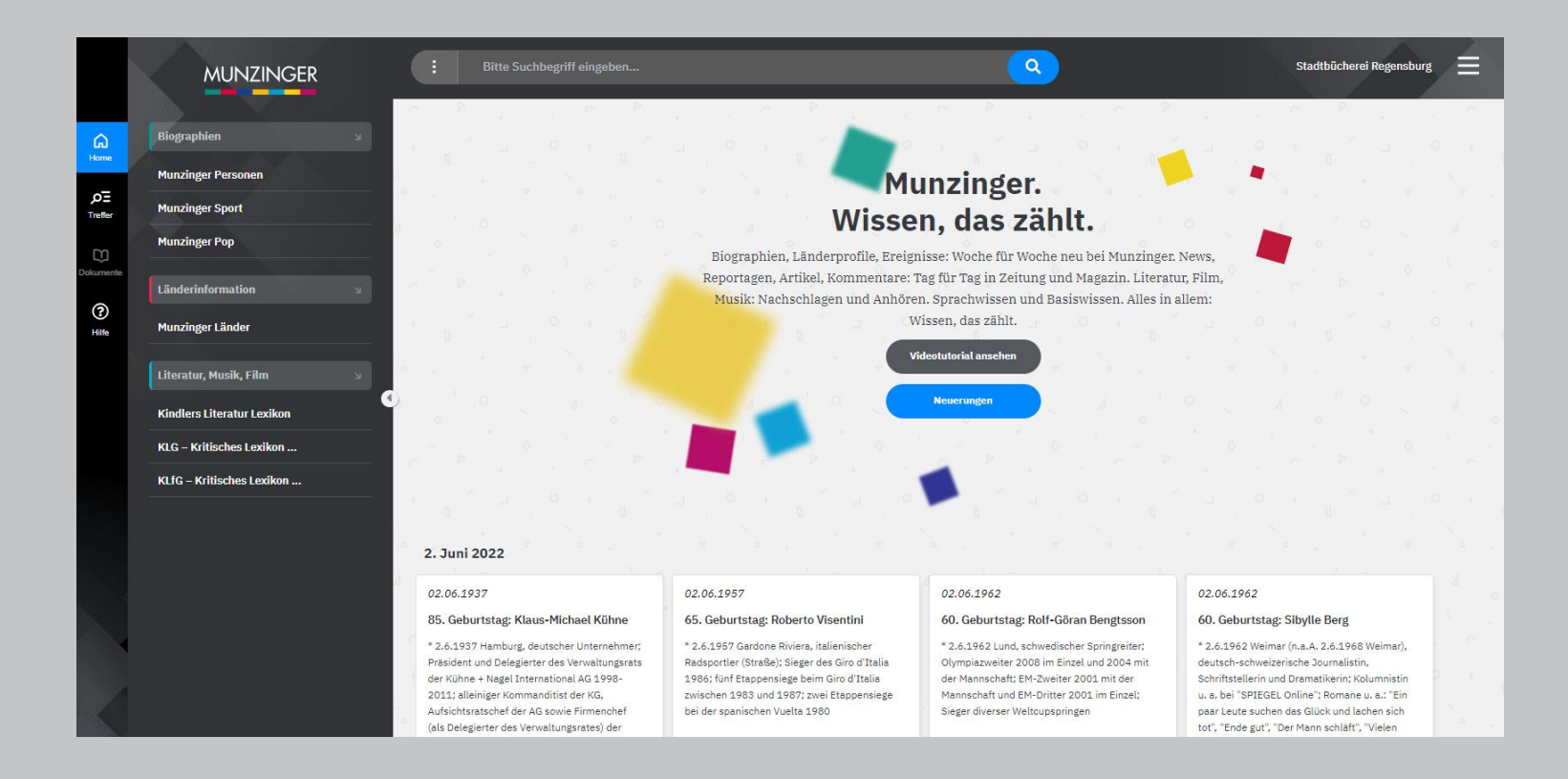

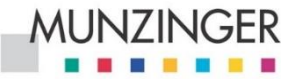

Wissen, das zählt.

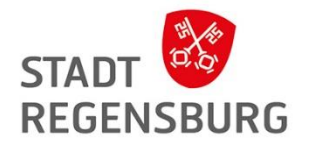

## Munzinger Online

#### Was ist das?

 Eine Rechercheplattform, die Zugriff auf Informationen zu Biographien von wichtigen Persönlichkeiten, Musikern und Bands, Ländern und Literatur bietet

Für wen ist es geeignet?

• Für Schüler, Studierende und Lehrer

Was bietet Munzinger?

- Geprüfte und aktuelle Informationen aus zitierfähigen
   Quellen
- Literaturhinweise sowie Angaben zur Aktualität

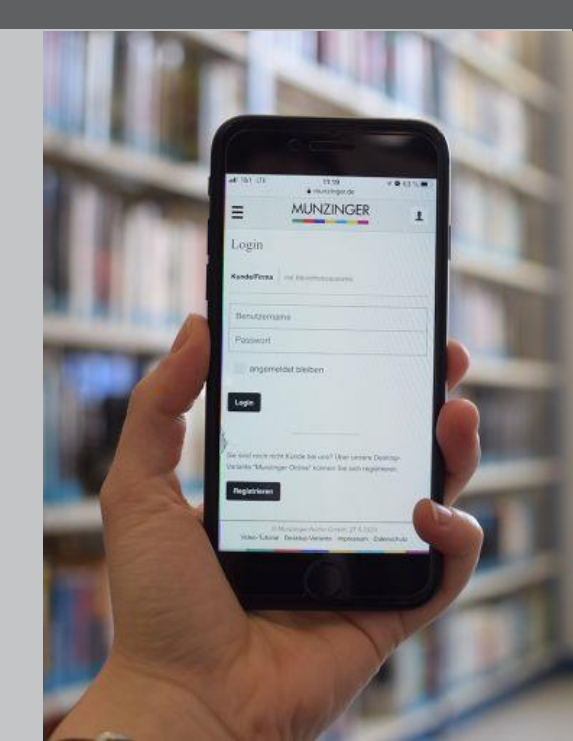

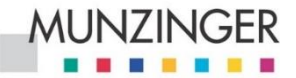

Wissen, das zählt.

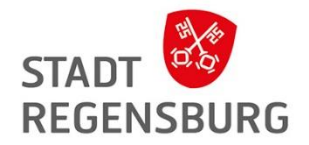

## Munzinger Online

Wie kann ich das nutzen?

über die Website → <u>https://online.munzinger.de/</u>

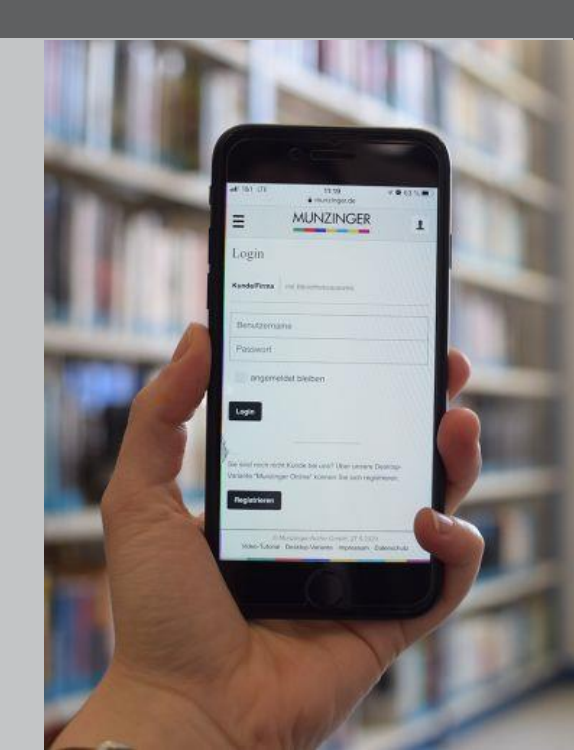

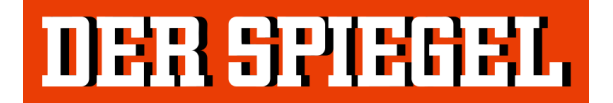

Süddeutsche Zeitung

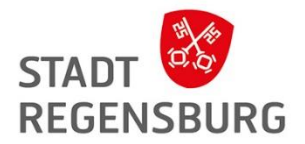

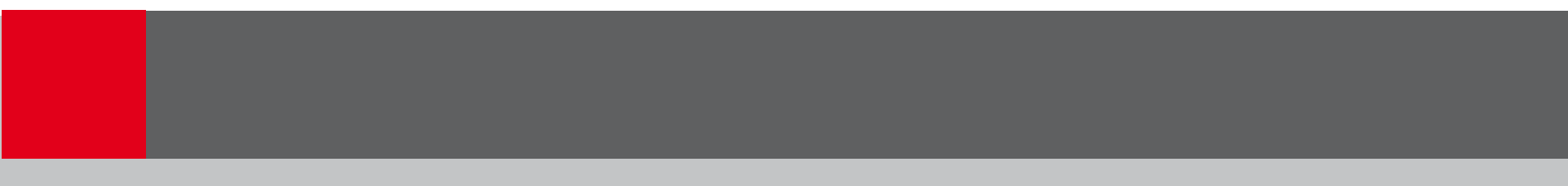

## Der Spiegel und die Süddeutsche (im Munzinger)

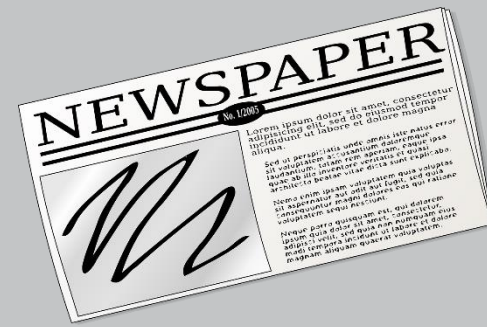

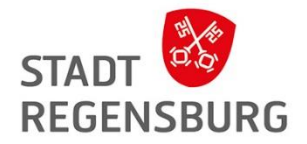

## DER SPIEGEL

## Süddeutsche Zeitung

| Erscheint wöchentlich             | Erscheint täglich                |  |  |
|-----------------------------------|----------------------------------|--|--|
| Verlag: DER SPIEGEL GmbH & Co. KG | Verlag: Süddeutsche Zeitung GmbH |  |  |

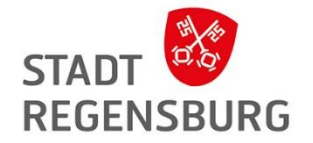

### Wie kann ich darauf zugreifen?

- Über Munzinger
- <u>Kein</u> Zugriff über die Apps oder die Webseiten!

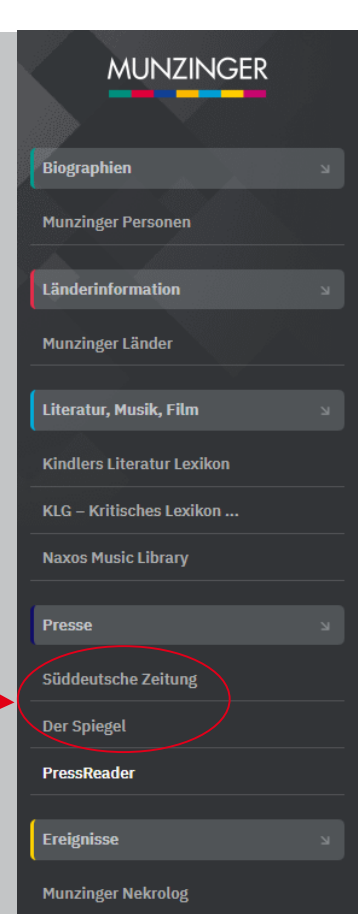

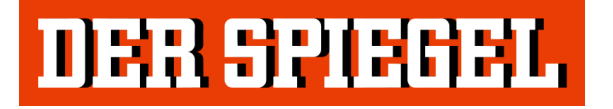

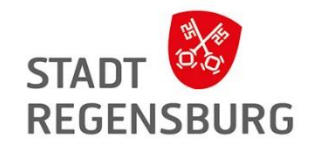

| INHALT 2/2023                                                              | Der Spiegel, 2/2023                                                                                                    | Der verlorene Prinz                                                                                                    |  |  |
|----------------------------------------------------------------------------|----------------------------------------------------------------------------------------------------|----------------------------------------------------------------------------------------------------|--|--|
| Bache     Titel       Suche     Deutschland       Deutschland     Reporter | INHALT 2/2023                                                                                                    | In einer beispiellosen Medienkampagne überzieht Prinz Harry das Haus<br>Windsor mit Vorwirfen. Seine Angriff terffen das britische Königshaus in -<br>schwieriger Zeit: Das Land ist in der Wirtschaftskrise tief gespalten – und<br>die königliche Familie demontiert sich vor den Augen der ganzen Welt.<br>Seite 965, Seite 2045, Seite 1065 |  |  |
| Wirtschaft<br>© Ausland<br>Quelle D. L. II                                 | Der Hofverrat<br>Harrys selbstzerstörerischer Feldzug gegen die Windsors                                                                                                    | Kurt Krömer<br>Der Comedian erzählt, wie es nach dem Ende seiner Show »Chez Krömer«<br>weitergeht.<br>Seite 110 >                                                                                                    |  |  |
| Inload Sport<br>elner Wissen                                               | Deutsche Waffen für die Welt<br>Die Ampelkoalition wollte Rüstungsexporte strenger regulieren und mehr<br>Rücksicht auf Menschenrechte nehmen. Doch tatsächlich hat sich wenig<br>geändert – zum Ärger insbesondere der Grünen.<br>Seite 12. S. Seite 15. S | Titel Royals Prinz Harry rächt sich öffentlich an seiner Familie. Schadet 96 er damit der Monarchie – oder vor allem sich selbst?                                                                                                    |  |  |
| Kultur                                                                     | Benedikt XVI.<br>Der erste deutsche Papst seit rund 500 Jahren hinterlässt auch ein dunkles<br>Erbe.<br>Seite 36 > , Seite 39 >                                                                                                    | Der Abgang von Harry und Meghan erinnert stark an König Edward 104<br>VIII. und Wellis Simpson<br>Monarchie Historiker und »The Crown«-Berater Robert Lacey erklärt, wir arssistisch das britische Königshaus ist                                                                                                    |  |  |
|                                                                            | Leiden im Ersten<br>Welche Lehren zieht die ARD aus dem Skandal um die frühere Vorsitzende<br>Patricia Schlesinger? Ein Neuanfang müsste her, doch der Senderverbund<br>verstolpert sich in den eigenen Strukturen.                                         | Deutschland Leitartikel Warum es wenig Hoffnung auf Reformen in der 6                                                                                                    |  |  |
|                                                                            | Tödliche Welle<br>Nach den Netropolen hat Omikron Chinas ländliche Regionen erreicht. Sie<br>sind schlecht auf das Virus vorbereitet. Viele Ältere und Ungeimpfte<br>sterben.                                                                               | katholischen Kirche gibt Streit um Aufscheitung der Colonia Dignidad / Bahn fehlt Personal in Stellwerken / Die Gegendarstellung Außenwirtschaft Die Resienung badert mit strenseren Reseln für 12                                                                                                    |  |  |
|                                                                            | Seite 64 ><br>Sahra Wagenknecht<br>Die Linkenpolitikerin drängt auf Verhandlungen mit dem russischen<br>Machthaber Putin.<br>Seite 66 >                                                                                                    | Rüstungsexporte Ukraine liefert 15                                                                                                    |  |  |
| Ein Inhalt aus                                                             | 1 Der Spiegel                                                                                                    | INHALT 2/2023 2                                                                                                    |  |  |

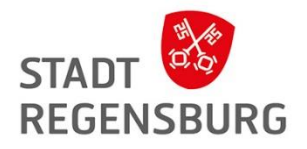

## Süddeutsche Zeitung

| INHAL    | T 20.01.2023 🛞                  | Pistorius setzt auf Absol 🛞 | Einfach, garantiert, gere 🛞                                                                                                    |                                                                                                    |                                                                                                    |                                                                                                    |                                       |       |      |
|----------|---------------------------------|-----------------------------|----------------------------------------------------------------------------------------------------|----------------------------------------------------------------------------------------------------|----------------------------------------------------------------------------------------------------|----------------------------------------------------------------------------------------------------|---------------------------------------|-------|------|
| Inhalt   | INHALT 20.01                    | <b>1.2023</b>               |                                                                                                    | Süddeutsche Zeitung, 20.01.2023                                                                                                    |                                                                                                    | <b>Logistik für Profis</b> Warum viel dafür spricht, die Uk<br>hauptsächlich mit "Leopard-2"-Panzern auszustatte                                                                                                    | raine<br>en                           | 2     |      |
| Suche    | Die Seite Drei<br>Meinungsseite | ,                           |                                                                                                    | DULATE 00.01.0000                                                                                                    | SüddeutscheZeitung                                                                                                    | Die Seite Drei                                                                                                    |                                       | ß     |      |
| Download | Magazin<br>Politik              |                             | Die nachstehende Übersicht listet ausgewählte Artikel der Ausgabe auf.<br>Eine Liste aller Artikel der Ausgabe finden Sie hier.                                            |                                                                                                    |                                                                                                    | Mein erster Arbeitstäg Vereidigung, Ehrentormation, und dann<br>gleich Welpolitik: Der neue Verteidigungsminister Boris Pistorius<br>hat nur ein paar Stunden, schon geht es um Panzer und<br>Ukrainekrieg. Was man von ihm jetzt erwartet? Auf jeden Fall mehr<br>als von seiner Voräänserin |                                       | 3     |      |
| Querre   | Panorama<br>Feuilleton          |                             |                                                                                                    | Pistorius setzt auf Abschreckung Der neue Ve<br>Russland einen Vernichtungskrieg in der Ukrain<br>in Ramstein über die Lieferung schwerer Panzer    | Meinungsseite                                                                                                    |                                                                                                    | Ľ                                     |       |      |
|          | Wissen                          | Vissen                      |                                                                                                    | Wenn das Handy Hilfe holt iPhones können jet<br>nicht alle                                                                                          | Feinddürstig Vorsicht vor der Dämonisierung Russl<br>von der Zuschauerbank bei dem Krieg in der Ukrain<br>sind Europäer für die russische Führung "Schweine" | ands, heißt es s<br>e gern – derweil<br>"                                                                                                    | 5                                     |       |      |
|          | Medien<br>Sport                 |                             |                                                                                                    | Das Streifflicht "F<br>Kindergeld soll ersetzt werden Familienministerin Paus legt Eckpunkte für Es<br>geplante Grundsicherung vor La<br>Anriss gef |                                                                                                    | "Er will es allen recht machen" Mehr Agrafilächen<br>ökologischen Anbau, mehr Platz in Schweineställen<br>Essen in Kantinen – was ist nach einem Jahr im<br>Landwirtschaftsministerium aus Cem Özdemirs Vor<br>geworden?                                                                      | . für s<br>1, mehr Bio-<br>sätzen     | 5     |      |
|          | München/Baye                    | ern                         |                                                                                                    | EZB-Chefin kündigt weitere Zinsschritte an                                                                                                    |                                                                                                    | In der Falle Von Stefan Kornelius                                                                                                    | · · · · · · · · · · · · · · · · · · · | 4     |      |
|          | Bayern<br>Kultur                |                             |                                                                                                    | Themen des Tages                                                                                                    | ď                                                                                                    | Einfach, garantiert, gerecht – so ist der Plan Fami<br>stellt Konzept für Kindergrundsicherung vor                                                                                                    | ilienministerin 🥬                     | 5     |      |
|          | München                         |                             |                                                                                                    | Bidens Tabu Die USA liefern mit Abstand die meisten W<br>Ukraine, inklusive jeder Menge schwerer Fahrzeuge. Dor                                     | eisten Waffen in die 2<br>ruge. Doch                                                                                                    | Yann Sommer Neu-Bayer, für einen Torwart klein, a<br>Riese                                                                                                    | ils Profi ein 🥠                       | 4     |      |
|          | Leute                           |                             | Kamprpanzer verweigert der US-Prasident bish<br>er sich nicht unter Druck setzen lassen, auch nic<br>deutschen Kanzler                                                     | Magazin                                                                                                    |                                                                                                    | ď                                                                                                    |                                       |       |      |
|          |                                 |                             | Die Proximitätsformel Polen, Balten und Skandinavier steck<br>vergleichsweise mehr in die Ukraine-Hilfe als Deutschland o<br>Frankreich. Das hat einen naheliegenden Grund |                                                                                                    | »I know how to do gemütlich«<br>VOLLE KRAFT VORAUS                                                                                                    | 11                                                                                                    | 8                                     |       |      |
|          | Ein Inhal                       | t aus<br>sche Zeitung       |                                                                                                    | 1                                                                                                    | Süddeutsche Zeitung                                                                                                    | INHALT 20.01.2023                                                                                                    |                                       | 2     |      |
|          | Sitter and Strate               | Sond Landing                |                                                                                                    |                                                                                                    | 1                                                                                                    | / 9                                                                                                    | \$≣ 4≣                                | ୍ 100 | )% ⊕ |

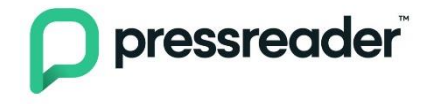

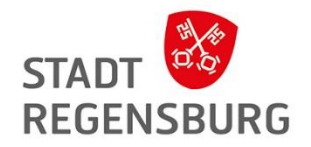

## PressReader

für Zeitungen und Magazine

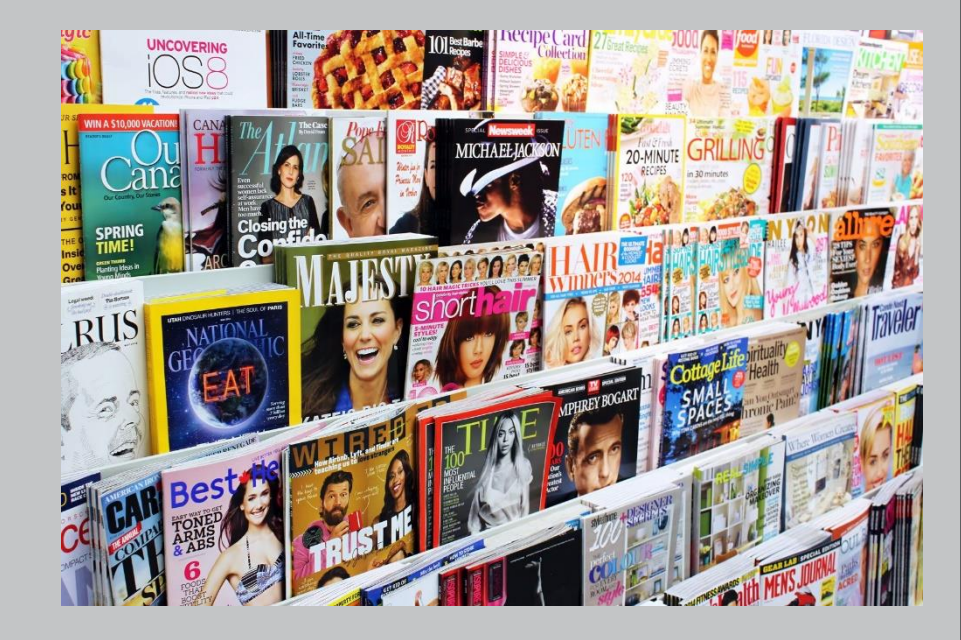

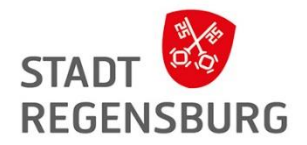

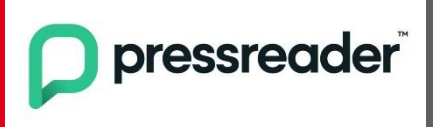

.... ist ein Online-Anbieter digitaler Zeitungen und Magazine.

Betreiber: PressReader Inc.

Inhalt: Die Website bietet die Inhalte von etwa 7.000 Zeitungen und Magazinen in 60 Sprachen an.Voraussetzung: Internet und internetfähiges Gerät zum online lesen oder downloadenAußerdem: Paralleler Zugriff möglich

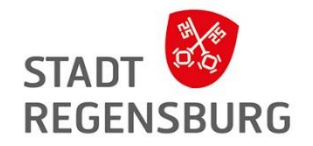

### Wie kann ich darauf zugreifen?

- Webseite → <u>https://www.pressreader.com/de/catalog</u>
- Über Munzinger → <u>https://online.munzinger.de/publikation/pressreader</u>
- PressReader App

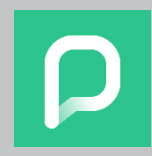

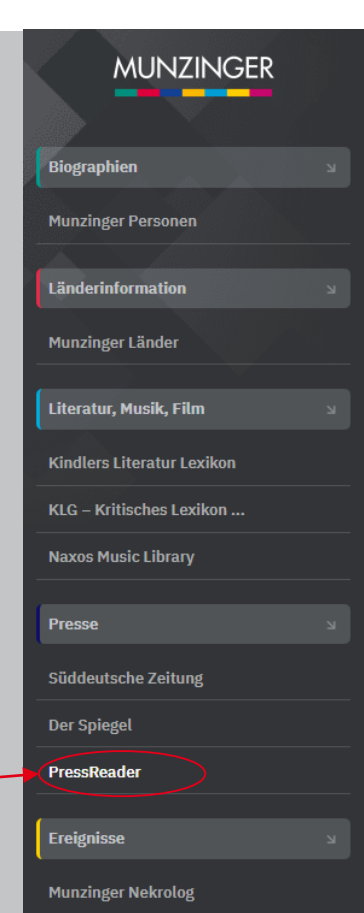

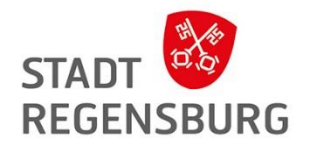

#### Anmeldung Beispiel Webseite

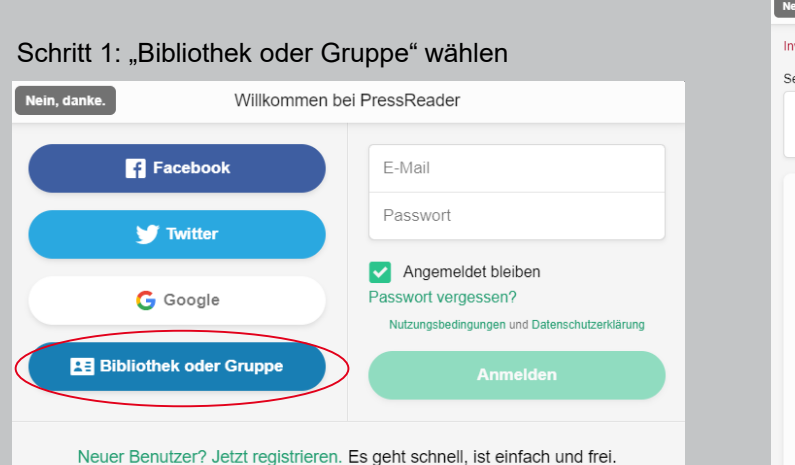

| Nein, danke. Anmeldung                                                                                                 |   |  |  |  |  |
|----------------------------------------------------------------------------------------------------|---|--|--|--|--|
| Invalid patron barcode or password.                                                                                    |   |  |  |  |  |
| Select your Library                                                                                                    |   |  |  |  |  |
| Library - Public - Stadtbücherei<br>Regensburg<br>Rathauspl., 93047 Regensburg, Germany                                | ÷ |  |  |  |  |
| Benutzernummer:                                                                                                    |   |  |  |  |  |
| Erforderlich                                                                                                    |   |  |  |  |  |
| Das ist ein Pflichtfeld                                                                                                |   |  |  |  |  |
| Passwort                                                                                                    |   |  |  |  |  |
| Erforderlich                                                                                                    |   |  |  |  |  |
| Das ist ein Pflichtfeld                                                                                                |   |  |  |  |  |
| Ich stimme zu, dass PressReader meine<br>Registrierungsdaten mit meiner Bibliothek<br>austauschen und überprüfen darf. |   |  |  |  |  |
| Angemeldet bleiben                                                                                                    |   |  |  |  |  |
| Nutzungsbedingungen und Datenschutzerklärung                                                                           |   |  |  |  |  |
| Log In                                                                                                    |   |  |  |  |  |
|                                                                                                    |   |  |  |  |  |
| Sign in using                                                                                                    |   |  |  |  |  |
| OpenID Connect                                                                                                    |   |  |  |  |  |

Schritt 2: Stadtbücherei Regensburg suchen und "OpenID Connect" wählen

### Schritt 3: Mit Ausweisnummer und Passwort anmelden

| Benutzerlogin<br>Loggen Sie sich mit Ihrem Bibliotheksausweis ein. |   |  |  |  |
|--------------------------------------------------------------------|---|--|--|--|
| Ausweisnummer:                                                     | l |  |  |  |
| Passwort:                                                          |   |  |  |  |
| Anmelden & Abbrechen                                               |   |  |  |  |

### Aufbau (Sortierung)

KATALOG FÜR SIE MEHR ~

#### pressreader

#### Empfohlen

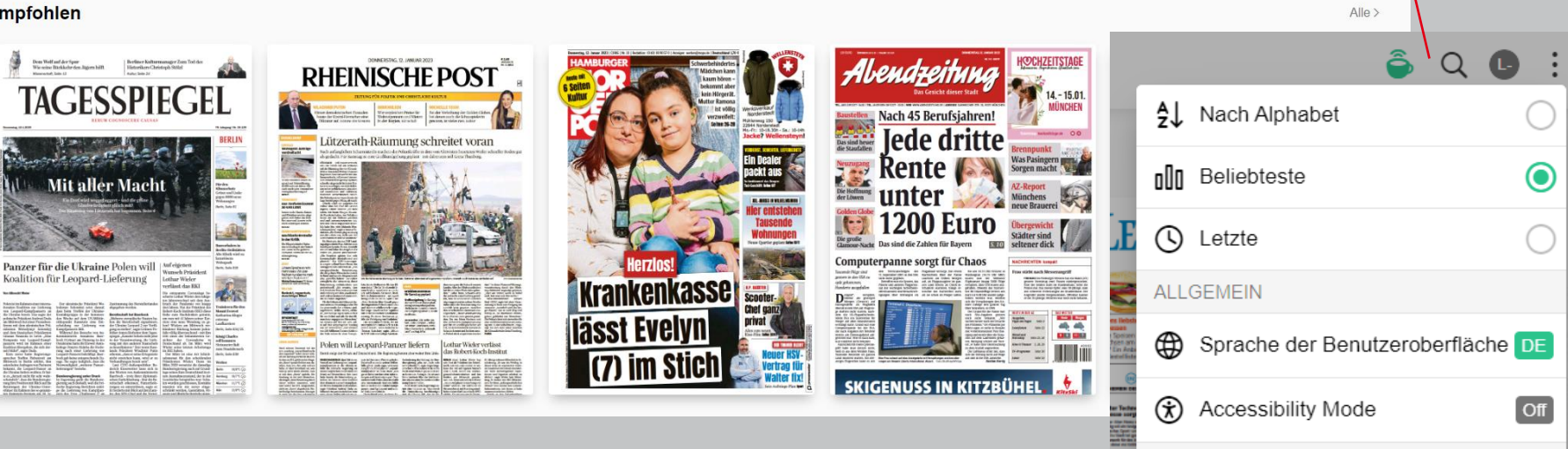

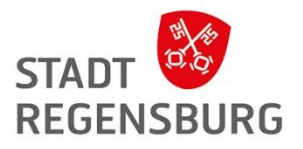

On

흌 Q 🕒 🤅

r mach M In Urban

rence 18-Jähr

EINSTELLUNGEN

🛱 HotSpot

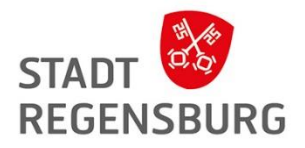

Alle Sprachen

Alle Länder v

### Aufbau (Kategorien)

#### Zu Kategorien scrollen, Kategorie wählen und dann Sprache einstellen

| Autos & Motorräder   | 🚊 Boote & Luftfahrt | Computer und Technik        | 💥 Design        | Elternschaft & Familie | D Entertainment & TV    | 👫 Erholung im Freien        |
|----------------------|---------------------|-----------------------------|-----------------|------------------------|-------------------------|-----------------------------|
| Fitness & Gesundheit | O Fotografie        | S Fraueninteressen          | 🖽 Gaming        | 💥 Handwerk & Hobby     | 🐉 Haus & Garten         | Kinderinteressen            |
| 🚘 Kochen & Essen     | 🛱 Kunst             | E LGBTQ                     | 🔀 Lokales Leben | B Männerinteressen     | 2 Mode                  | A Musik                     |
| Nachrichten          | 🗟 Reisen            | 🙈 Religion & Spirituatlität | 🚱 Sport         | 📸 Tiere                | 🖨 Wirtschaft & Finanzen | 🕸 Wissenschaft & Geschichte |

#### Design

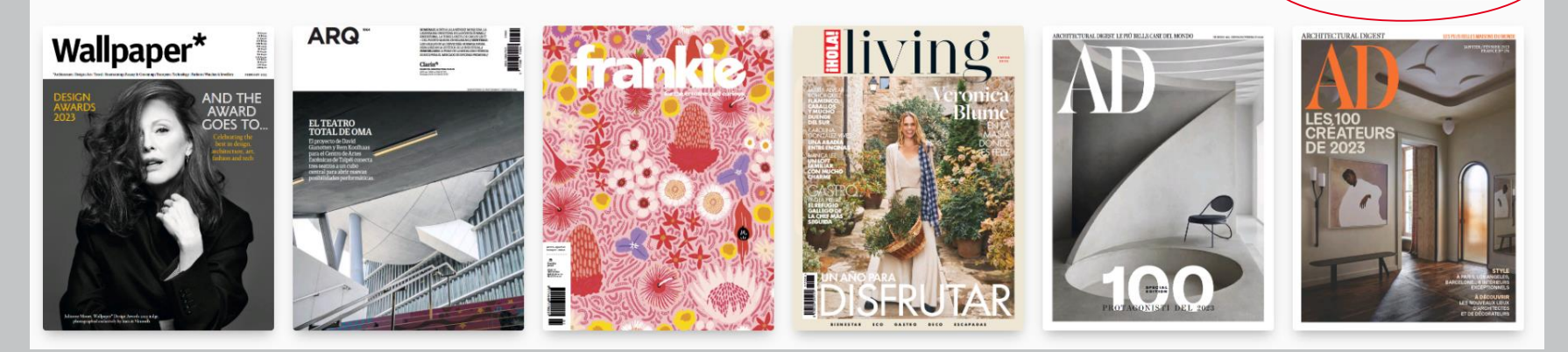

### Titelansicht

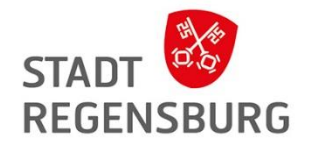

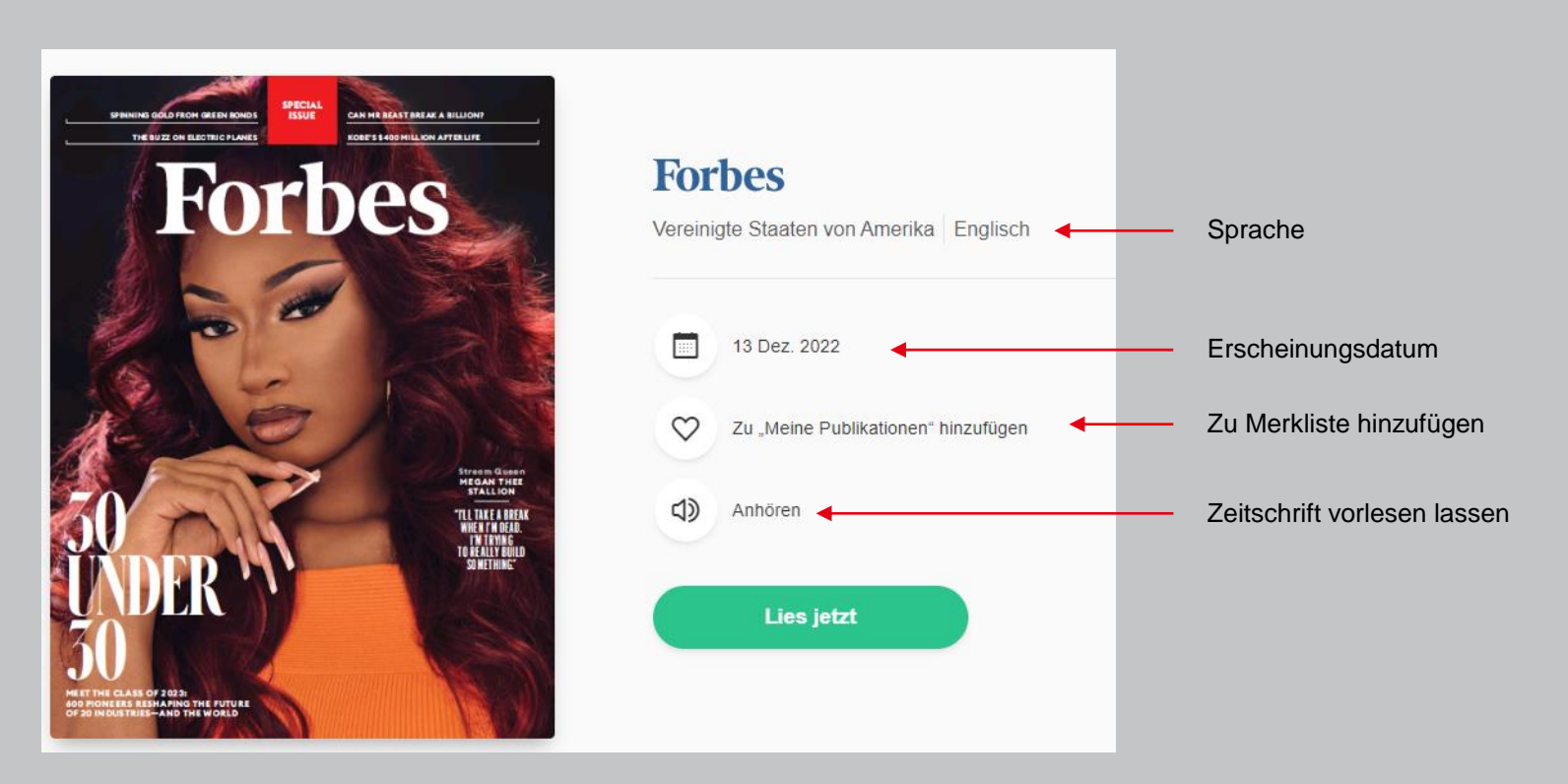

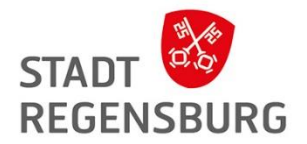

### Aufbau Beispiel App

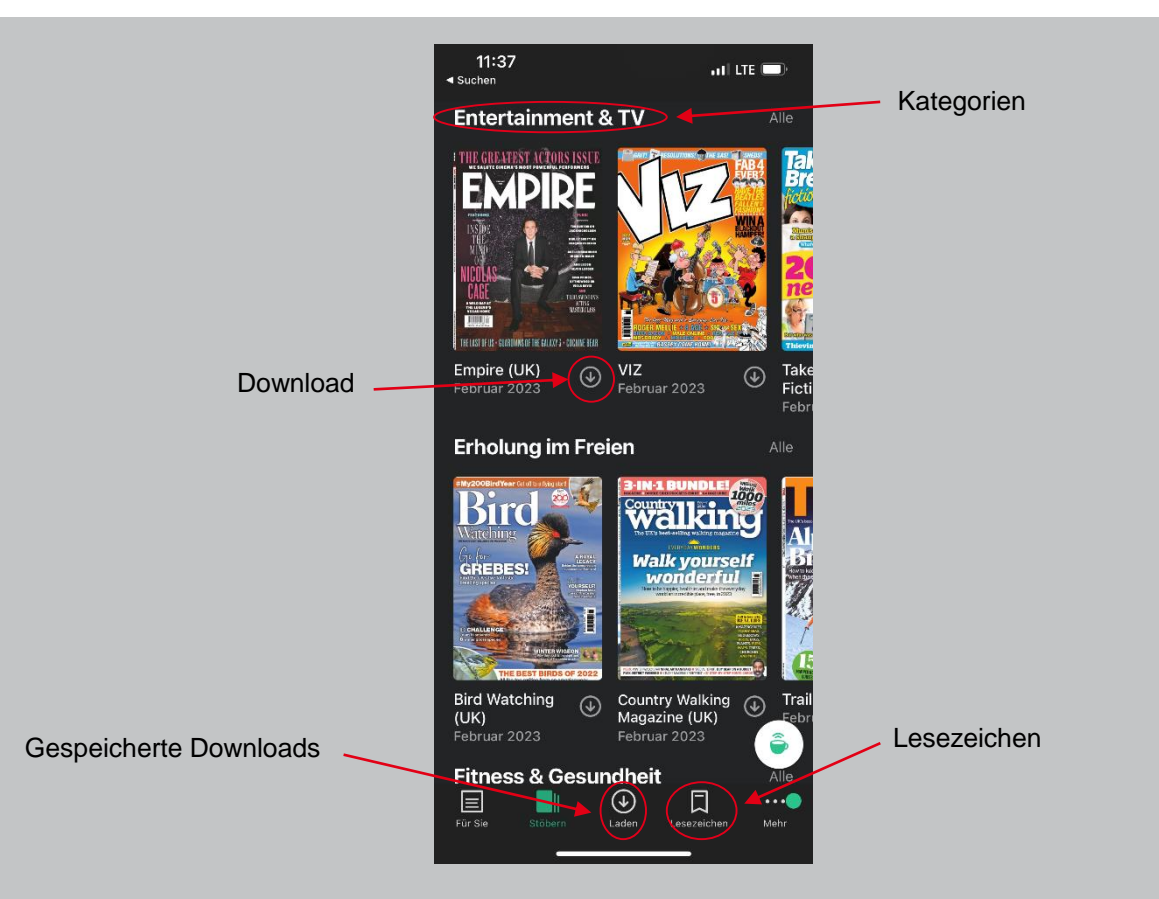

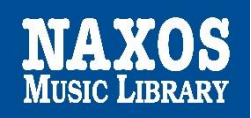

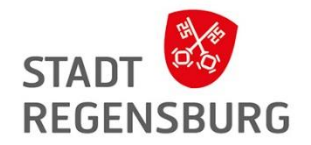

## Naxos Music Library (im Munzinger)

für klassische Musik

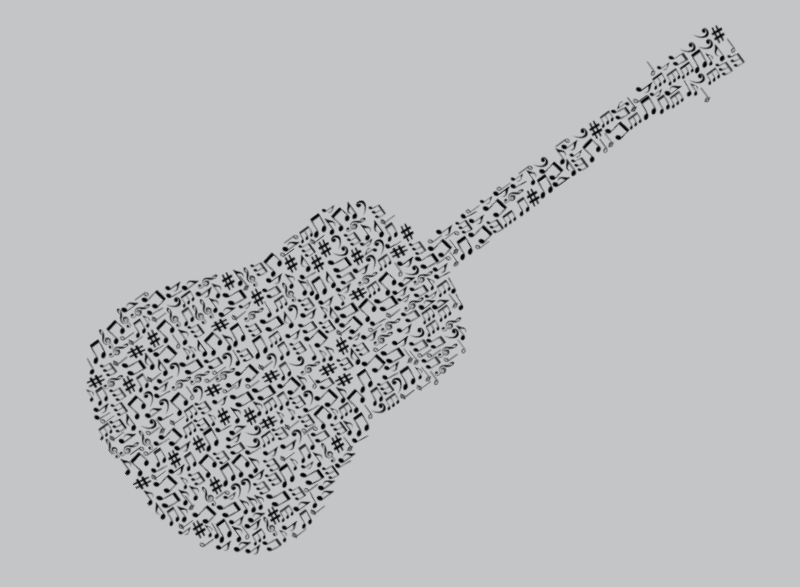

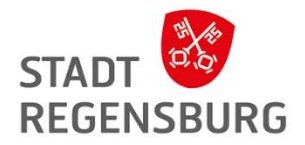

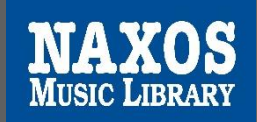

... ist ein internationales Musikstreaming-Webportal zum Anhören klassischer Musik

Betreiber: Naxos Digital Services US, Inc.

**Inhalt:** Naxos Music Library ist die weltweit größte Online-Bibliothek für klassische Musik. Derzeit bietet der Dienst Streaming-Zugriff auf mehr als 174.415 CDs mit mehr als 2.721.960 Titeln. Über 600 neue Titel werden jeden Monat in die Bibliothek aufgenommen.

Voraussetzung: Internet und internetfähiges Gerät zum downloaden oder streamen

# STADT STADT REGENSBURG

### Wie kann ich darauf zugreifen?

- Webseite → <u>https://sbregensb.naxosmusiclibrary.com/</u>
- Über Munzinger → <u>https://online.munzinger.de/publikation/naxos</u>
- Naxos App (nur für Musik)

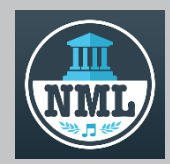

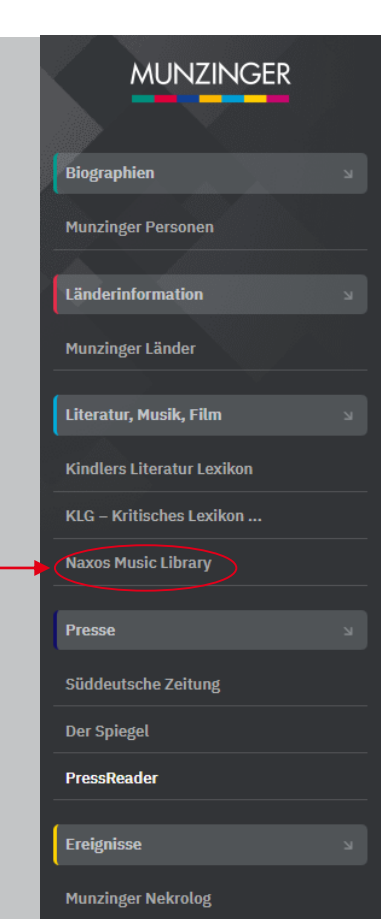

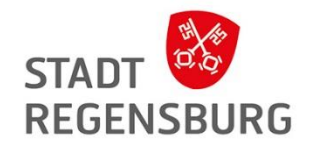

- 1. Auf der Startseite der App geht man auf "Connect with your institution's subscription"
- 2. Man gibt einen von der Bücherei generierten Code ein (muss jährlich erneuert werden): regensburgP1LLM
- 3. Man füllt eine Anmeldemaske aus, in der Mail-Adresse und Passwort gewählt werden müssen
- 4. Man bestätigt die Mail-Adresse, die von NAXOS zugesandt wird
- 5. Man meldet sich mit Mail-Adresse und dem selbstvergebenen Passwort an

Das geht auch auf der Webseite: <u>https://sbregensb.naxosmusiclibrary.com/student/signup</u>

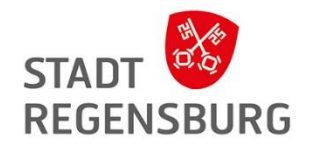

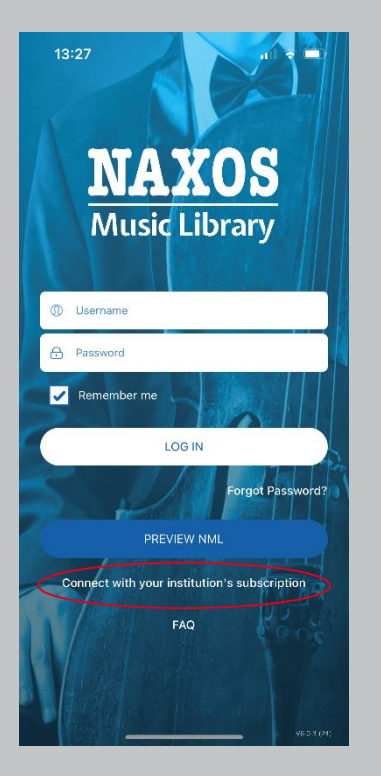

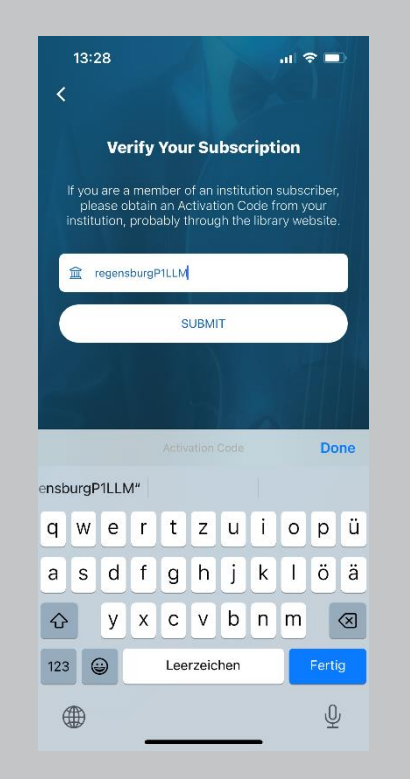

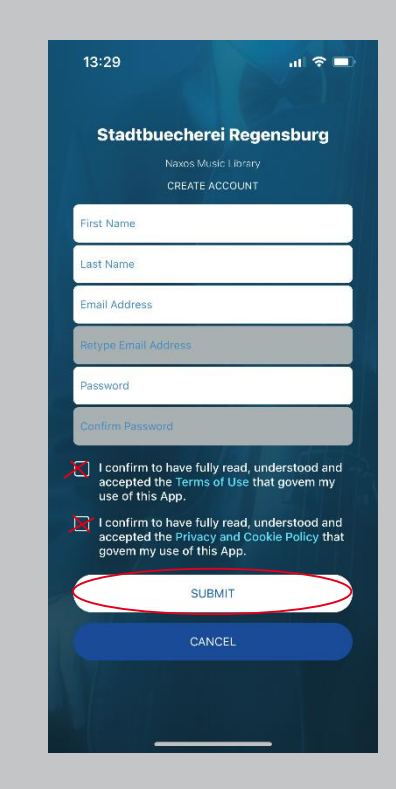

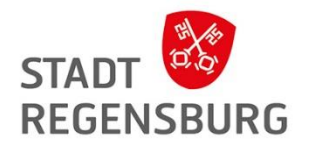

### Aufbau Webseite

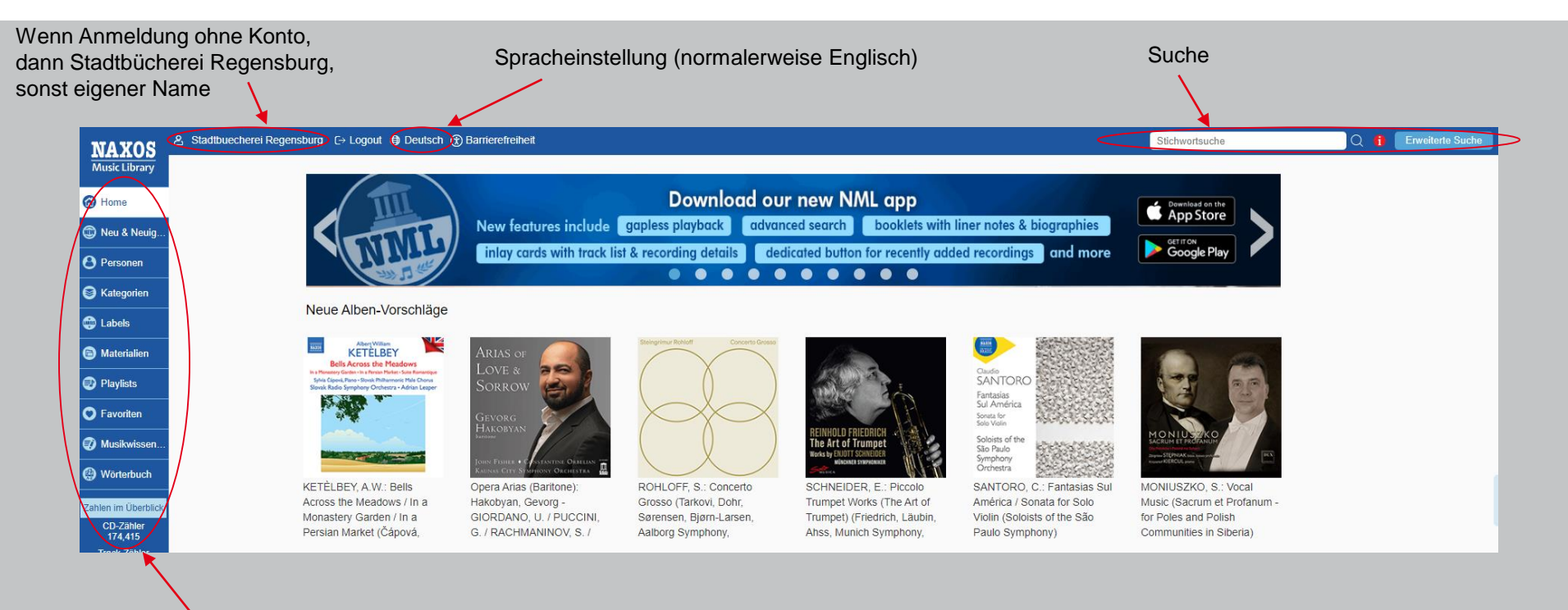

Kategorien, Informationen, Playlisten und Favoriten (nur mit eigenem Konto) etc.

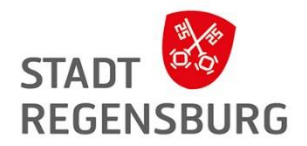

### Aufbau App (nur für Musik)

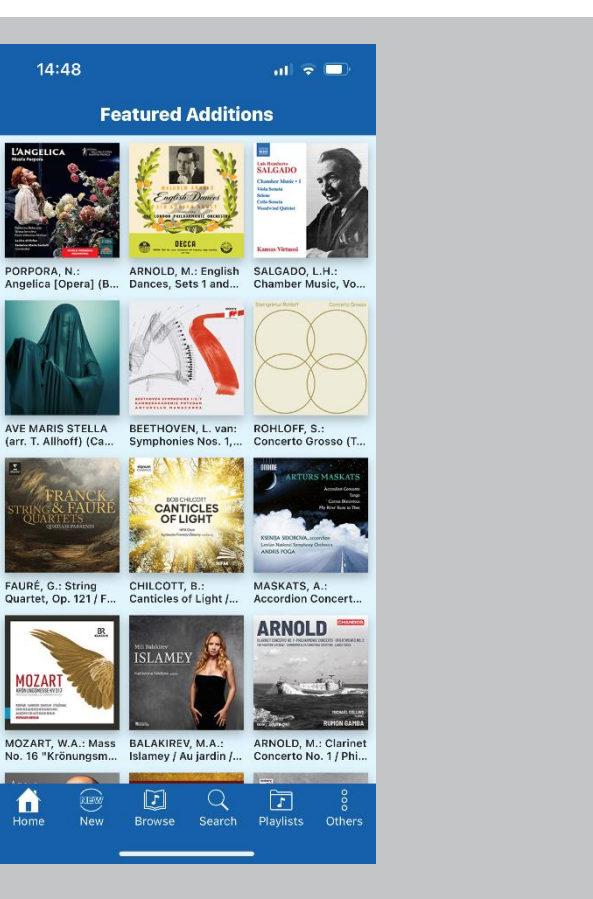

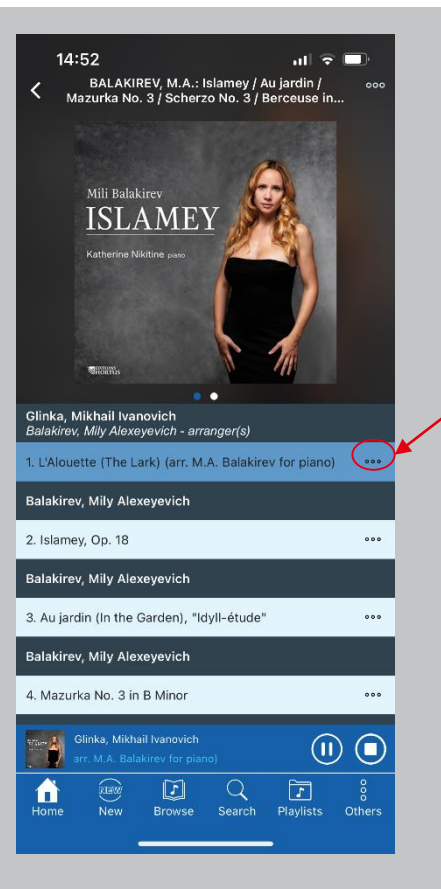

Zur Playlist hinzufügen oder Download

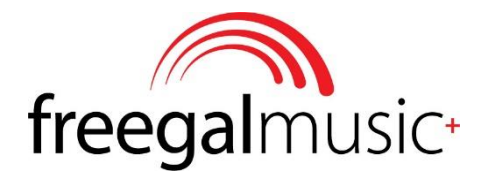

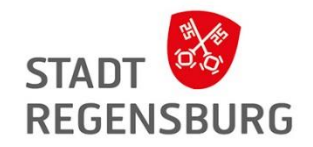

## **Freegal Music**

für (Pop-)Musik

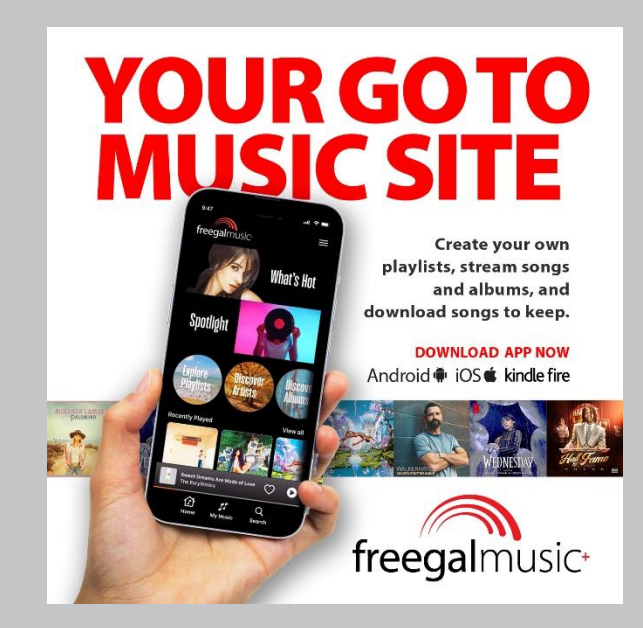

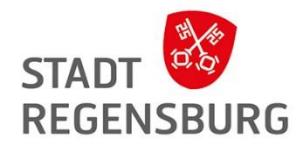

## Freegal Music

#### Was ist das?

- Musikplattform
- Rund 15 Millionen Songs und über 40.000 Musikvideos aus allen Genres
- Bis zu 3 Stunden Musik oder Hörbücher streamen
- Herunterladen von drei Titeln pro Woche

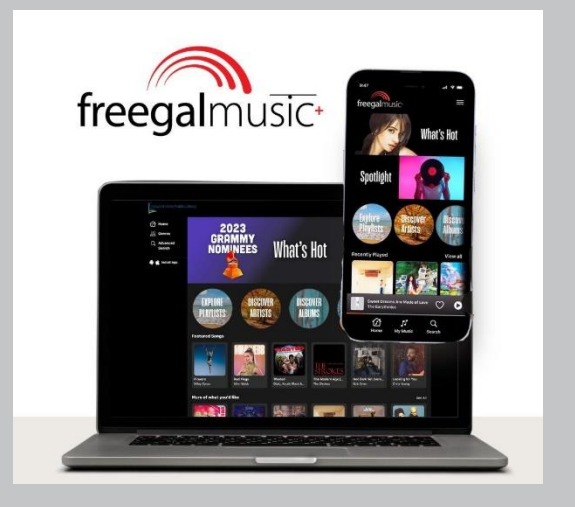

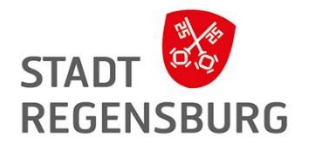

### Wie kann ich darauf zugreifen?

- über die Website → <u>https://www.freegalmusic.com/home</u>
- über die kostenlose App Freegal

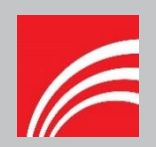

#### Aufbau Webseite

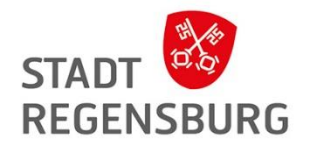

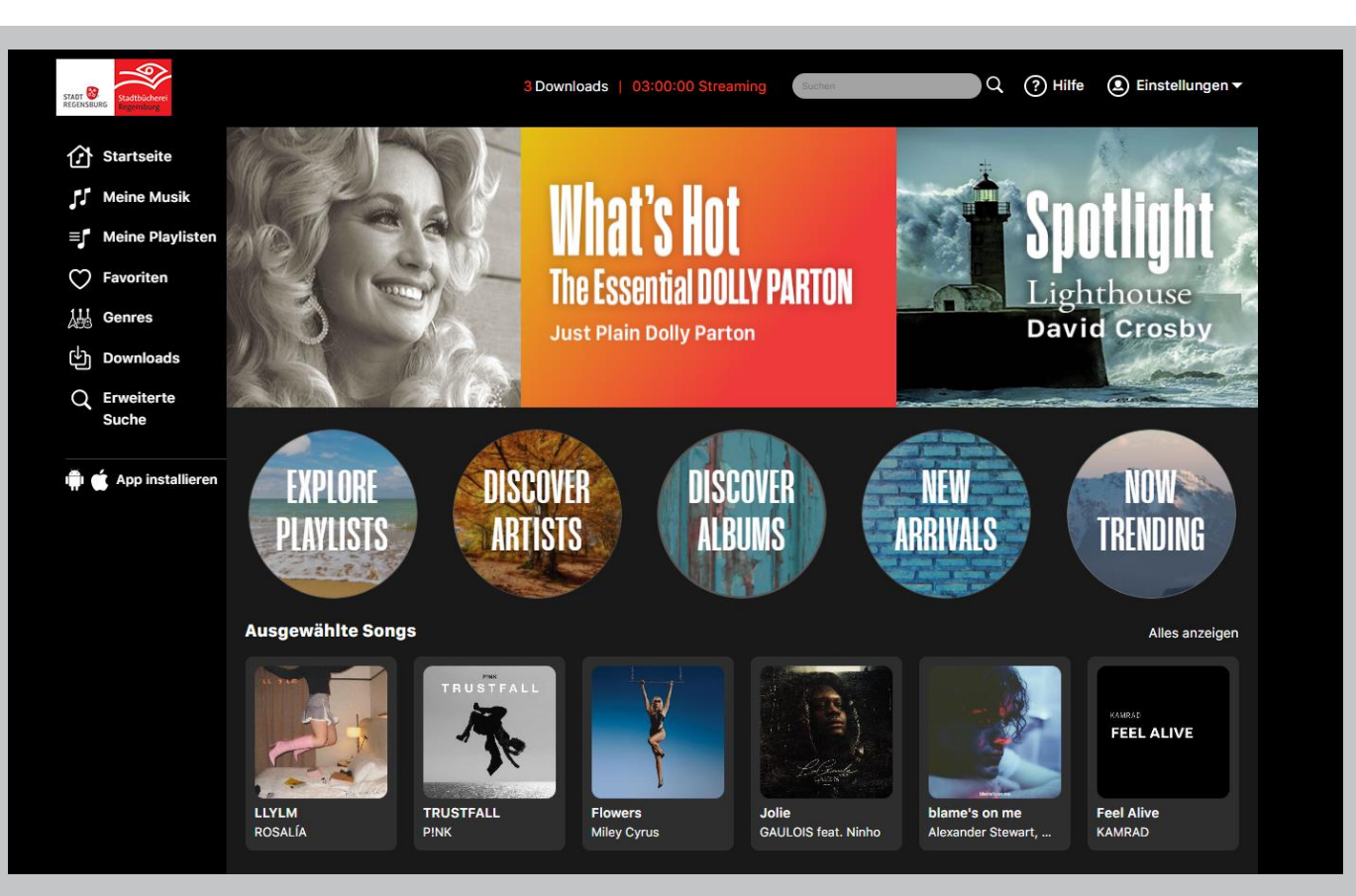
## **E**filmfriend

Das Filmportal für Bibliotheken

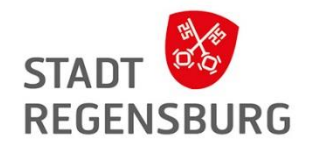

## Filmfriend

für Filme

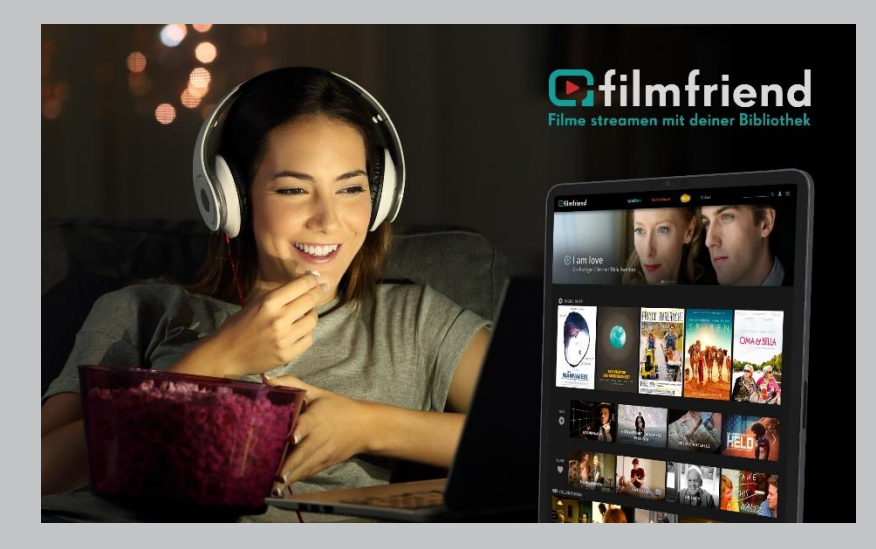

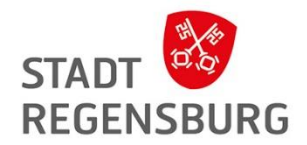

# **Das Filmportal für Bibliotheken**

... ist ein Video-on-Demand-Filmportal für öffentliche Bibliotheken.

**Betreiber:** Filmwerte GmbH **Inhalte:** Das Angebot reicht von deutschen Klassikern über anspruchsvolle Dokumentationen bis hin zu internationalem Arthouse-Kino und Kinderserien.

**Voraussetzung:** Internet und internetfähiges Gerät zum downloaden oder streamen

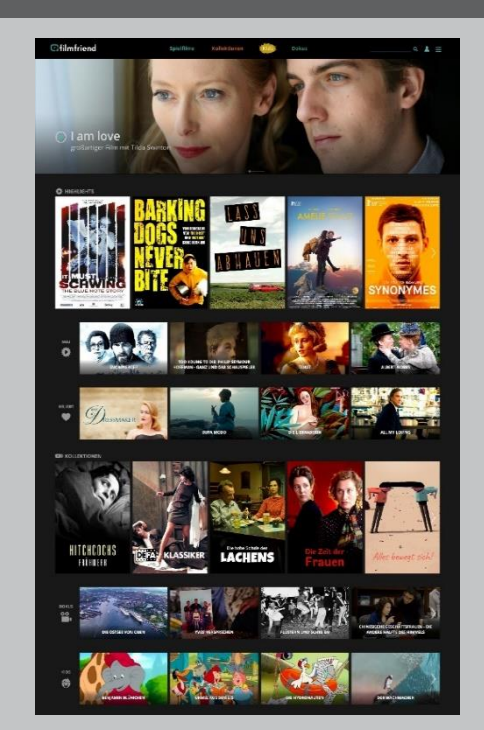

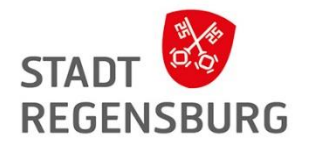

### Wie kann ich darauf zugreifen?

- Webseite → <u>https://www.filmfriend.de/de/home</u>
- Filmfriend App

Info zur App: In der filmfriend-App können Filme auch für einen Zeitraum von bis zu 30 Tagen temporär herunterladen werden. Das Kopieren der Filme wird durch das eingesetzte DRM verhindert.

• Smart TV oder Streaming Sticks

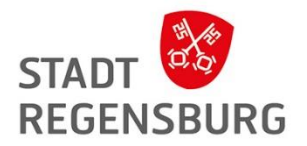

### Anmeldung Beispiel Webseite

Schritt 1: Rechts auf die drei Striche klicken

| filmfriend                                                                                                    | Filme & Serien                                                                   | Kollektionen                                                                                                    | Kids    | Dokus                                                                     |                                                              | _ Q ( = |
|----------------------------------------------------------------------------------------------------|----------------------------------------------------------------------------------|----------------------------------------------------------------------------------------------------|---------|---------------------------------------------------------------------------|--------------------------------------------------------------|---------|
| Schritt 2: "Anmelden" ankl                                                                                                    | icken                                                                            |                                                                                                    |         |                                                                           |                                                              |         |
| Anmelden                                                                                                    | 0                                                                                | nmaldan                                                                                                    |         |                                                                           |                                                              |         |
| NEWSLETTER<br>Support<br>Haufig gestellte Fragen<br>Hilfe und Geräte<br>Nutzungsbedingungen<br>Datenschutzerklärung<br>Social | Anmelden bei<br>Anmelden bei<br>Kostenlos m<br>Wu<br>Ihre Bib<br>Sprechen Sie Ih | ergrenzt Filme streamen.<br>int Ihrem Bibliotheksausweis.<br>er ist dabei: Zur Karte<br>liothek ist noch nicht dabei?<br>re Bibliothek auf unser Angebot an. |         | Stattbadver<br>Benutzeric<br>Loggen Sie sici<br>Ausweisnumme<br>Passwort: | rgin<br>n mit Ihrem Bibliotheksausweis ein.<br>r:            |         |
| Sprache wechseln<br>EN DE FR<br>Ober uns<br>filmfriend<br>Partner und Förderer<br>Kontakt<br>Impressum                        | Schritt 3: Stadtbücher                                                           | ei Regensburg au                                                                                                    | swählen | Anmelden<br>Schritt 4: M<br>Passwort a                                    | <sup>⊛ Abbrechen</sup><br>⁄lit Ausweisnummer und<br>anmelden | ľ       |

### Aufbau

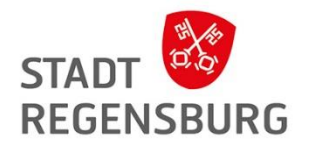

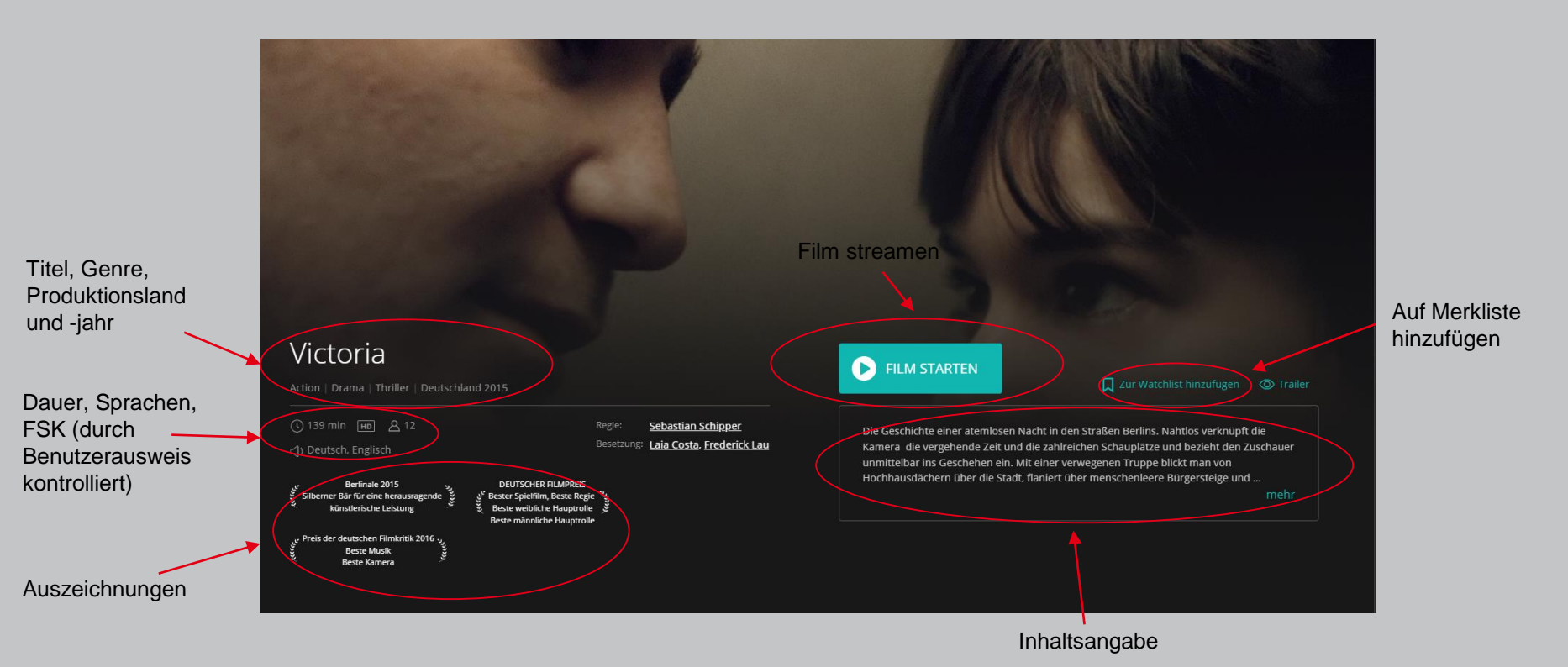

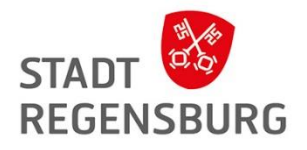

### Aufbau

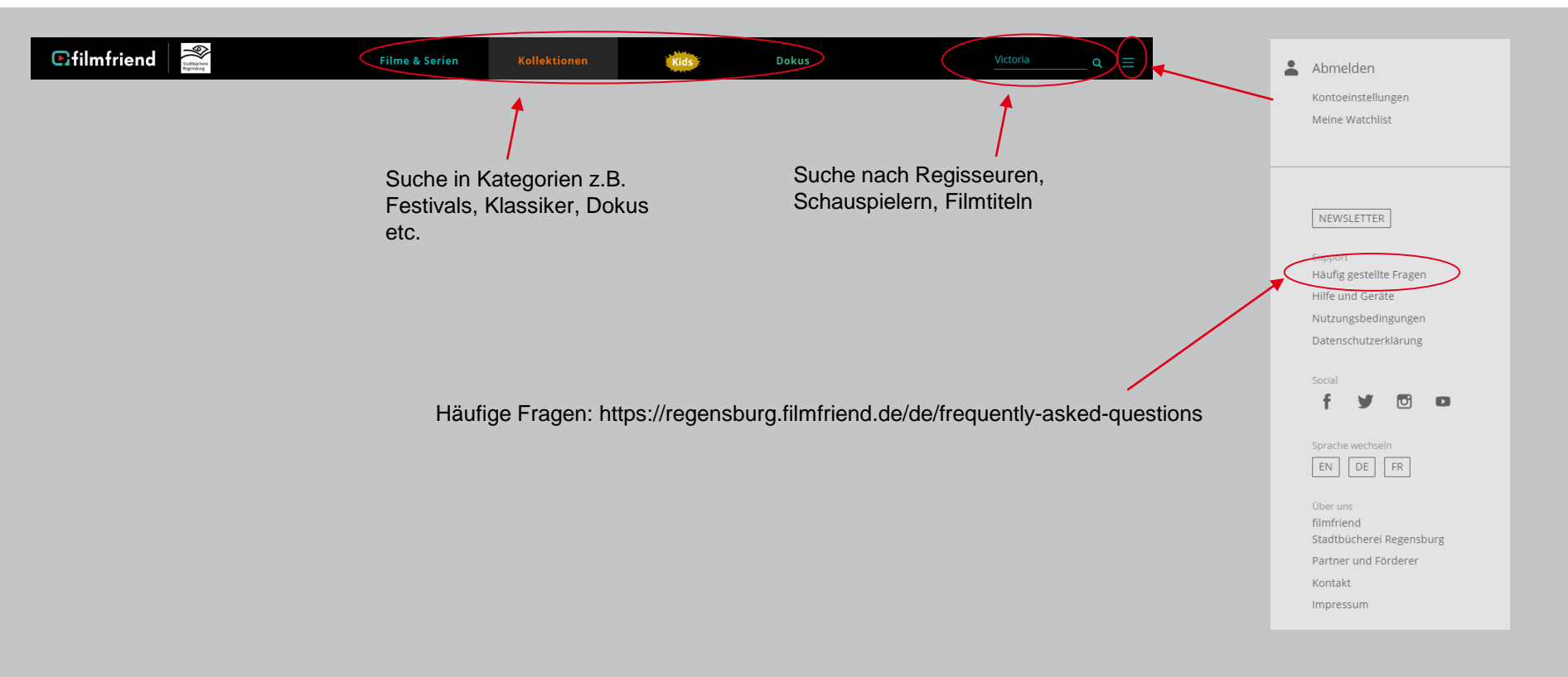

Aufbau Beispiel App (auch im Browser möglich)

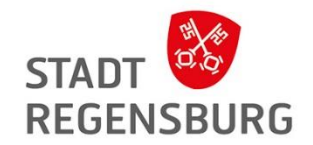

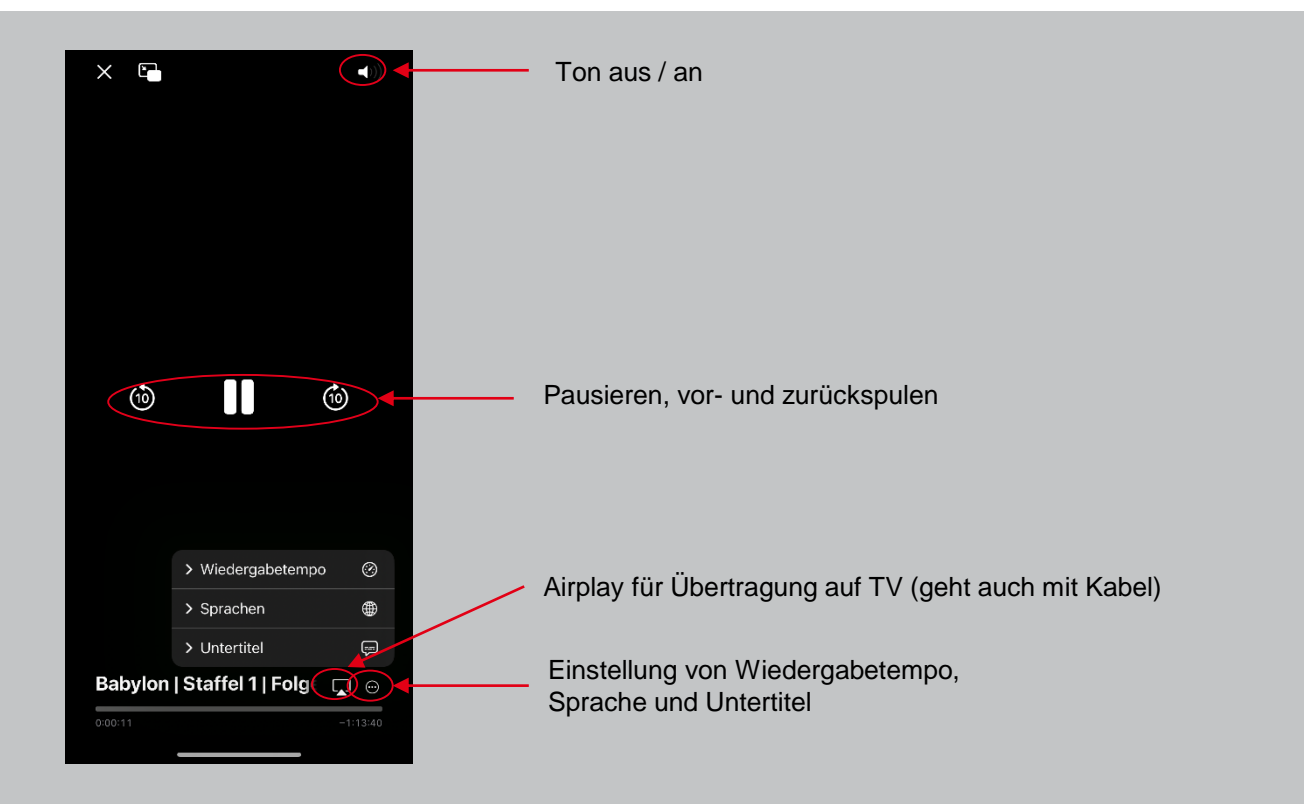

## BROCK HAUS

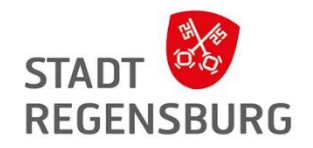

## Brockhaus

Enzyklopädie und Jugendlexikon

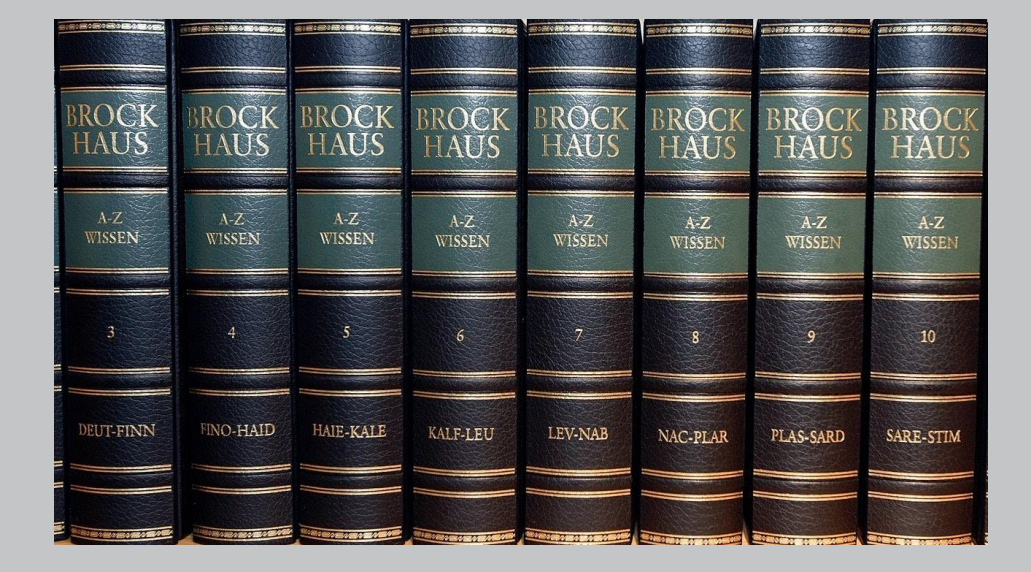

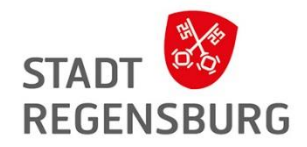

## BROCK HAUS

### Betreiber: Brockhaus Inhalt:

- Enzyklopädie und Jugendlexikon
- Faktenseite "Klima der Welt"
- Schülertrainings
  - > Mathematik
  - Kunst
  - Deutsch
  - Englisch
  - Französisch
  - Latein

| Ihr Inhalt       |              |                |
|------------------|--------------|----------------|
| 0                | 會            | \$Ŷ.,          |
| Nachschlagewerke | Online-Kurse | Klima der Welt |

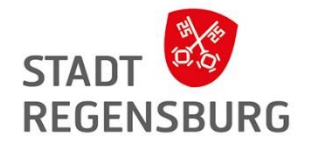

Wie kann ich darauf zugreifen?

• Webseite → <u>https://brockhaus.de/</u>

### Anmeldung Beispiel Webseite

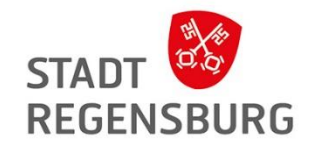

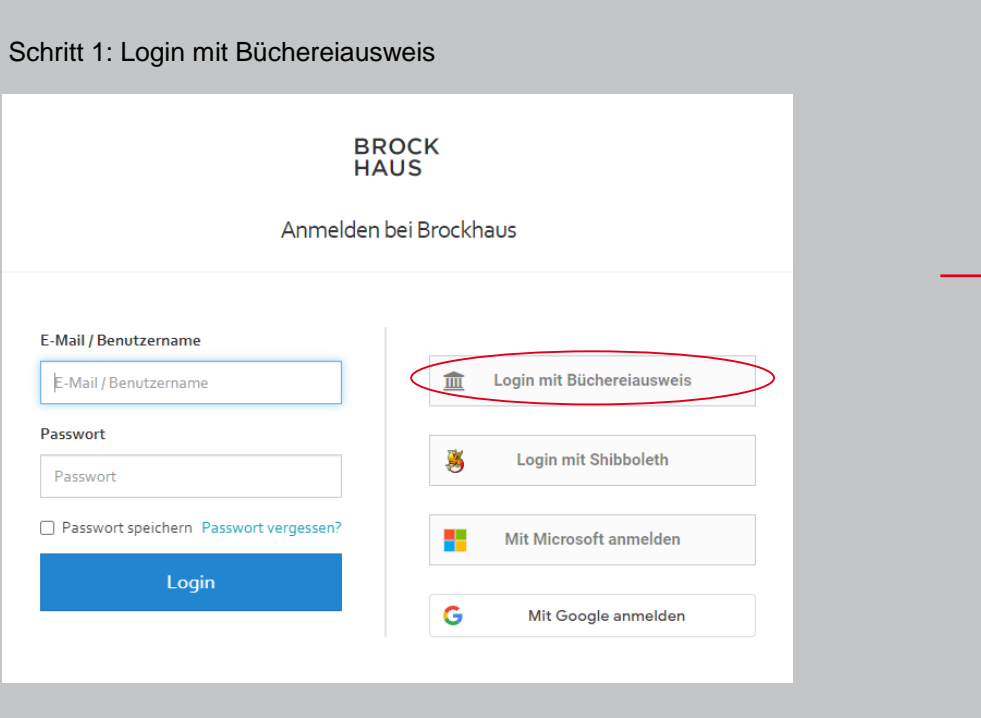

Schritt 2: Stadtbücherei Regensburg auswählen

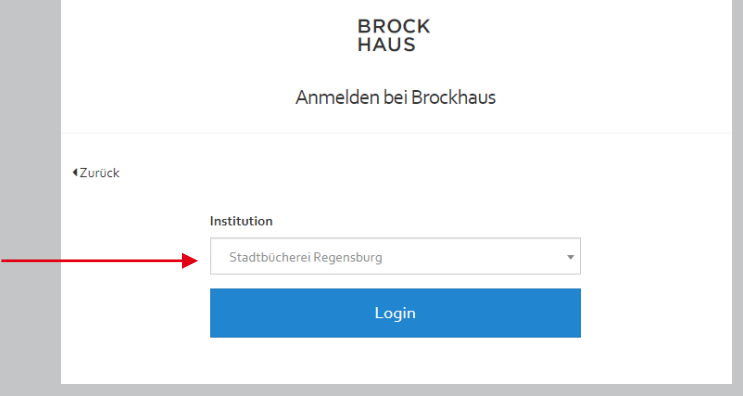

#### Schritt 3: Mit Ausweisnummer und Passwort anmelden

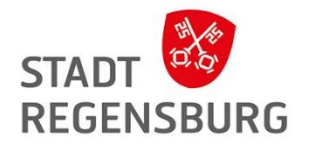

### Aufbau Nachschlagewerke

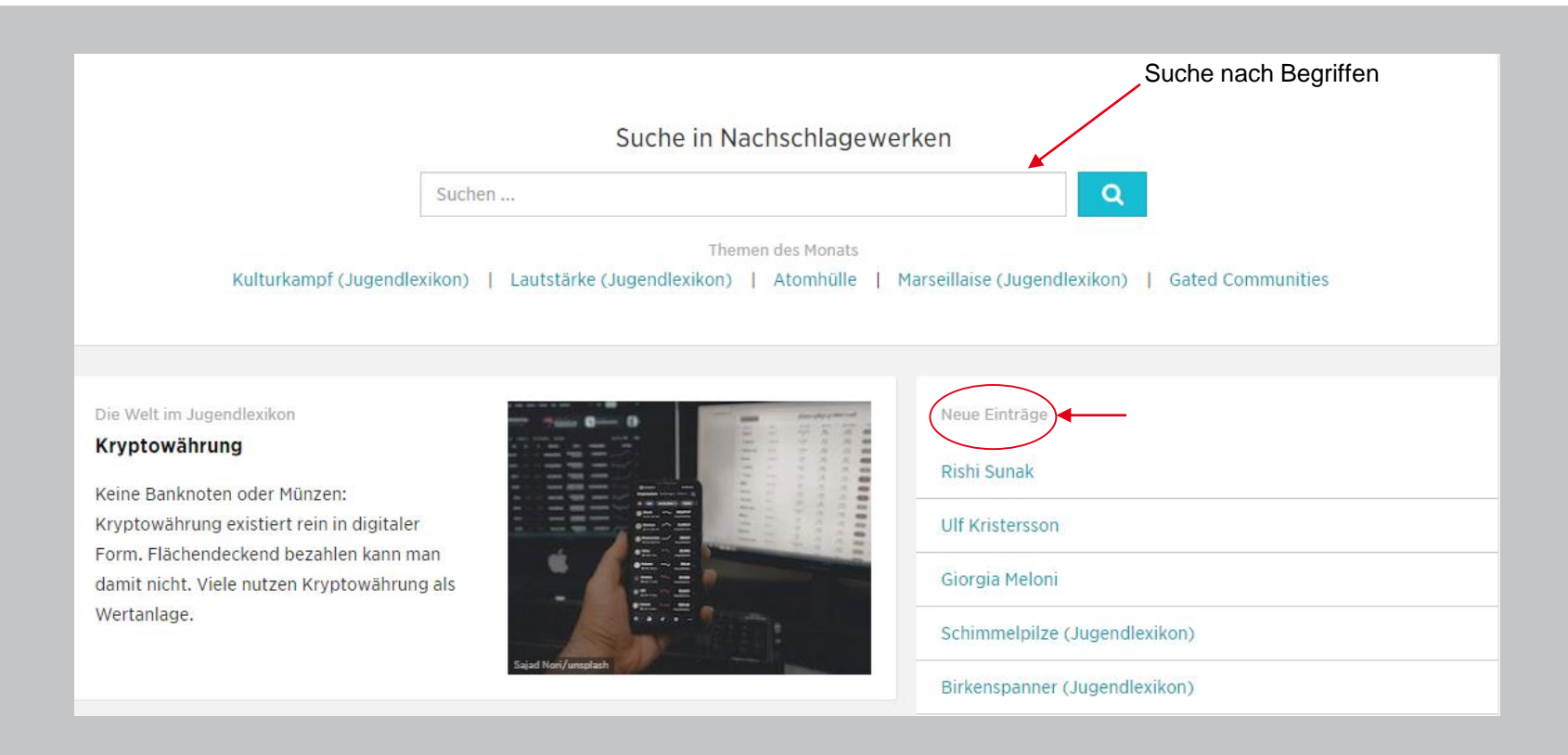

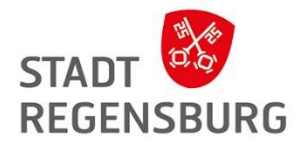

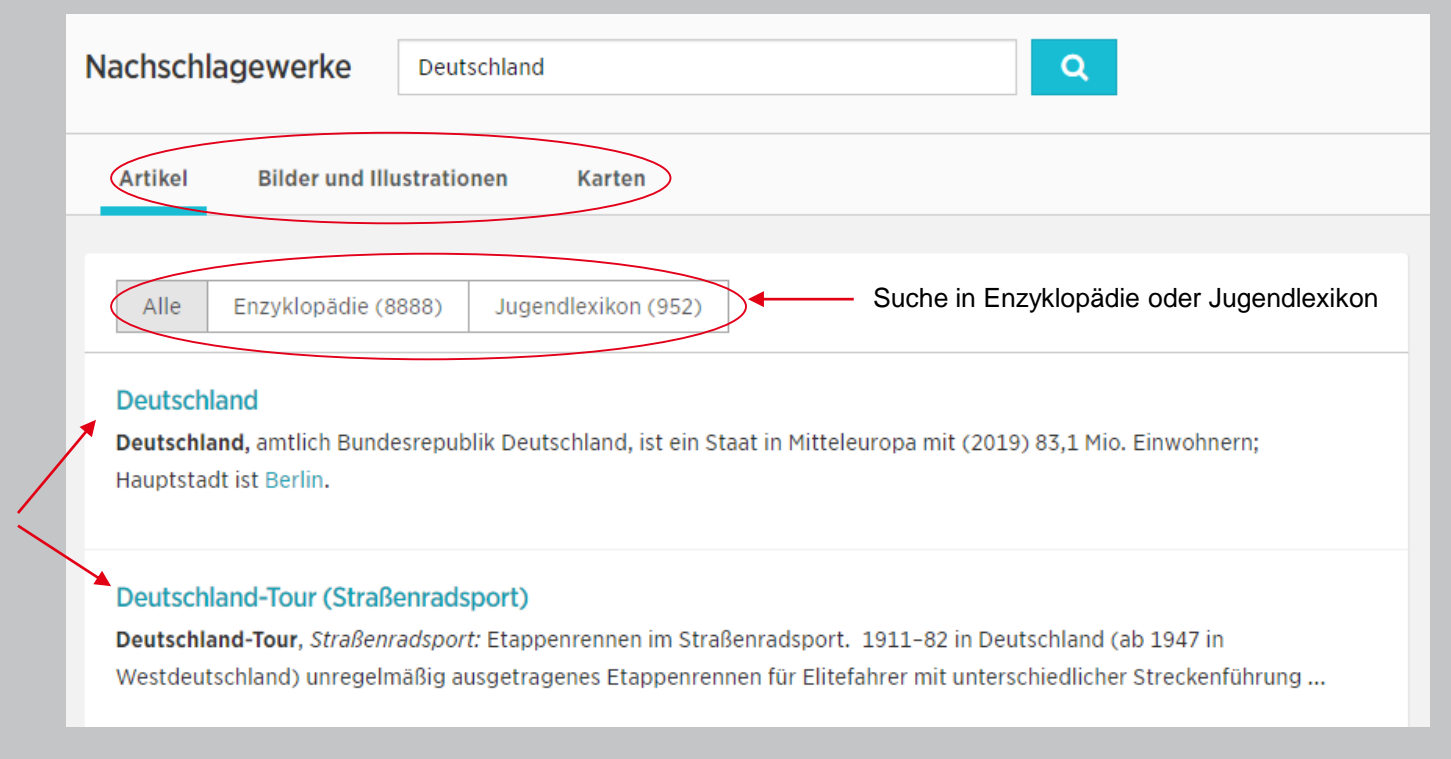

Suchergebnisse

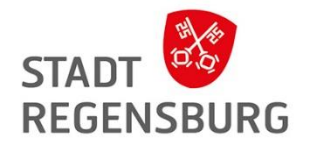

### Aufbau Online-Kurse

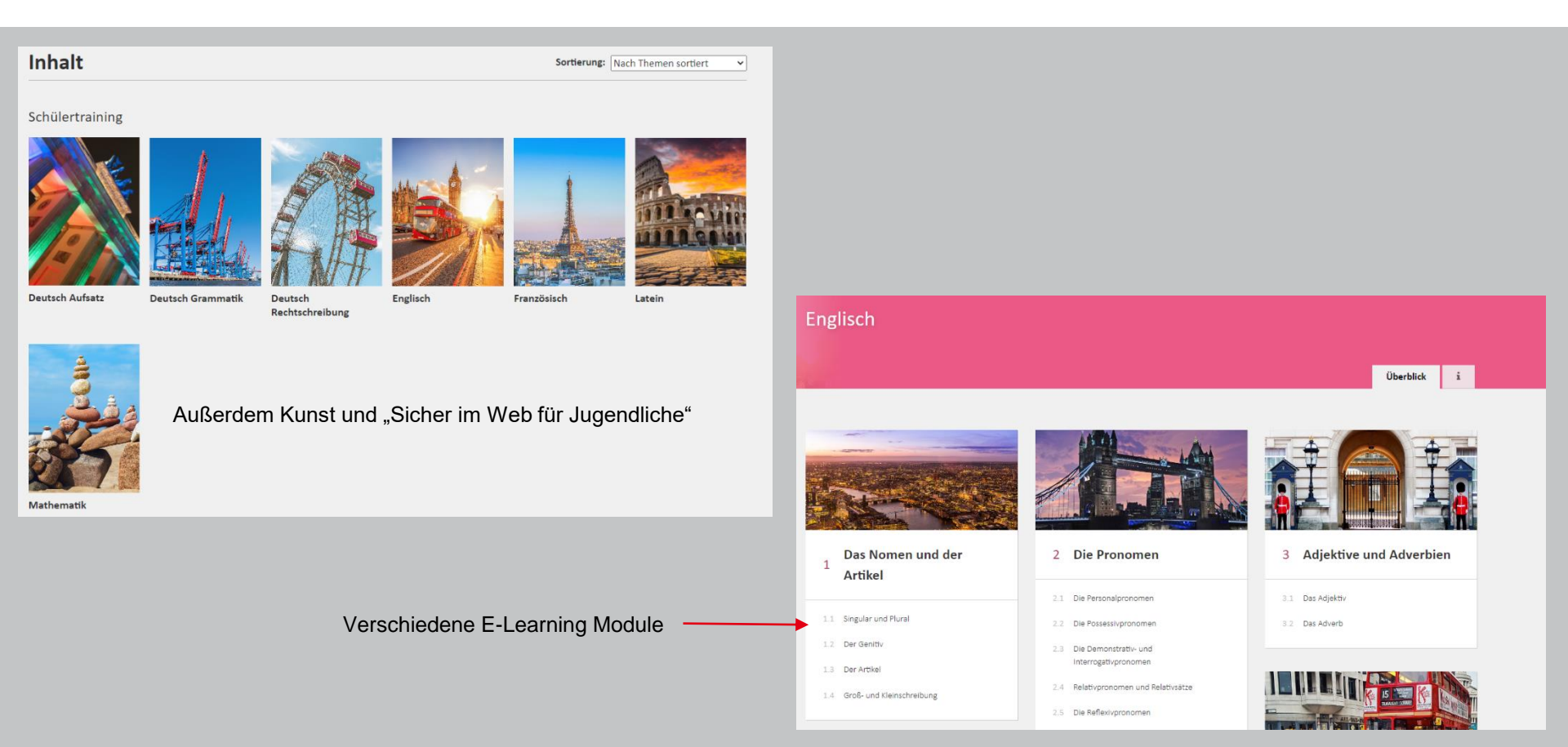

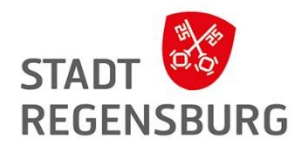

Kurse bestehen aus Wissensvermittlung / Erklärungen und Tests.

Einzelne Kapitel können auch übersprungen werden.

### Die regelmäßige Pluralbildung

#### Wie wird der Plural gebildet?

#### Wissen

Den Plural der Nomen bildest du in der Regel, indem du -s oder -es an die Singularform anhängst. Dabei gilt: Nach den meisten Konsonanten und Vokalen steht -s, z. B.: shops, weeks, docks, jobs, dogs, flowers, photos, shoes.

Nach den sog. Zischlauten (-s, -z, -x, -ch oder -sh) hängst du -es an: buses, boxes, dishes, matches. Einige wenige Nomen bilden den Plural mit der Endung -oes:

 $\textit{potato} \rightarrow \textit{potatoes}, \textit{tomato} \rightarrow \textit{tomatoes}, \textit{hero} \rightarrow \textit{heroes}.$ 

Nomen, die auf Konsonant und -y enden, bilden den Plural mit -ies:  $city \rightarrow cities, party \rightarrow parties, story \rightarrow stories.$ 

Wörter, die im Singular auf -f oder -fe enden, bilden den Plural mit -ves: wife  $\rightarrow$  wives, knife  $\rightarrow$  knives, shelf  $\rightarrow$  shelves. Wichtige Ausnahmen von dieser Regel müssen gelernt werden: roofs, chiefs, safes.

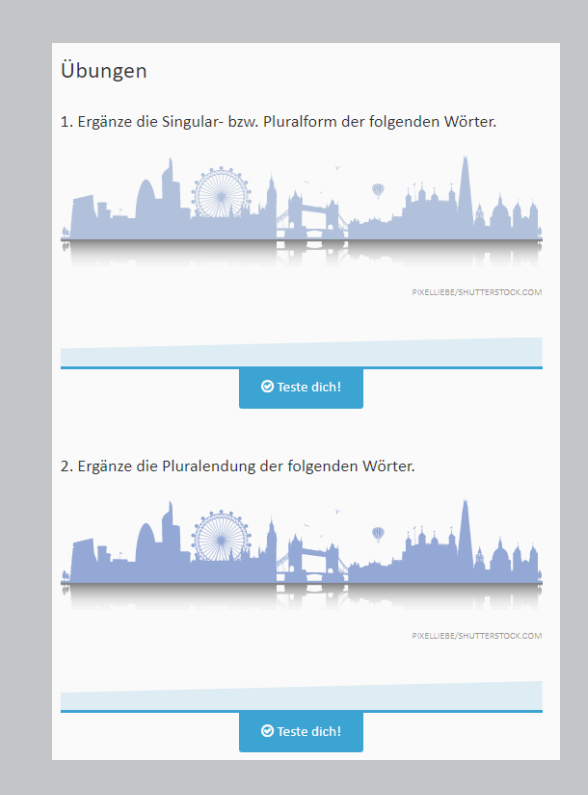

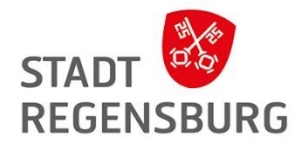

### Aufbau "Klima der Welt"

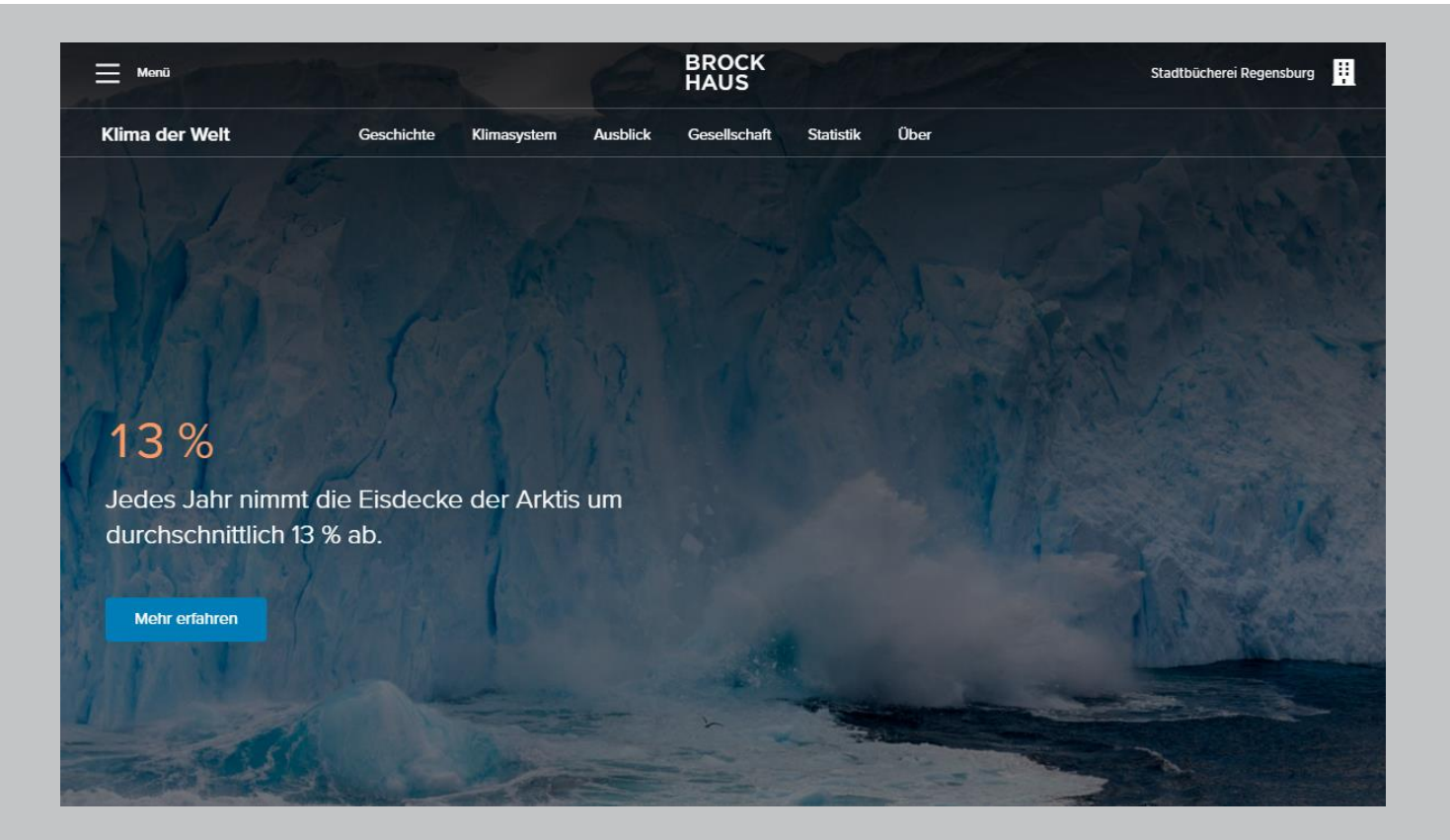

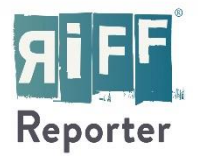

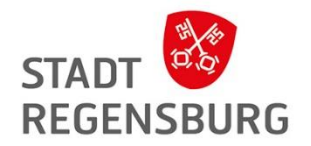

## RiffReporter

für Qualitätsjournalismus

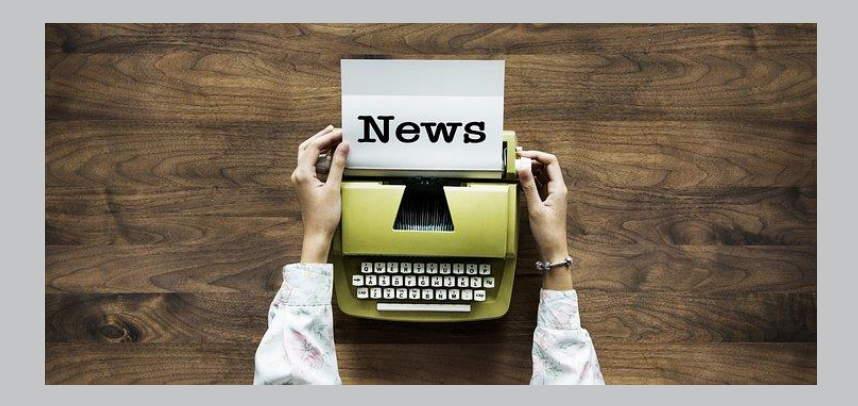

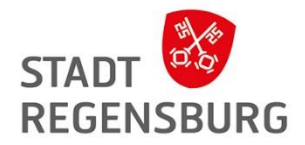

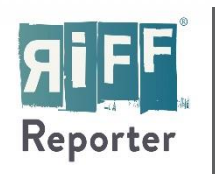

... ist eine Plattform für Qualitätsjournalismus, die es sich zum Ziel gesetzt hat, freie Journalisten zu stärken. RiffReporter ist als Genossenschaft von Journalisten organisiert und dadurch unabhängig von fremden Interessen.

**Betreiber:** RiffReporter – die Genossenschaft für freien Journalismus eG **Inhalt:** Berichtet wird zu den Themen Umwelt, Wissenschaft, Technologie, Gesellschaft und Weltgeschehen. Leser\*innen haben freien Zugang zu über 3.600 Beiträgen.

Voraussetzungen: Internetfähiges Gerät

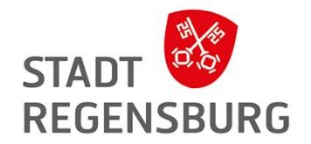

Wie kann ich darauf zugreifen?

• Webseite → <u>https://www.riffreporter.de/de</u>

### Anmeldung

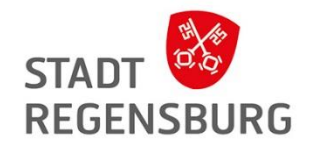

Schritt 1: Oben links in das Menü gehen und Login auswählen

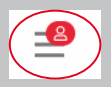

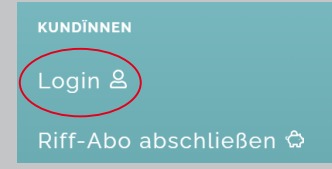

#### Schritt 2: Unter Maske "Bibliotheken und Firmen" die Stadtbücherei Regensburg auswählen

| Bibliotheken & Firmen   |                    |                         |   |
|-------------------------|--------------------|-------------------------|---|
| Anmeldung für teilnehme | nde Bibliotheken ( | und Firmen über OpenID. |   |
|                         |                    |                         | • |
|                         |                    |                         |   |
|                         |                    |                         |   |

nmeldung für teilnehmende Bibliotheken und Firmen über OPAC

| bitte auswählen 👻 |
|-------------------|
|                   |

Schritt 3: Weiterleitung zu Benutzerlogin -> Anmeldedaten eingeben

| Benutzerlogin<br>Loggen Sie sich mit Ihrem Bibliot | theksausweis ein. |
|----------------------------------------------------|-------------------|
| Ausweisnummer:                                     | l                 |
| Passwort:                                          |                   |
| Anmelden & Abbrechen                               |                   |

### Aufbau Menü / Suche

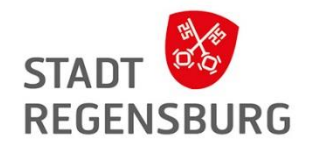

| RUBRIKEN      | RIFFREPORTER          | FLATRATE |
|---------------|-----------------------|----------|
| Wissen        | Über uns              | Logout   |
| Umwelt        | Für Publisher         |          |
| Technik       | Für Veranstalter      |          |
| Gesellschaft  | Abo für Institutionen |          |
| International | Magazine              |          |
|               | Autorïnnen            |          |
|               | Unterstützer          |          |
|               | Schlagworte           |          |
|               |                       |          |

Suche nach bestimmten Themen

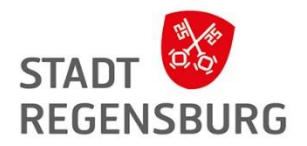

### Schlagwortsuche

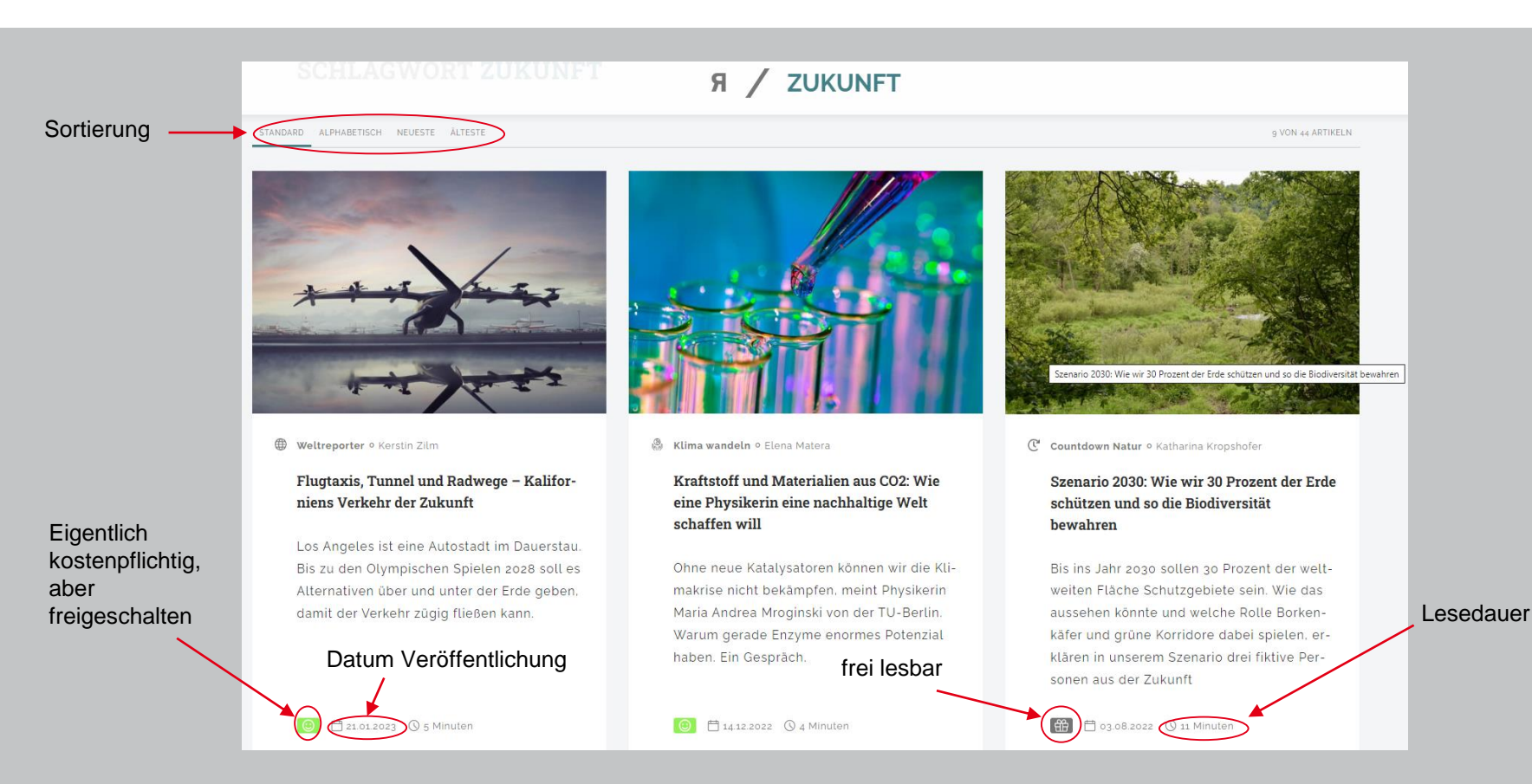

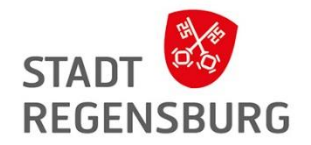

## Haben Sie noch Fragen?

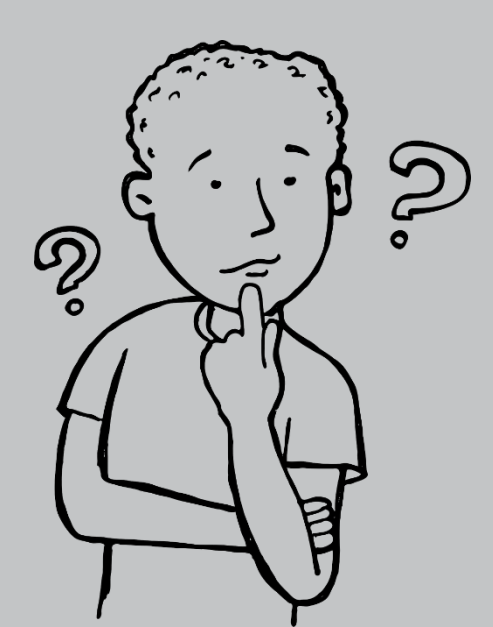

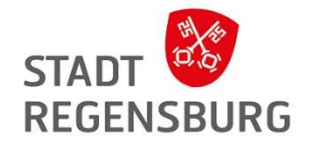

### Kontakt bei Problemen

Lea Kreppmeier Bibliothekarin für Digitale Angebote Amt für Weiterbildung - Stadtbücherei

Haidplatz 8 93047 Regensburg

Telefon (0941) 507-1477

digitale.buecherei@regensburg.de

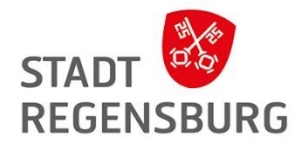

## Linkliste

Link Website Stadtbücherei mit einer Übersicht der digitalen Angebote:

Stadt Regensburg - Büchereien - Digitale Bücherei

Link Anleitung Passwort ändern:

<u>Stadt Regensburg - Digitale Bücherei – Passwortrichtlinien</u>

Link Overdrive:

#### https://badico.overdrive.com/

Link Hilfeseite Overdrive:

https://help.libbyapp.com/de-de/index.htm

Link Website Onleihe Niederbayern/Oberpfalz:

https://www.onleihe.de/niederbayern-oberpfalz/frontend/welcome,51-0-0-100-0-0-1-0-0-0.html

Link Hilfeseite der Onleihe:

https://hilfe.onleihe.de/pages/viewpage.action?pageId=3441169

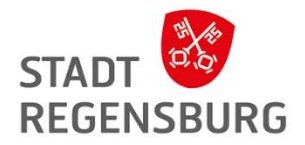

## Linkliste

Link Freegal Music:

Regensburg, Stadtbücherei : Home (freegalmusic.com)

Link Munzinger Online:

Munzinger – Bestätigung Cookie-Nutzung

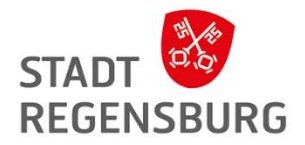

## Grundvoraussetzung: Passwort ändern

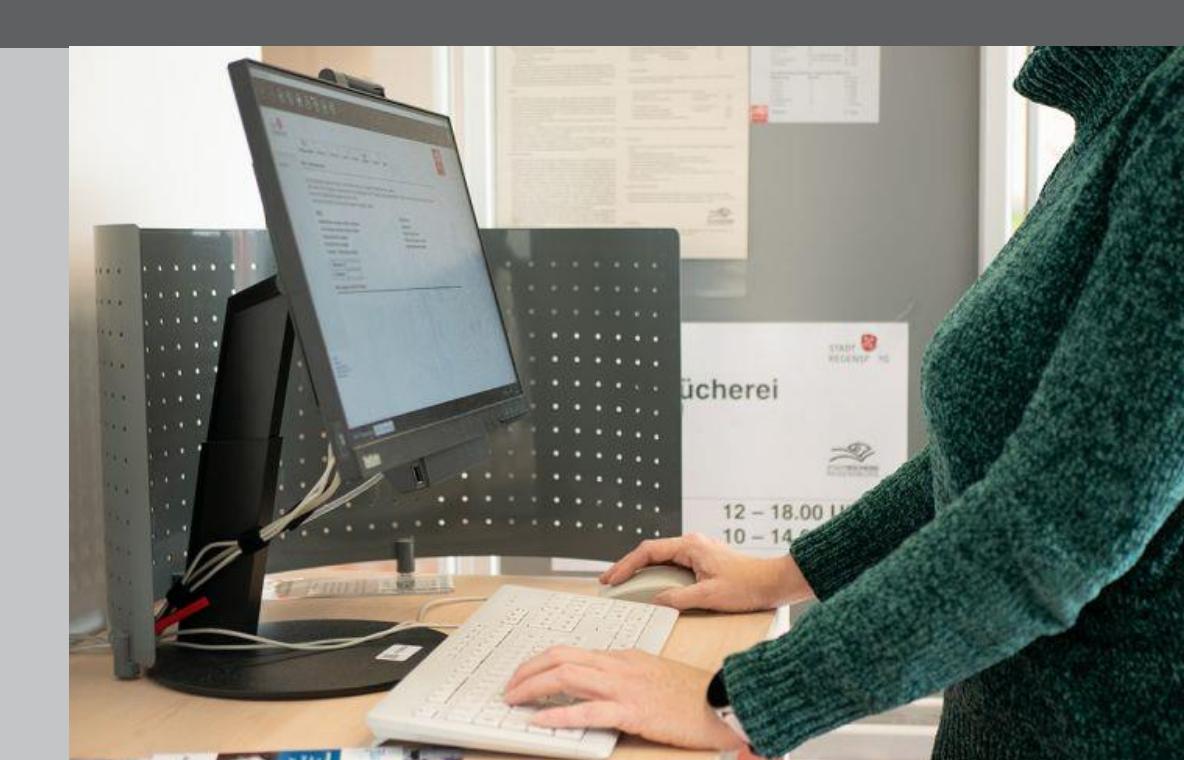

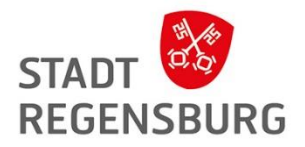

Um die Onleihe nutzen zu können müssen Sie zuvor Ihr Passwort in unserem Onlinekatalog OPAC ändern, da das Standardpasswort (Ihr Geburtsdatum) nicht den Passwortrichtlinien entspricht:

Das Passwort muss folgenden Richtlinien entsprechen:

- Mindestens 8 Zeichen
- Groß- und Kleinbuchstaben
- Mindestens eine Zahl
- Mindestens ein Sonderzeichen (möglich sind z.B. @ ~ \ : \_ " \$ = ?)
- Bitte vermeiden Sie folgende Sonderzeichen, da sie in der Vergangenheit wiederholt zu Problemben geführt haben: # % & € + < > § ° µ <sup>2</sup> <sup>3</sup> ß
- Achtung: Sonderzeichen und Zahlen dürfen nicht am Anfang stehen
- Achtung: Umlaute (ä, ö, ü) sind nicht möglich

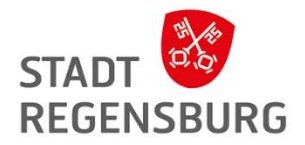

Ändern Sie das Passwort am besten über den Laptop / PC.

Link OPAC: <a href="https://srv17.regensburg.de/aDISWeb/app?service=direct/0/Home/\$DirectLink&sp=SOPAC">https://srv17.regensburg.de/aDISWeb/app?service=direct/0/Home/\$DirectLink&sp=SOPAC</a>

Wir helfen Ihnen auch gerne weiter!

Link Anleitung Passwortänderung:

Stadt Regensburg - Digitale Bücherei - Passwortrichtlinien

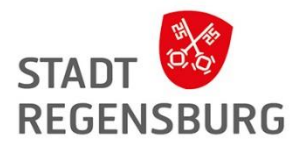

Anmelden \Lambda Mein Konto 🛞 Sitzung beenden Kontakt

Schritt 1: Gehen Sie dafür zuerst in unseren OPAC und klicken Sie auf "Anmelden"

| tadtbücherei | STADT 😻<br>REGENSBURG |         |                   |         |                    |            | (                  | 980 |
|--------------|-----------------------|---------|-------------------|---------|--------------------|------------|--------------------|-----|
| tartseite    | Neuerwerbungen        | Stöbern | Digitale Bücherei | Service |                    |            |                    |     |
| Suchbegriff  |                       |         |                   |         | - Alle Standorte - | 🗸 Q Suchen | • Erweiterte Suche |     |

Sitzungsende: 09:51

Starts

#### Willkommen im Katalog der Stadtbücherei Regensburg

Hier finden Sie das Angebot von über 300.000 Medien, die die Stadtbücherei Regensburg in ihrem Bestand hat. Neben den fünf Stadtteilbüchereien bieten wir Ihnen zusätzlich in unserer digitalen Bücherei Medien zum Streamen und Downloaden für Alt und Jung an.

Informationen zu unseren Öffnungszeiten und Services erhalten Sie auf der Homepage der Stadtbücherei. Bei Fragen können Sie uns gerne unter der Telefonnummer (0941) 507-2470 anrufen.

Druckversion

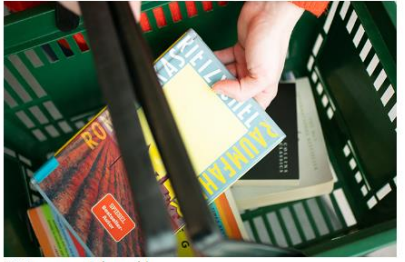

© Susanne Jakowski

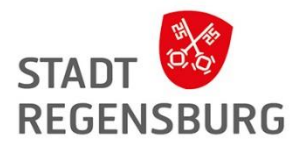

|                                             | ᆂ Anmelden 🚨 Mein Konto 🛞 Sitzung beenden Kontakt                                                                                                    |                                                                     |                                          |                                                                  |  |  |
|---------------------------------------------|----------------------------------------------------------------------------------------------------|---------------------------------------------------------------------|------------------------------------------|------------------------------------------------------------------|--|--|
|                                             | STADT STADT                                                                                                    |                                                                     |                                          | & & &                                                            |  |  |
| Schritt 2:                                  |                                                                                                    |                                                                     |                                          |                                                                  |  |  |
| Melden Sie sich mit der                     | Startseite Neuerwerbungen Stöbern Digitale Bücherei Service                                                                                                    |                                                                     |                                          |                                                                  |  |  |
| Benutzernummer und Ihrem<br>Geburtsdatum an | Suchbegriff                                                                                                    | - Alle Standorte - 🗸 🗸                                              | Q Suchen                                 | Erweiterte Suche                                                 |  |  |
|                                             | Sitzungsende: 09:54                                                                                                    |                                                                     |                                          |                                                                  |  |  |
| $\sim$                                      | Anmelden                                                                                                    |                                                                     |                                          |                                                                  |  |  |
|                                             | Hier können Sie sich anmelden und Ihr eigenes Benutzerkonto verwalten. Bitte geber<br>burtsdatum in der Form TTMMJJJ, z.B. 01021990 für den 01.02.1990. Wenn Sie unser<br>wort" bitte ein neues, sicheres Passwort. | n Sie Ausweisnummer sowie Ihr P<br>e digitalen Angebote nutzen möcl | asswort ein. Das P<br>nten, vergeben Sie | asswort besteht aus Ihrem Ge-<br>nach der Anmeldung unter "Pass- |  |  |
|                                             | Angaben zur Identifizierung                                                                                                    |                                                                     |                                          |                                                                  |  |  |
| Schritt 3:                                  | Ausweisnummer                                                                                                    |                                                                     |                                          |                                                                  |  |  |
| Anschließend klicken<br>Sie auf "Anmeldung  | Passwort                                                                                                    |                                                                     |                                          |                                                                  |  |  |
| abschicken"                                 | Anmeldung abschicken 🚯 Abbrechen                                                                                                    |                                                                     |                                          |                                                                  |  |  |
|                                             | Passwort vergessen?                                                                                                    |                                                                     |                                          |                                                                  |  |  |
|                                             | Nicht registriert?                                                                                                    |                                                                     |                                          |                                                                  |  |  |

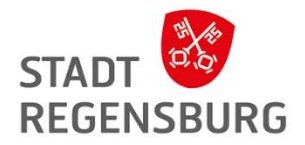

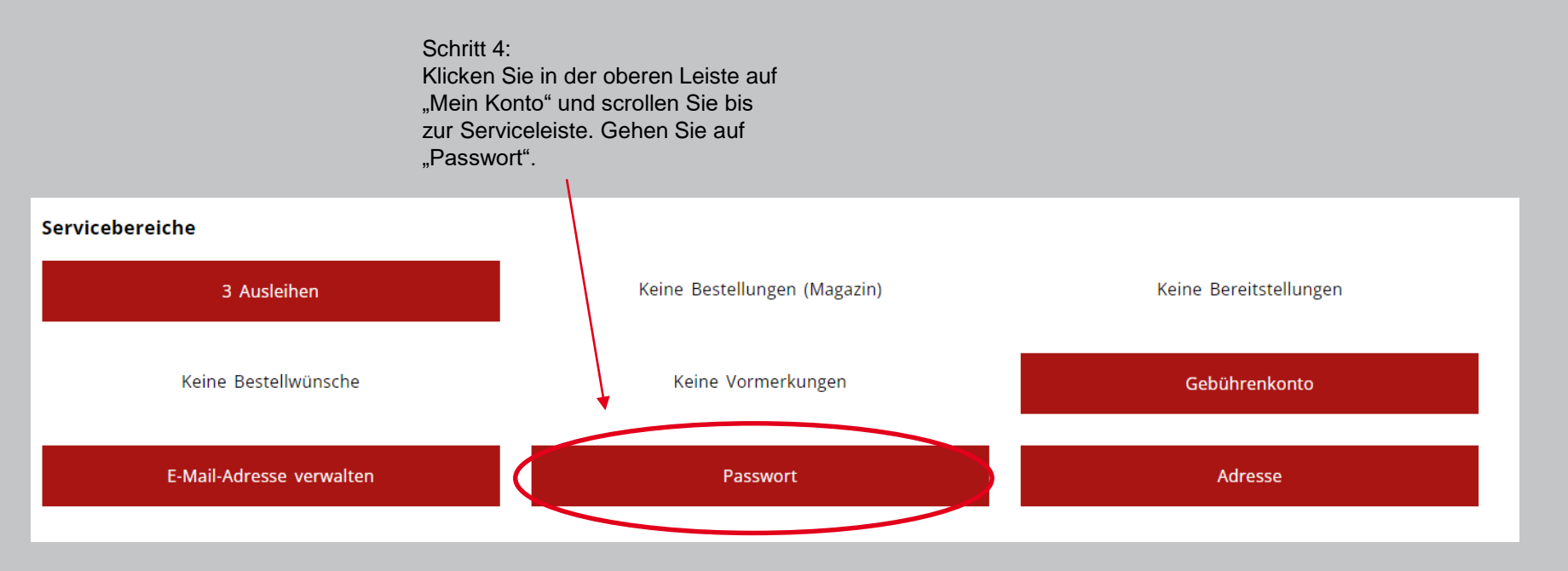

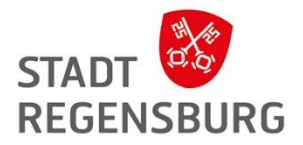

## Passwortrichtlinien

Schritt 5:

Geben Sie erst Ihr neues Passwort ein und wiederholen Sie es. Klicken Sie dann auf "Passwort ändern"

#### Mein Konto / Passwort ändern

Sie können sich hier ein neues Passwort vergeben. Es muss aus sechs bis zehn Ziffern bzw. Buchstaben (keine Umlaute) bestehen. Sonderzeichen sind nicht zugelassen.

#### Neues Passwort

Bitte geben Sie Ihr neues Passwort ein Bitte neues Passwort wiederholen ✓ Passwort ändern ③ Ab)rechen

Jetzt können Sie sich bei allen Diensten mit dem neuen Passwort anmelden.